## **PowerEgg™X** 用户手册

V2.0

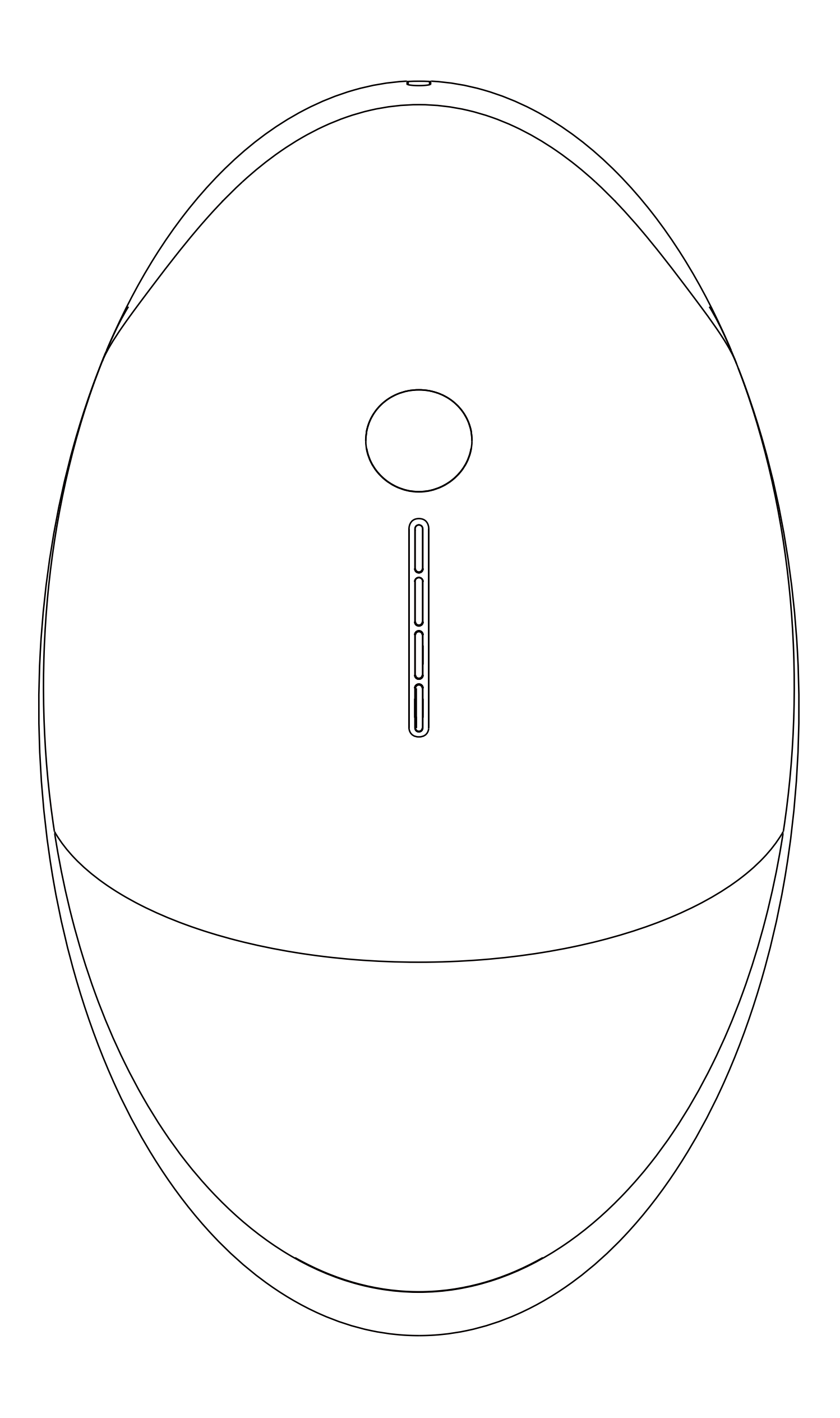

## PowerVision

目录

| 产品概述                   | 1   |
|------------------------|-----|
| 使用建议                   | 1   |
| 下载App和观看PowerEgg X教学视频 | 1   |
| 了解PowerEgg X           | 1   |
| 智能电池                   | 4   |
| 用户注册                   | 5   |
| 激活PowerEgg X           | 7   |
| 固件更新                   | 9   |
| AI相机模式                 | .14 |
| 准备AI相机模式               | .14 |

| App界面介绍16 |
|-----------|
| 照片模式17    |
| 视频模式18    |
| 慢动作模式19   |
| 延时摄影模式    |
| AI自寻影功能   |
| 手势控制      |
| 云台模式      |
| 直播        |
| 无人机模式     |
| 准备无人机模式   |
| 遥控器       |
| 飞行器介绍     |
| 智能飞行功能    |
| 无人机飞行     |
| 防雨飞行&水上起降 |
| 附录        |

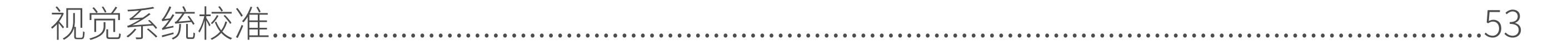

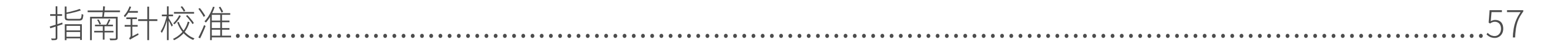

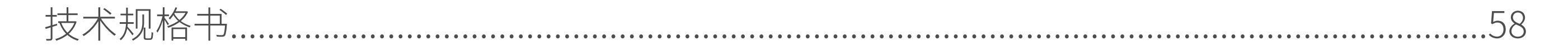

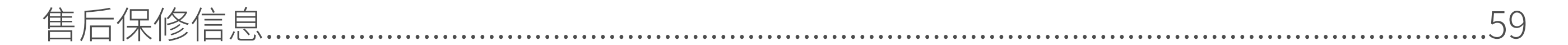

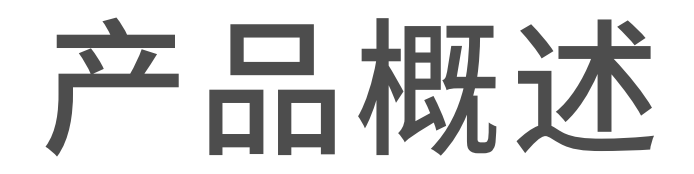

## 使用建议

建议先观看教学视频和《免责声明和安全操作指引》,再阅读《快速入门指南》了 解PowerEgg X使用过程。获取详细产品信息请阅读《PowerEgg X使用手册》,《智能 电池安全使用指引》,如需使用防水配件,请先阅读《防水配件快速使用说明》。

## 下载App和观看PowerEgg X教学视频

请扫描二维码或在软件商店下载安装Vision+2App。

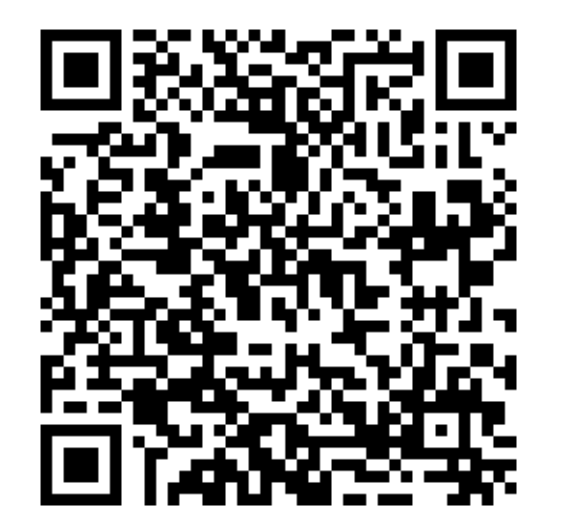

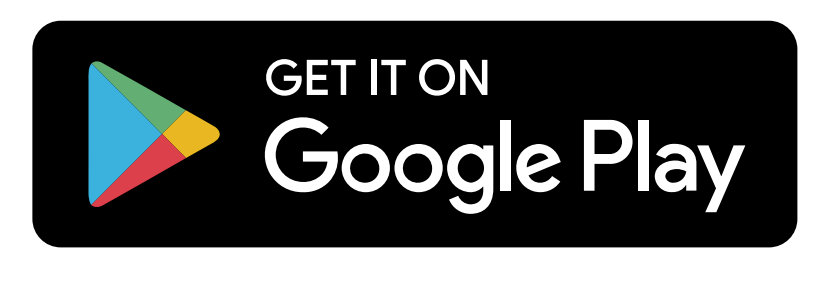

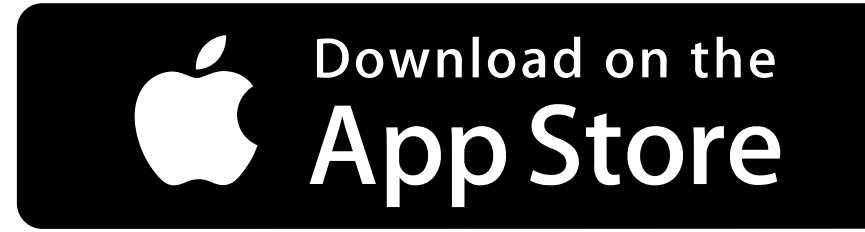

请通过 Vision+2 App 或访问PowerVision网站 www.powervision.me 观看教学视频。

## 了解PowerEgg X

◆简介

PowerEgg X 具有无人机及AI相机两种工作模式:

•无人机模式

PowerEgg X配备有前视、下视视觉系统及超声传感系统①,可以在室内外稳定 悬停飞行,具备自动返航及障碍物感知能力,并拥有智能飞行功能。高精度增稳云 台相机可稳定录制 4K 超清60帧视频。最长飞行时间②为30分钟。

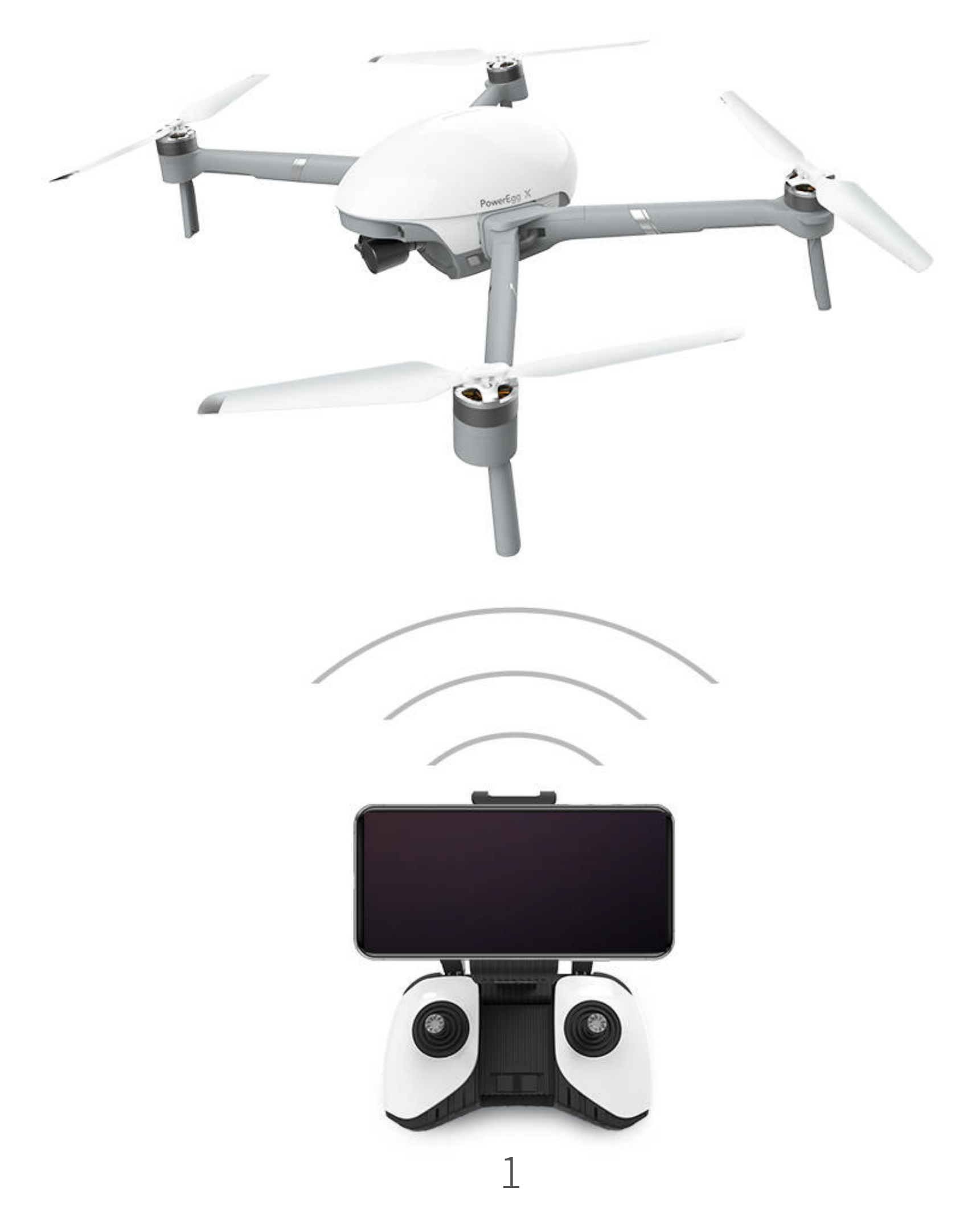

PowerEgg X在不安装机臂情况下,无需遥控器,仅用您的手机连接PowerEgg X 的WiFi即可进入AI相机模式,并通过App进行AI相机的操控及实时拍摄画面预览。 最长工作时间②为3.5小时。

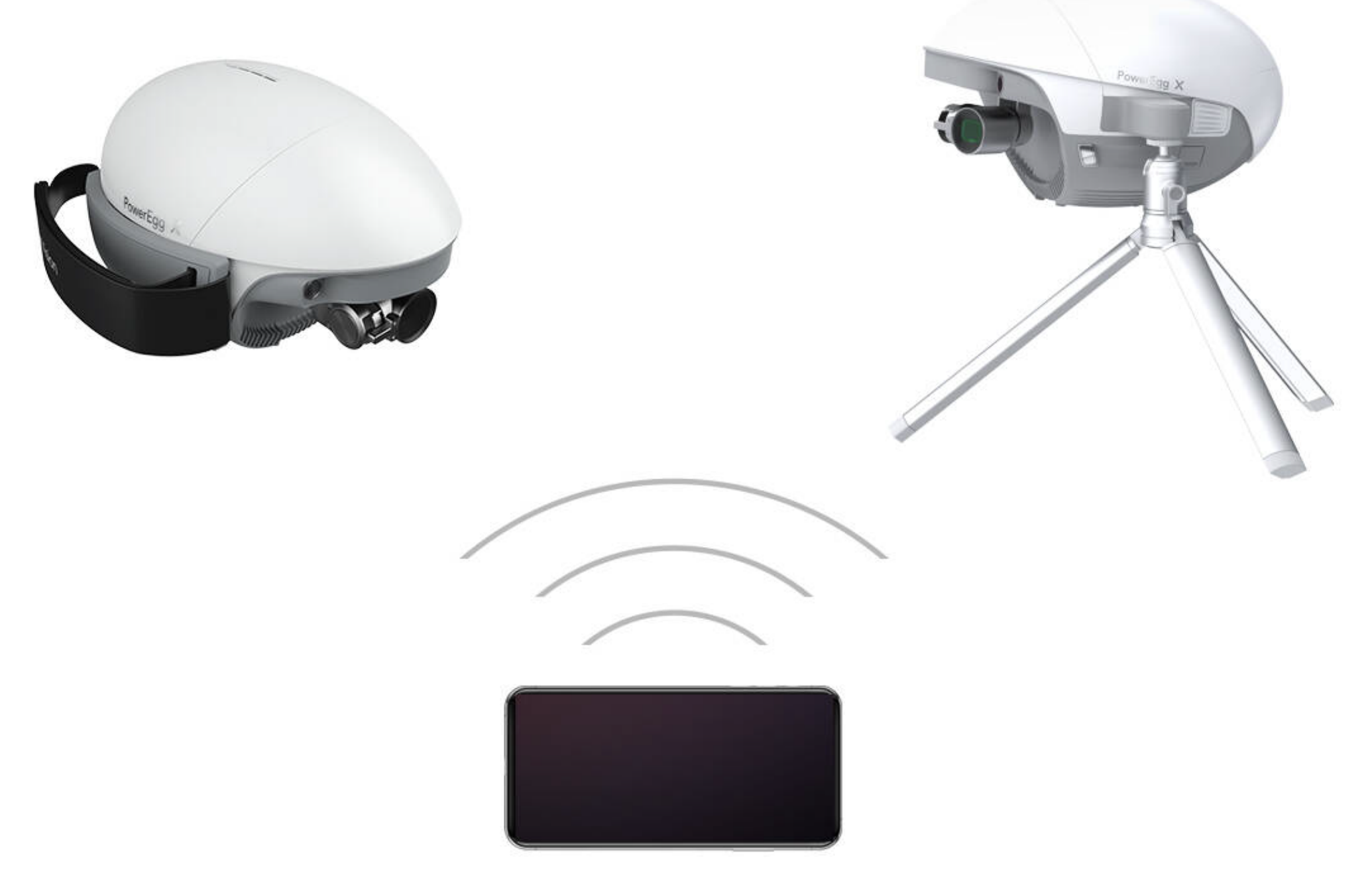

①视觉及超声传感器系统有使用环境与要求,请阅读《免责声明与安全操作指引》及 本手册了解更详细事项。请在PowerVision官网或App上观看本产品的教学视频,以正

确使用相关功能。

#### ②最长飞行及最长工作时间为实验室环境下测试所得,仅供参考。

- ◆部件名称
- 主机部件名称

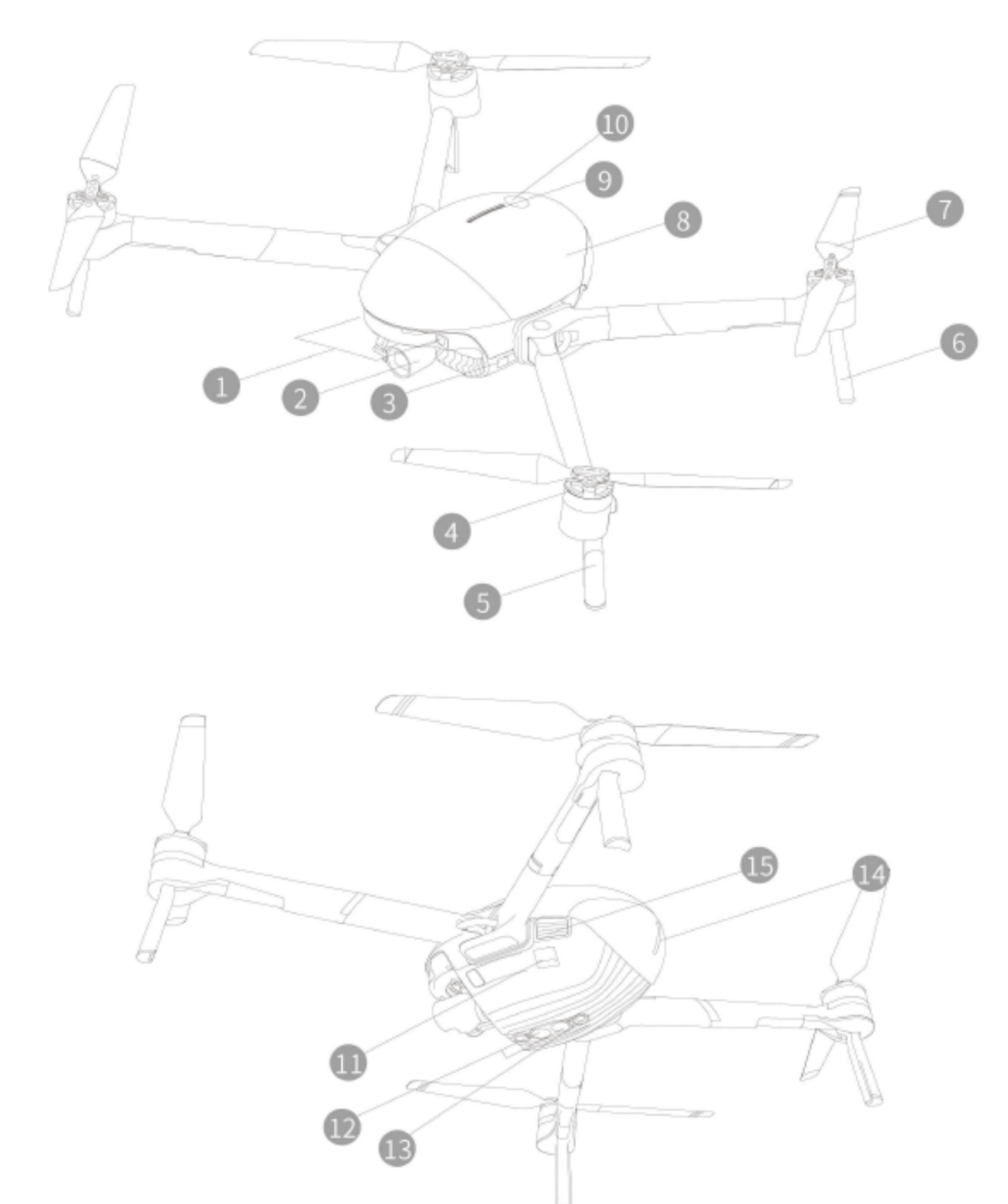

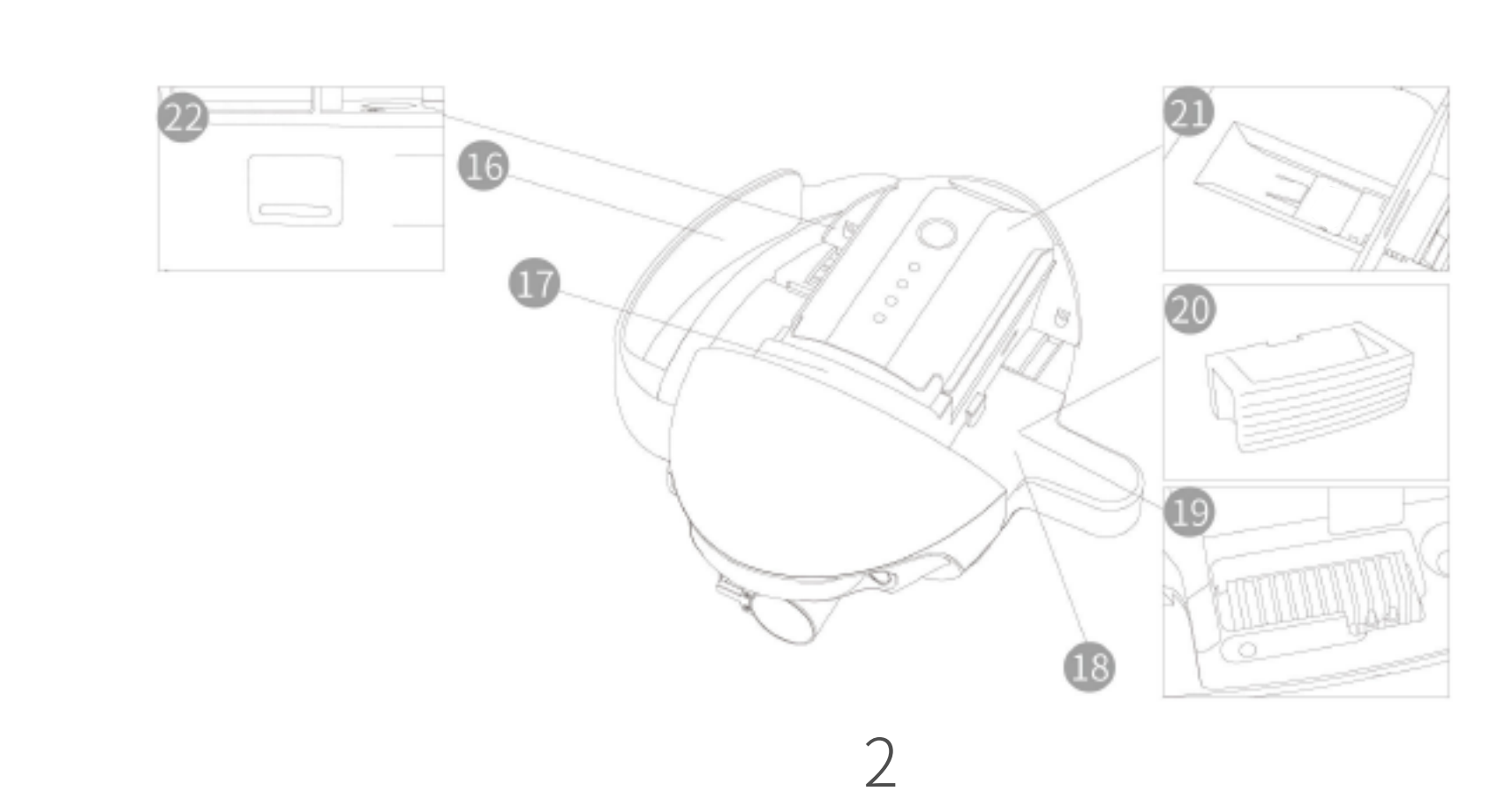

| 1. 前视视觉系统    | 9. 电池电量指示灯          | 17.智能电池            |
|--------------|---------------------|--------------------|
| 2. 一体式云台相机   | 10. 电池开关            | 18. 三脚架转接头         |
| 3. 模式指示灯(前灯) | 11. 扩展接口 (USB-Mini) | 19. 机臂安装槽          |
| 4. 电机        | 12. 下视视觉系统          | 20. 机臂插接孔堵块        |
| 5. 前脚架(内含天线) | 13. 超声传感器系统         | 21. 相机 Micro SD 卡槽 |
| 6. 后脚架       | 14.飞行器状态指示灯(尾灯)     | 22.数据接口(USB-C)     |
| 7. 螺旋桨       | 15. 电池盖卡扣按钮         |                    |
| 8. 电池盖       | 16.手持腕带             |                    |

- \*16、18、20 专用于 AI 相机模式。
  - •遥控器部件名称

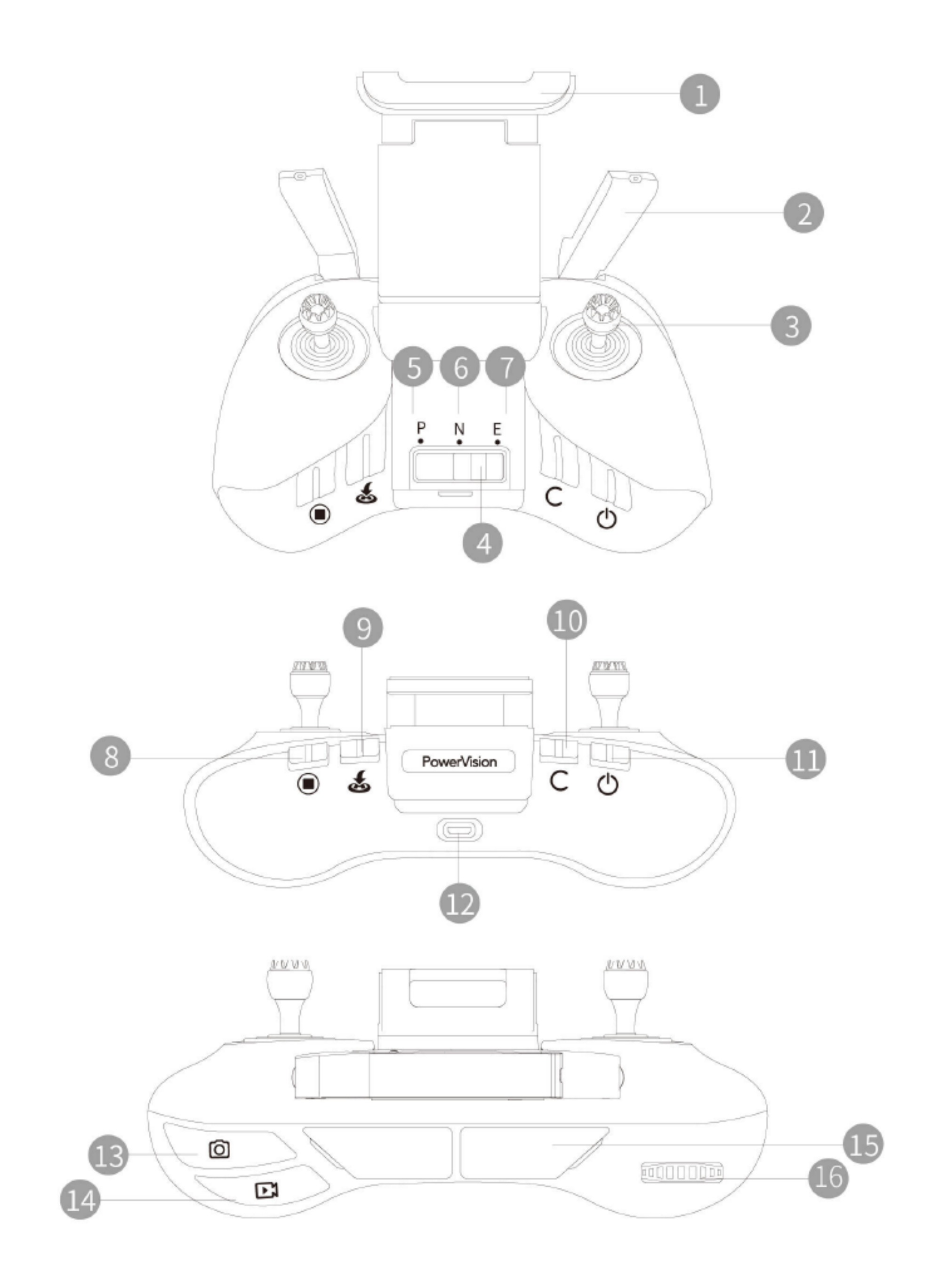

- 1. 移动设备支架
- 2. 天线

- 9. 智能返航按键
- 10. 自定义功能

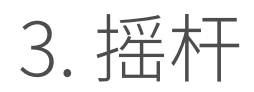

11. 电源开关

4. 飞行模式切换开关

5. P 专业档 (Professional)

6. N 普通档(Normal)

7.E简单档(Easy)

8. 急停按键

12. 充电接口(Micro USB)

13. 拍照按键

14. 录像按键

3

15. 移动设备接口(USB)

16. 云台控制拨轮

**智能电池** 

#### ◆智能电池功能

| 电量显示      | 电量指示灯,显示当前电池电量                                                            |  |  |
|-----------|---------------------------------------------------------------------------|--|--|
| 电池存储自放电保护 | 中 电池电量大于65%且无任何操作存储10天后,电池启动自动放电保护功能,放电至65%电量                             |  |  |
| 平衡充电保护    | 自动平衡电池内部电芯电压                                                              |  |  |
| 过充电保护     | 电池充满后,自动停止充电                                                              |  |  |
| 充电温度保护    | 电池温度低于10°C或高于40°C时,电池将不启动充电                                               |  |  |
| 充电过流保护    | 当充电电流过大时,电池会停止充电,以保护电池                                                    |  |  |
| 过放电保护     | 电池在未使用时,放电至一定电压时,电池会切断输出,以保护电池                                            |  |  |
| 短路保护      | 在电池检测到短路的情况下,会切断输出,以保护电池                                                  |  |  |
| 电芯损坏检测    | 在电池检测到电芯损坏或者电芯电压严重不平衡的情况下,会提示电池已经损坏                                       |  |  |
| 休眠保护      | 当电池处于开启状态时,若未连接任何用电设备,电池在15分钟后关闭输出,同时会进入到休眠状态,以保持电量(此时使用开机键可以开启电池)        |  |  |
|           | 当电池电量低于10%时,6小时后电池将自动进入深度休眠状态不能开启,以防止电池过放。此时<br>短按电池开关电量指示灯只会亮起,对电池充电即可唤醒 |  |  |
| 通讯        | 通过电池上通讯接口,读取电池信息,包括电压、电量、电流等                                              |  |  |

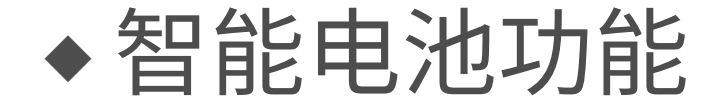

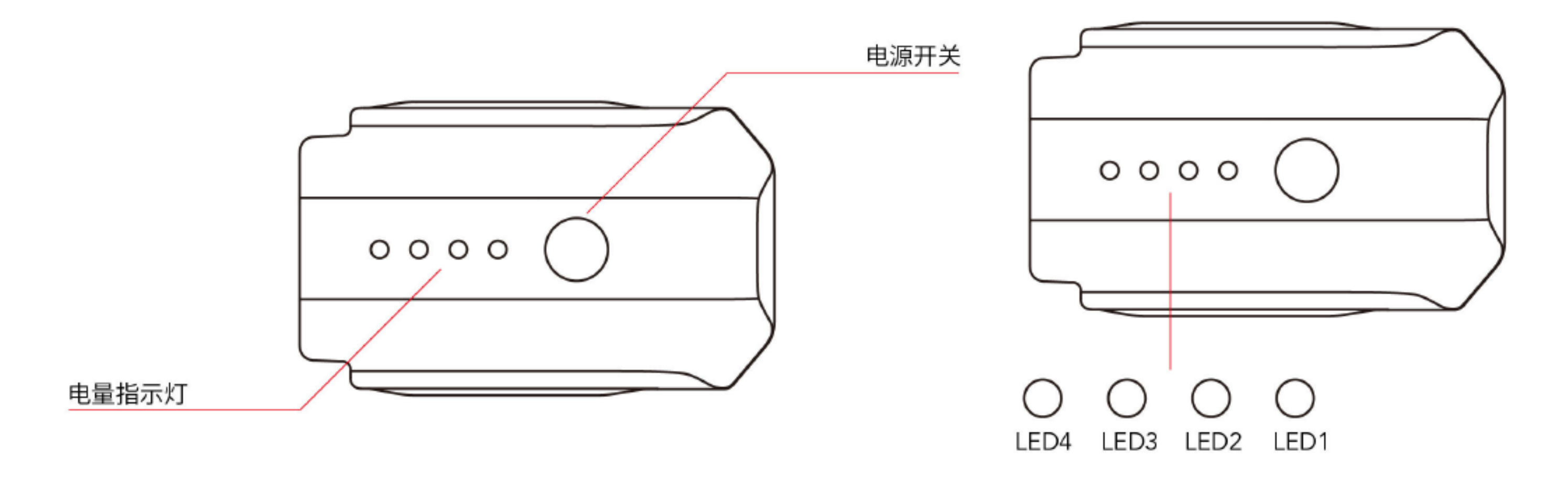

首次使用,需给智能电池充电以激活电池。

• 查看智能电池电量

在电池关闭状态下,短按电源开关一次,查看当前剩余电量。

•开启/关闭

短按电池电源开关一次,再长按电源开关2秒,可开启/关闭电池。电池开启后, 电量指示灯显示当前电池电量。电池关闭后,指示灯熄灭。

•智能电池充电

请使用PowerEgg X 专配的电源适配器进行充电。

1. 连接电源适配器到交流电源。(100V~240V,50/60Hz如有必要请使用电源转

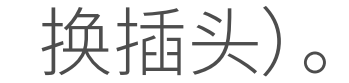

#### 2. 在智能电池关闭的状态下,连接智能电池与电源适配器。

3. 充电状态下电量指示灯循环闪烁,并指示当前电量。

4. 电量指示灯全部熄灭,表示智能电池已经充满。取下智能电池及电源适配器。

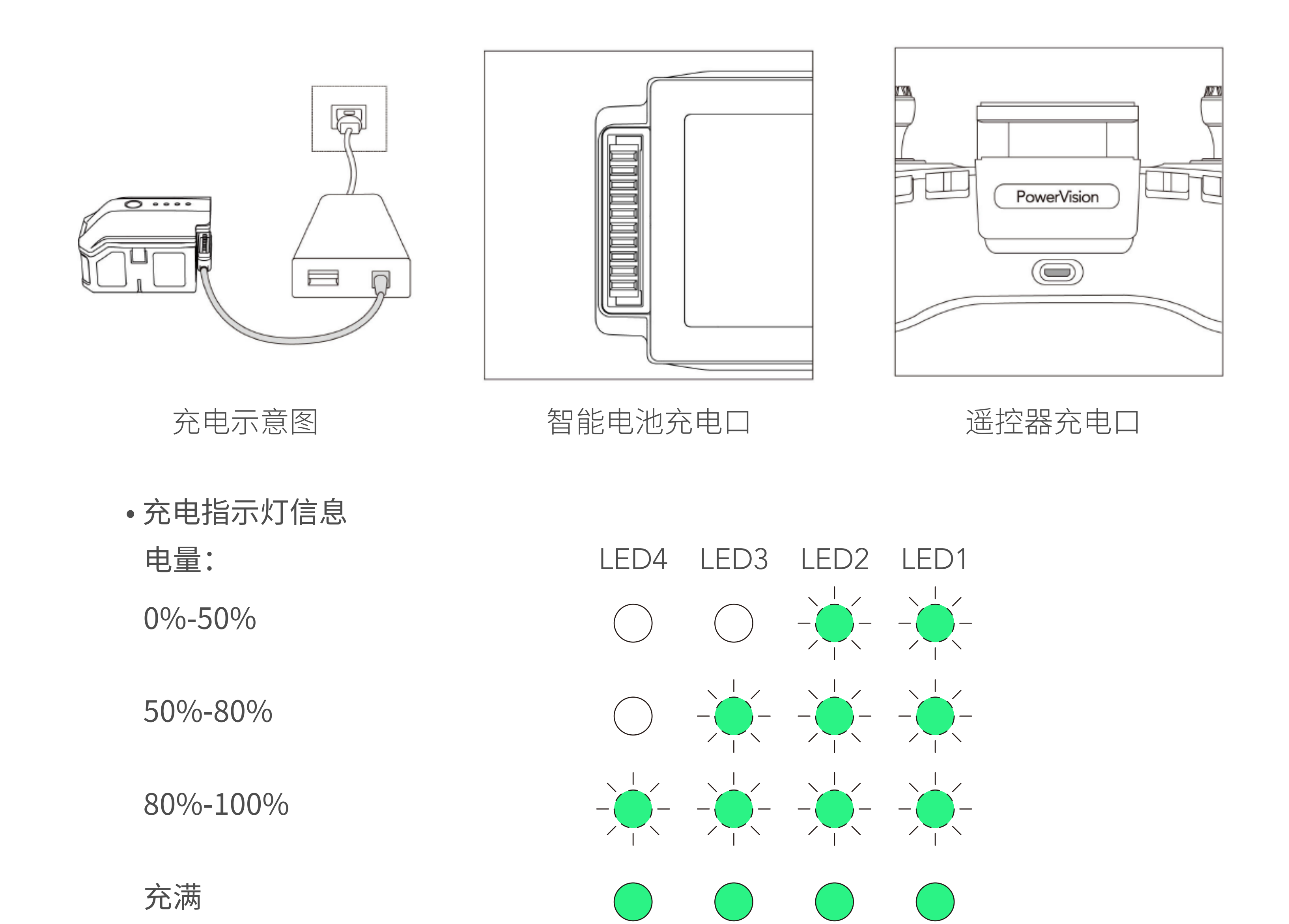

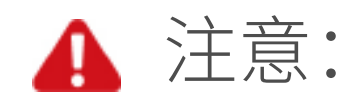

- 禁止在飞行结束后,立刻对电池进行充电。飞行结束后,电池处于高温状态,充电会 对电池寿命造成严重损害。建议待电池降至室温,再进行充电。 智能电池允许的充电温度范围为10°C~40°C。
- \*更多电池及充电说明详见《智能电池安全使用指引》。

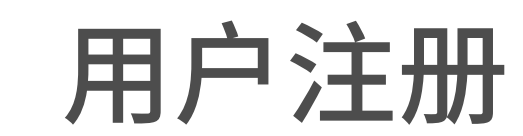

◆如何快速注册

首先需要您根据手机设备系统下载安装我们的App: Vision+2。

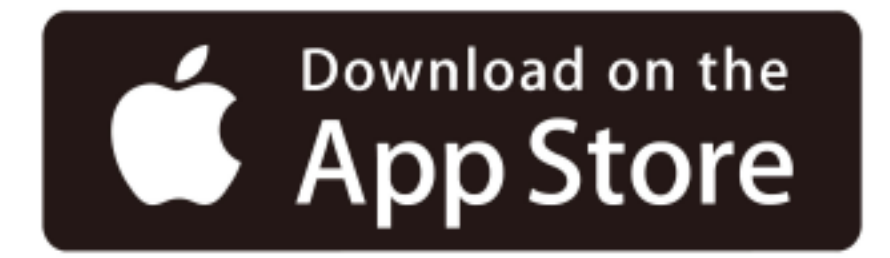

苹果设备系统需要iOS10.0或者更高版本。

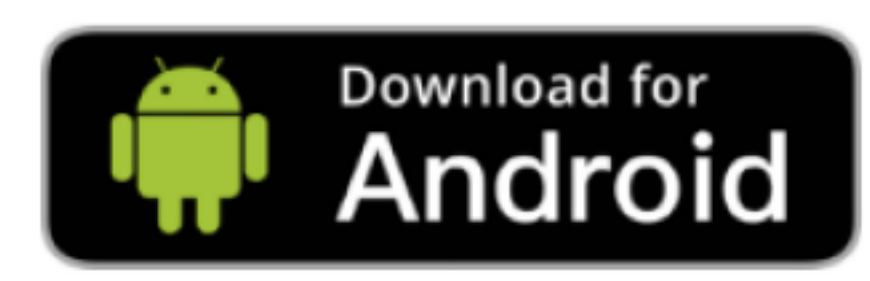

安卓设备系统需要Android5.0或更高版本。

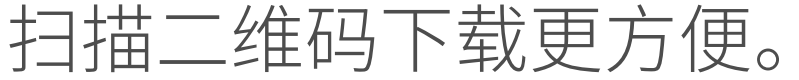

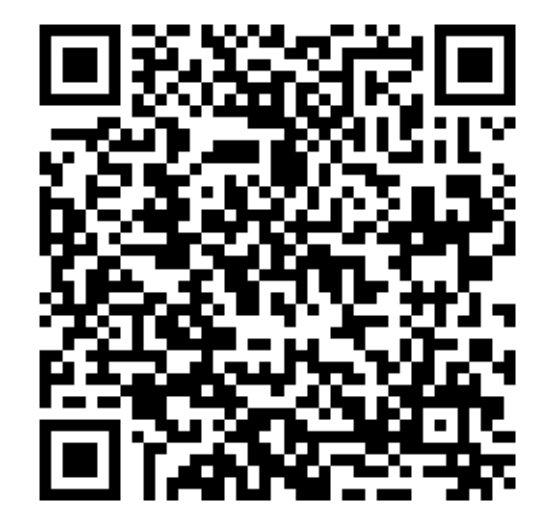

启用Vision+2,在登录界面我们为您提供了邮箱登录和手机号登录两种方式,可根据您的喜好进行选择。

未注册的账号,我们将会自动为您创建新的账号。

a. 邮箱注册

①在输入框中正确填写您的电子邮箱地址,然后点击"发送验证码"按钮; ②将您收到的6位验证码填到App的输入框中,等待验证;

③验证通过后需要您为账号设置密码;密码需8-20个字符,且同时包含数字和 字母;

④我们将会为您展示PowerVision为您提供的优质服务内容以及相应服务条款和各项政策。请您务必阅读之后再进行下一步。点击"接受"按钮即代表您同意我们所有的条款和政策,您将立即成为我们的注册用户。

b.手机号注册

①在登陆界面点击"手机号登录"切换登录方式;

②在输入框中选择您的手机号码所属国际区域代码,并正确填入手机号码,然 后点击"发送验证码"按钮;

③将您收到的6位验证码填到App的输入框中,等待验证;

- ④验证通过后需要您为账号设置密码;密码需8-20个字符,且同时包含数字和 字母;
- ⑤我们将会为您展示PowerVision为您提供的优质服务内容以及相应服务条款和各项政策。请您务必阅读之后再进行下一步。点击"接受"按钮即代表您同意我们所有的条款和政策,您将立即成为我们的注册用户。

### ◆ 如何登录

启用Vision+2,在登录界面根据您的喜好选择以验证码登录或账号密码登录。

• 验证码登录

a. 邮箱账号

①在输入框中正确填写您的电子邮箱地址,然后点击"发送验证码"按钮;

②将您收到的6位验证码填到App的输入框中,等待验证;

③验证通过后即成功登录。

#### b.手机号账号

①在登陆界面点击"手机号登录"切换登录方式;

②在输入框中选择您的手机号码所属国际区域代码,并正确填入手机号码,然

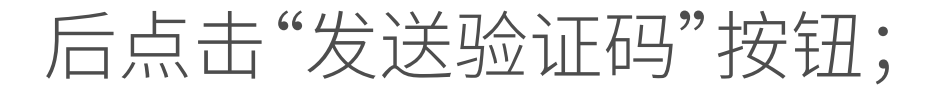

#### ③将您收到的6位验证码填到App的输入框中,等待验证;

#### ④验证通过后即成功登录。

#### • 账号密码登录

#### ①在登录界面点击"账号密码登录"切换登录方式

②在输入框中正确填入您的账号和密码,然后点击"登录"按钮。

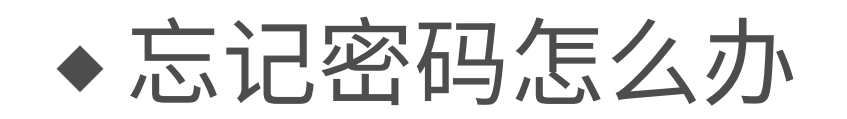

当您多次尝试密码登录失败时,可以点击"忘记密码"按钮更改您的密码。 ①在更改密码前,需要将您收到的6位验证码填到App的输入框中,等待验证; ②验证通过后,即进入更改密码界面;

③更改完成后,您即可用新密码进行登录。

激活PowerEgg X

首次使用产品时,需要对产品进行激活,否则无法正常使用,请使用Vision+2 App 进行激活。

• 操作步骤

- 1. 安装PowerEgg X为AI-相机模式或无人机模式,开启设备。
- 2. AI-相机模式下:用移动设备连接PowerEgg X 的WiFi,WiFi名称EggX\_xxxxx,默 认密码:12345678;

无人机模式下:用USB线连接移动设备和遥控器,开启遥控器和PowerEgg X,遥控

器将自动连接PowerEgg X。

3. 打开Vision+2 App,当手机和设备成功连接后,在App界面会提示激活,如下图所

示,点击"设备激活"后自动进入激活状态。

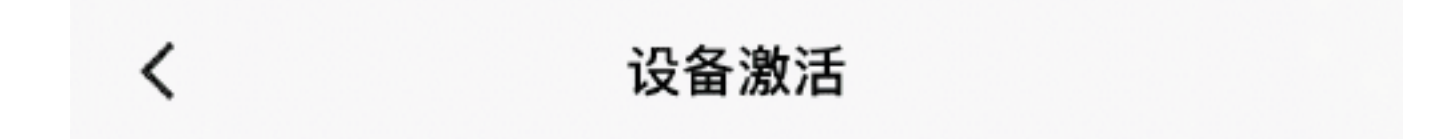

1.首次使用产品时,需要对设备进行激活;

2.激活后激活码自动从后台上传至服务器,为保证 激活码能够及时上传服务器,请在激活后24小时 内连接Wifi或者移动数据

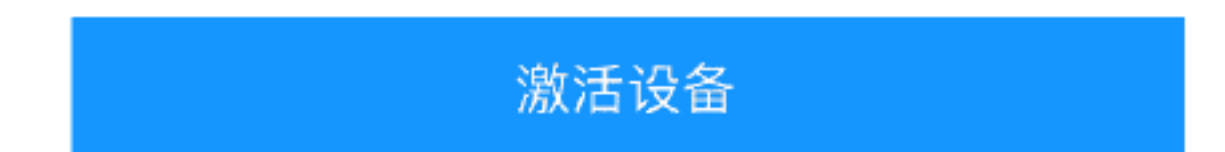

## 激活成功后,App界面会提示"激活成功",如下图所示,点击确认后即可连接设备 进行操作。

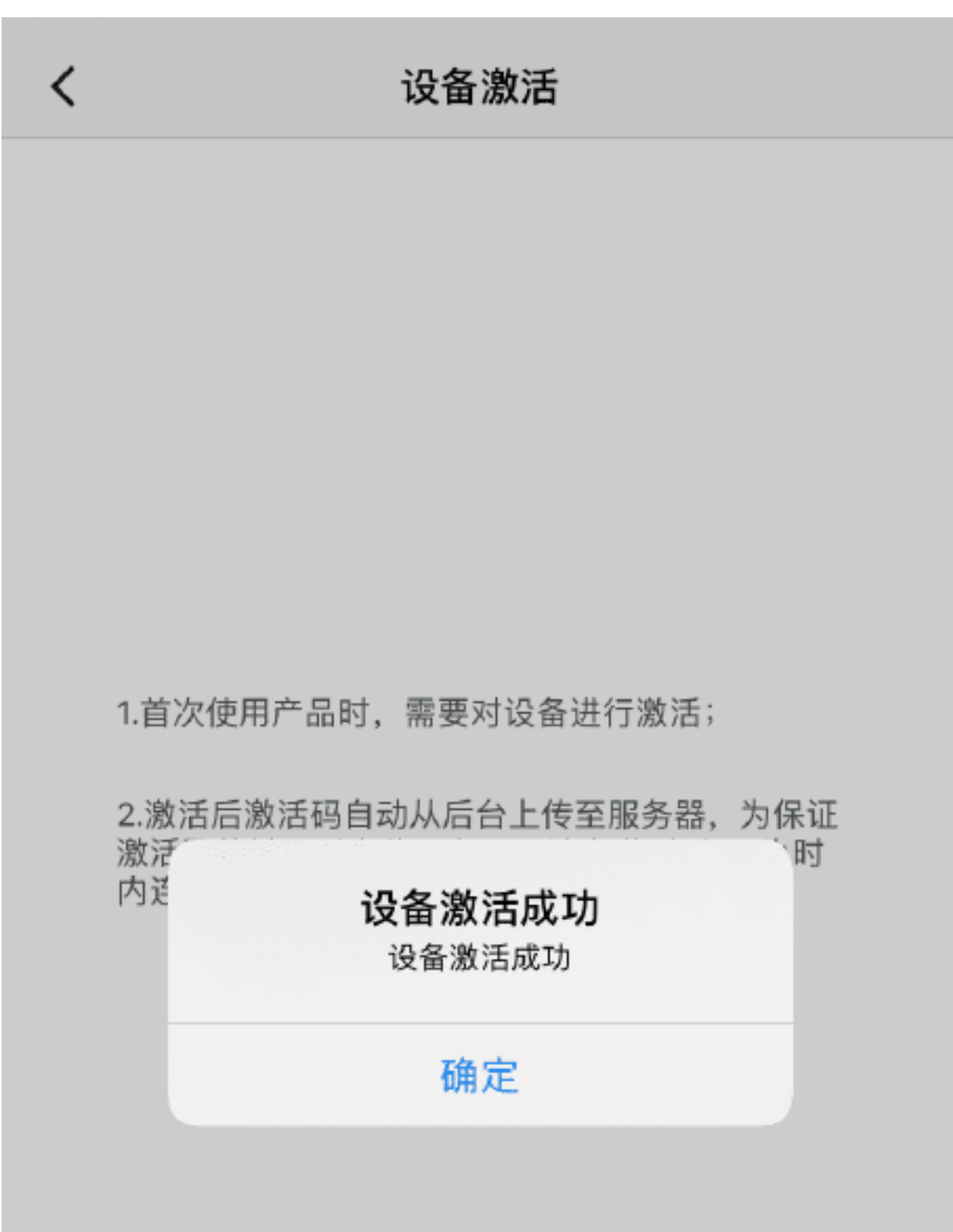

#### 激活设备

若激活中因异常使得激活失败,App界面会有相关提示,如下图所示,请重新选择"激活设备"直到激活成功。

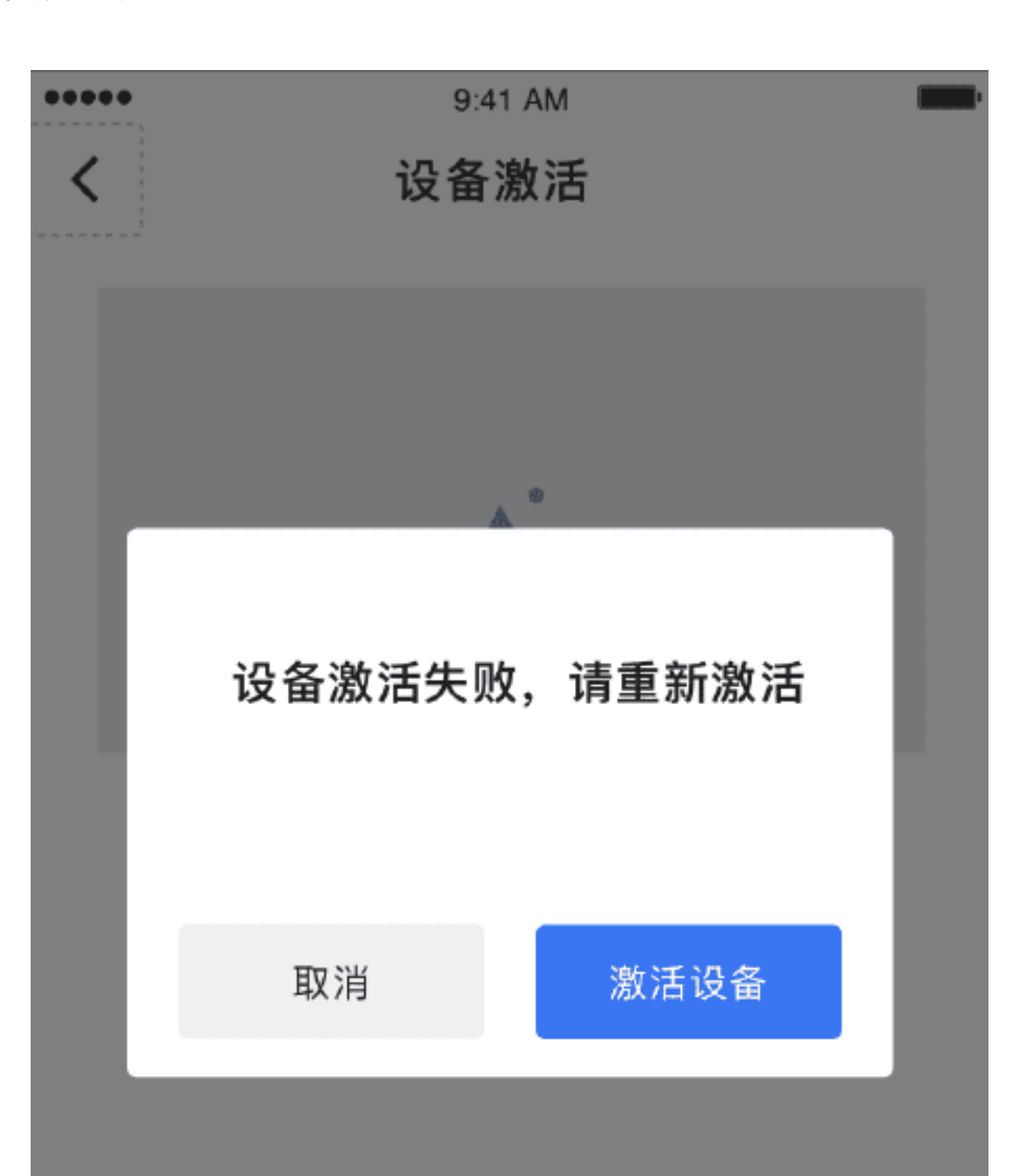

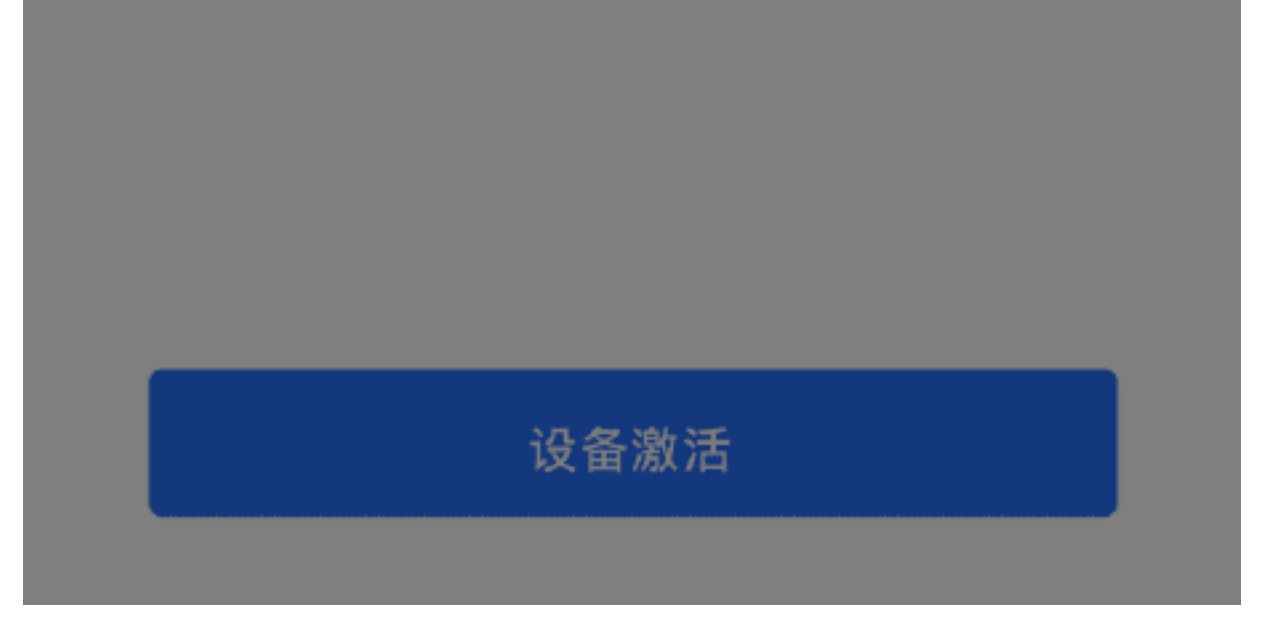

8

#### ▲ 注意:产品激活过程中请勿关闭设备电源。

## 固件更新

PowerEgg X固件包括无人机和AI相机两种模式,其中无人机模式下固件升级包括 飞行器固件和遥控器固件;AI相机模式下只有主机固件。在无人机模式下如果飞行器固 件和遥控器固件同时有新版本更新时,则一般先升级飞行器固件然后升级遥控器固件; 若只有飞行器新版固件或者只有遥控器新版固件时,则只需分别升级即可。

通常固件升级分为非强制升级和强制升级两类。非强制升级是指用户可自主选择升级,如不升级也不影响当前正常使用,但是建议每次都及时升级。强制性升级是指固件如果不升级将影响正常使用,在这种条件下,如果不升级则无法操控设备。

固件升级包括固件下载、固件传输、固件安装三步,每一步均有进度显示,升级中请 耐心等待,每一步完成后会自动进入下一步。

#### •升级操作流程

1. 固件升级时请采用Vision+2 App进行,当设备开启且打开App时,手机正常连接互 联网后,如果检测到新版固件则在App首页提示,如下图所示。点击提示框"发现新 版固件"后请按照操作步骤进行固件升级。

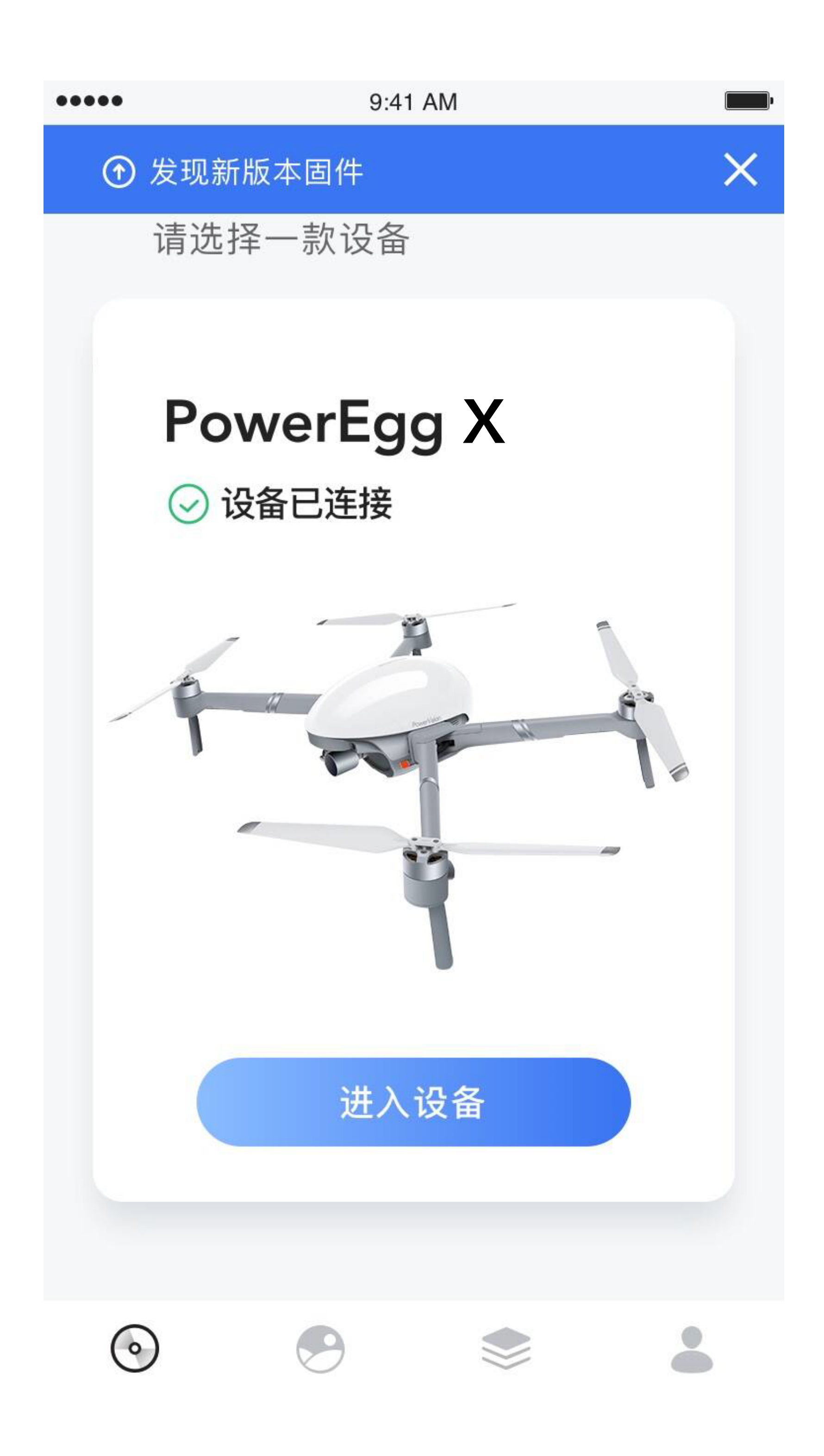

2.以飞行器主机固件升级为例。进入升级后,会再次提示用户进行升级,对于非强制

升级,用户也可取消升级,如下图所示。

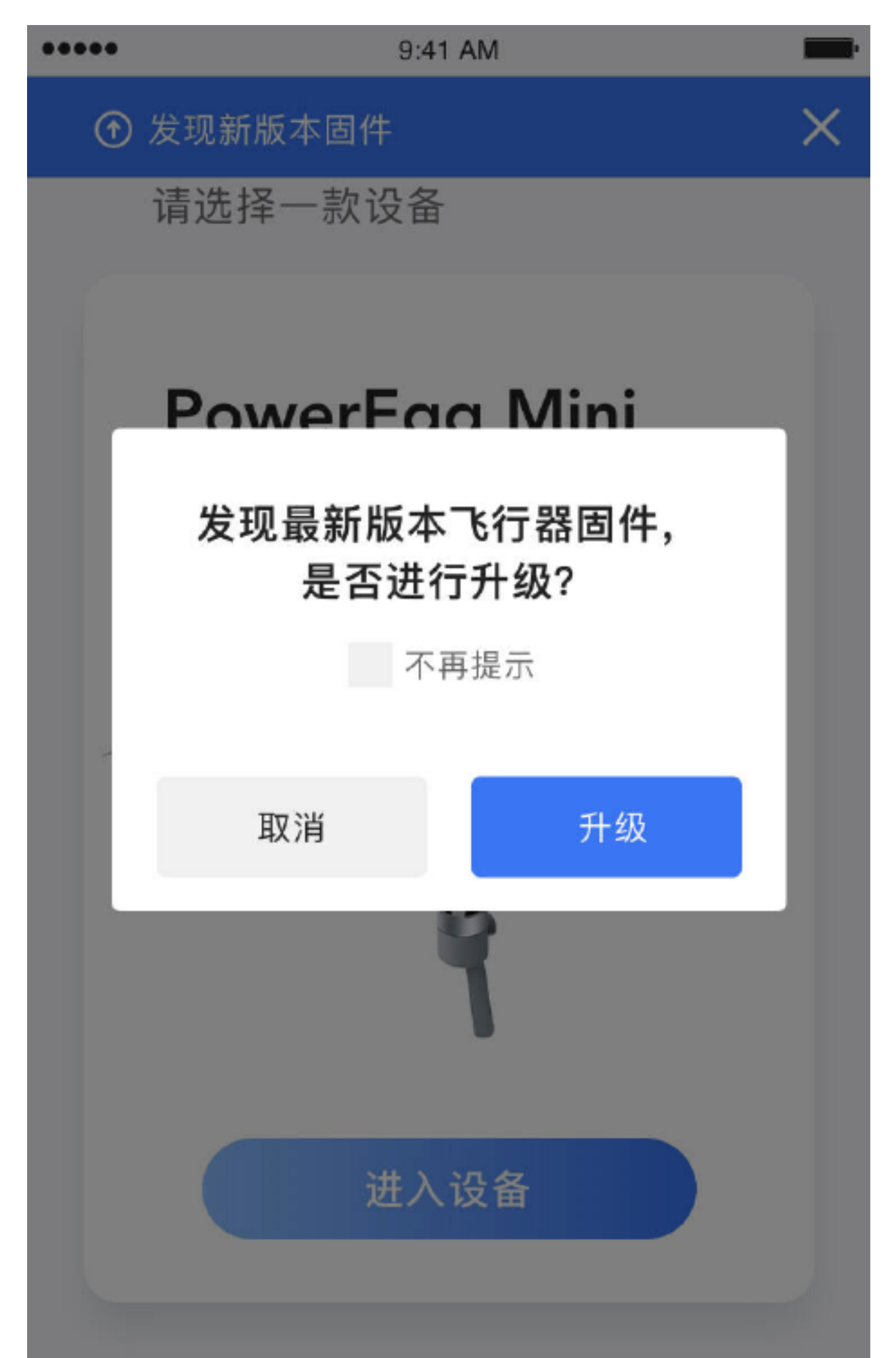

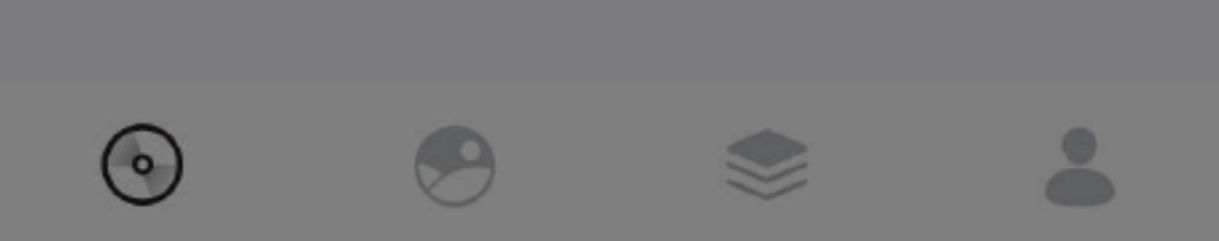

# 用户选择"升级"后,首先进入固件下载,用户选择"下载"后会实时显示下载进度。 一旦选择下载,请不要关闭当前页面,请不要关闭设备电源(主机和遥控器),且下载时需要保持与互联连接。下载完成后会有相应提示。

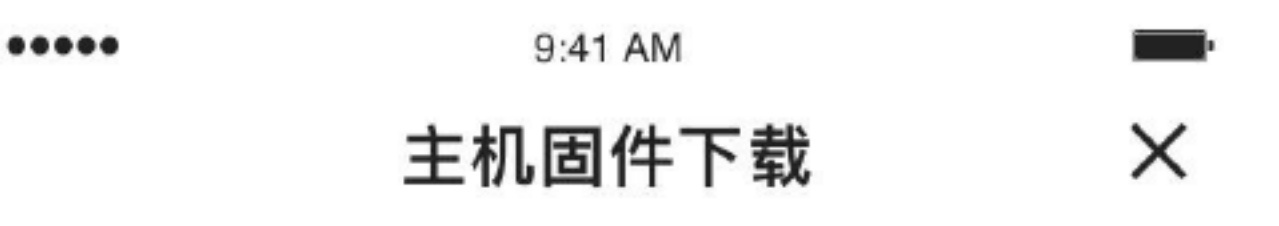

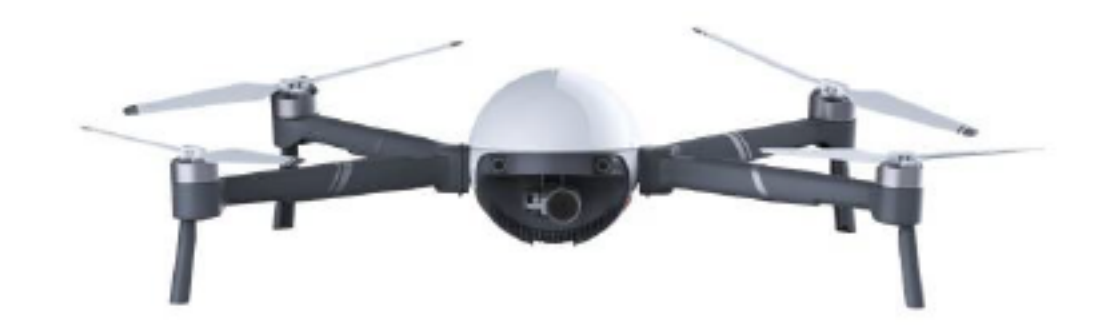

固件大小: 10M

请确保移动设备连接Wifi或者移动网络 当前正在使用移动网络,下载将会消耗流量下载

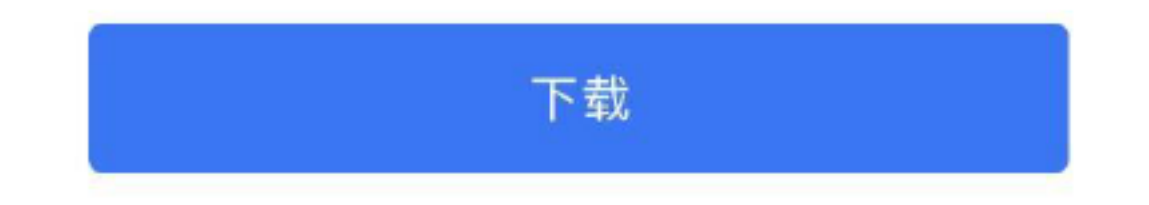

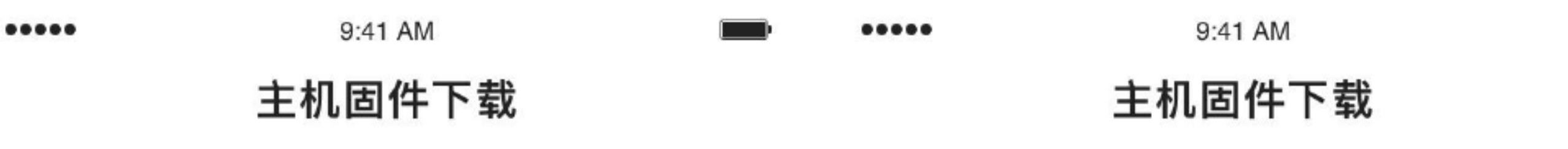

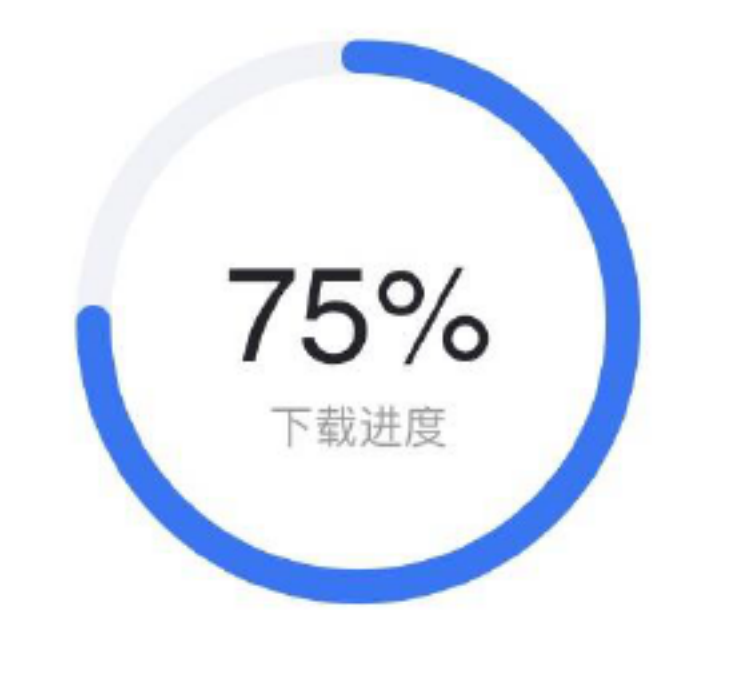

固件下载中…

固件下载中请勿断开Wifi或者移动网络

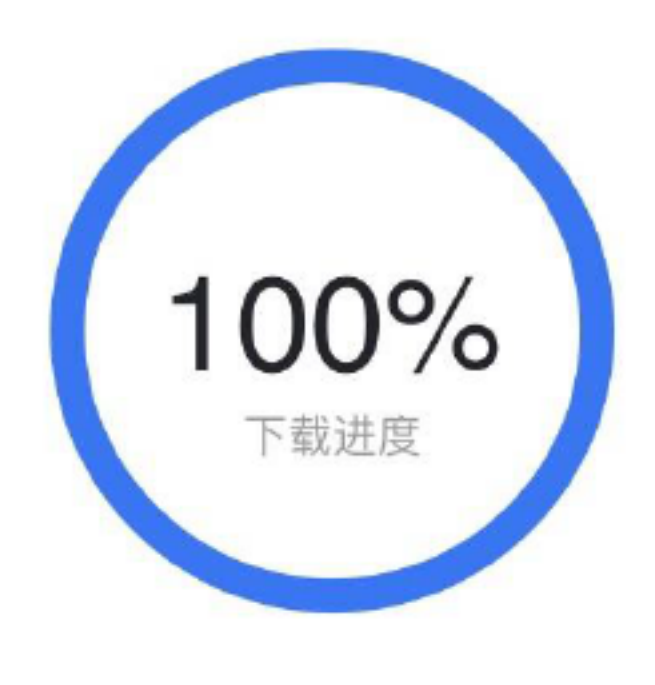

下载完成

## 4.下载完成后自动进入固件传输步骤,此时需要用户再次确定升级。若果因异常情况,网络中断,那么下次进入固件升级时无需重新下载固件。

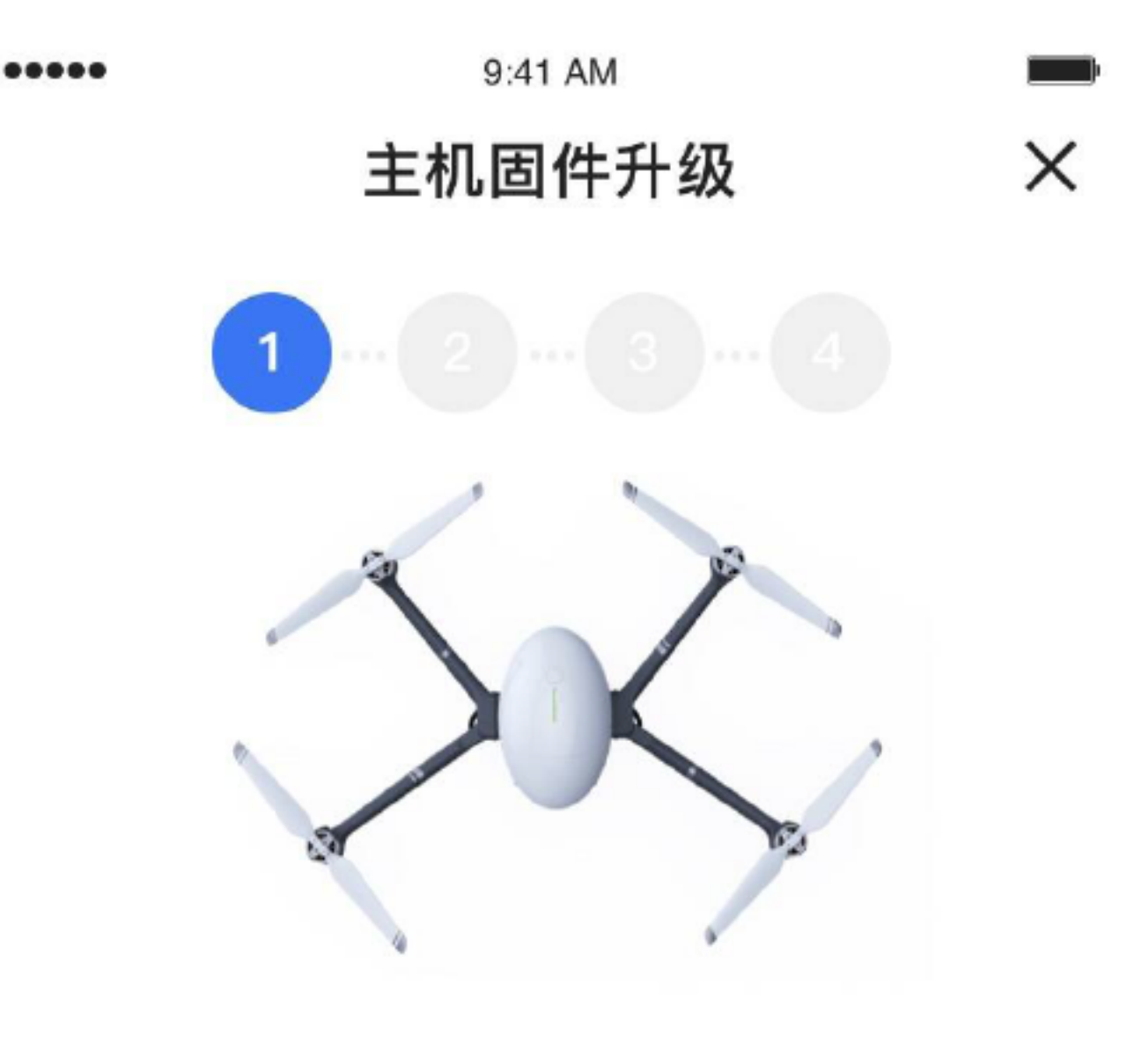

请确保飞行器和遥控电量在50%以上,升级过程中 请勿关闭飞行器和遥控器,并且保证不要关闭App

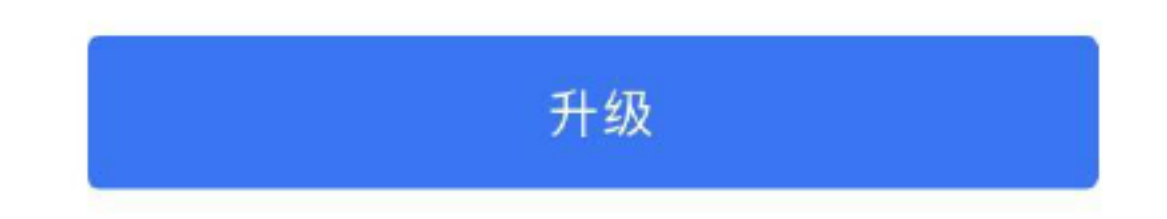

5.点击升级后,将进入固件传输过程中,在此过程中手机移动端将下载的固件传输

给设备(主机或遥控器),整个传输过程中将实时显示进度,请勿中断传输。

9:41 AM .... 主机固件升级中... 2 1

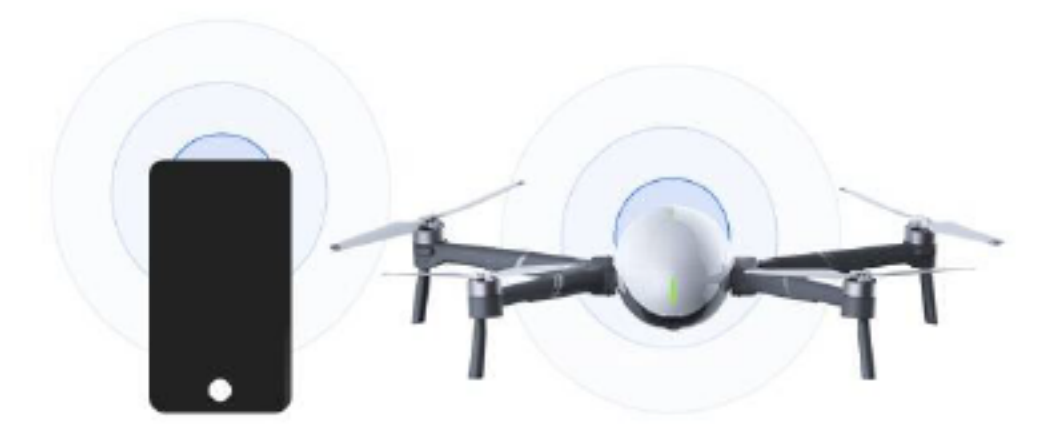

数据传输中… 50%

固件升级中, 主机尾灯蓝灯闪烁

升级中请勿关闭主机和遥控器, 请勿退出或关闭APP

## 6.固件传输完成后将自动进入固件安装进程,此过程中固件将自动安装在设备上( 主机或遥控器)。

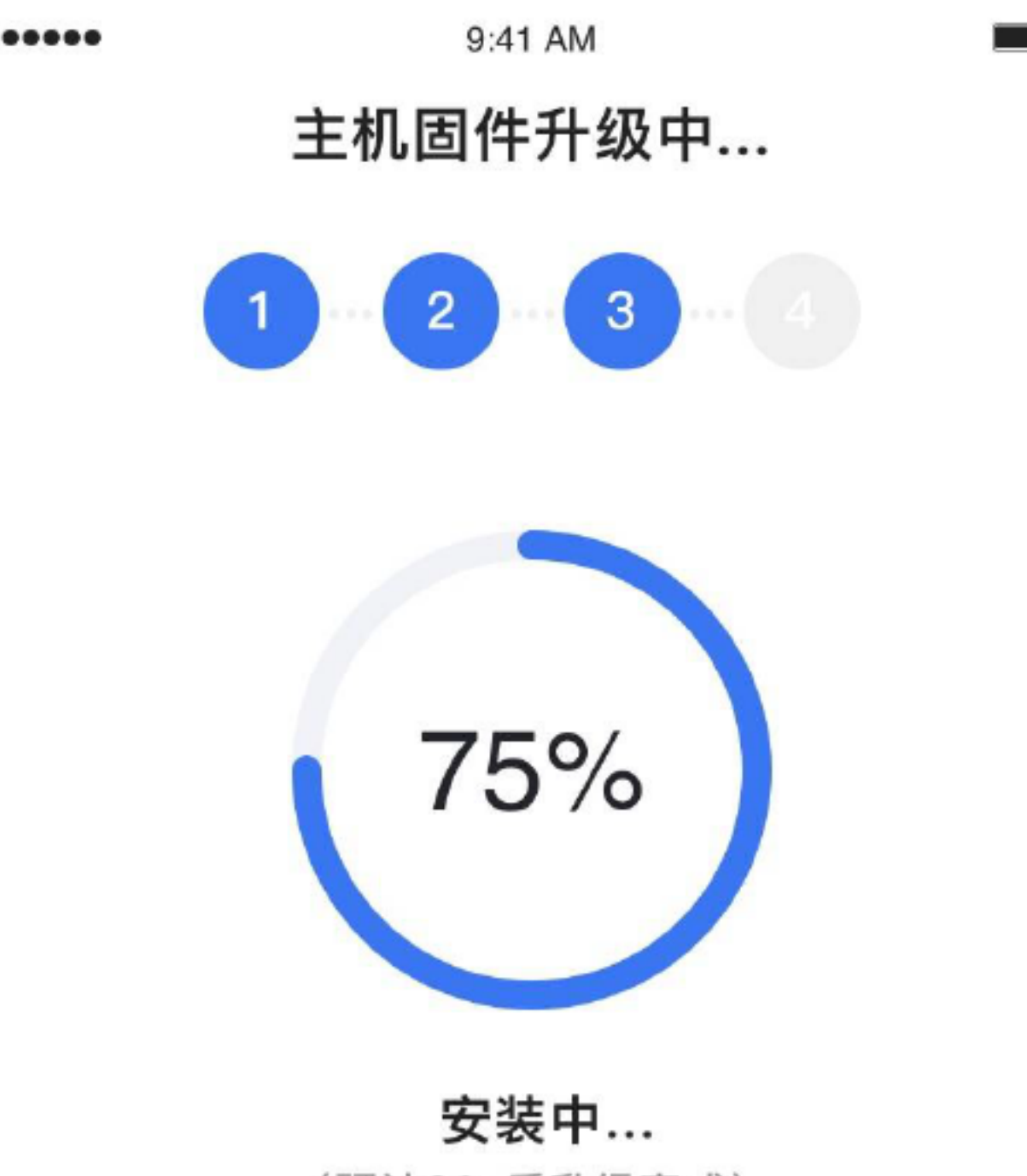

(预计30s后升级完成)

#### 固件升级中, 主机尾灯蓝灯闪烁

升级中请勿关闭主机和遥控器, 请勿退出或关闭APP 7.固件安装完成后将出现提示界面,意味着固件升级完成,点击"完成"即可自动跳转到设备拍摄界面。

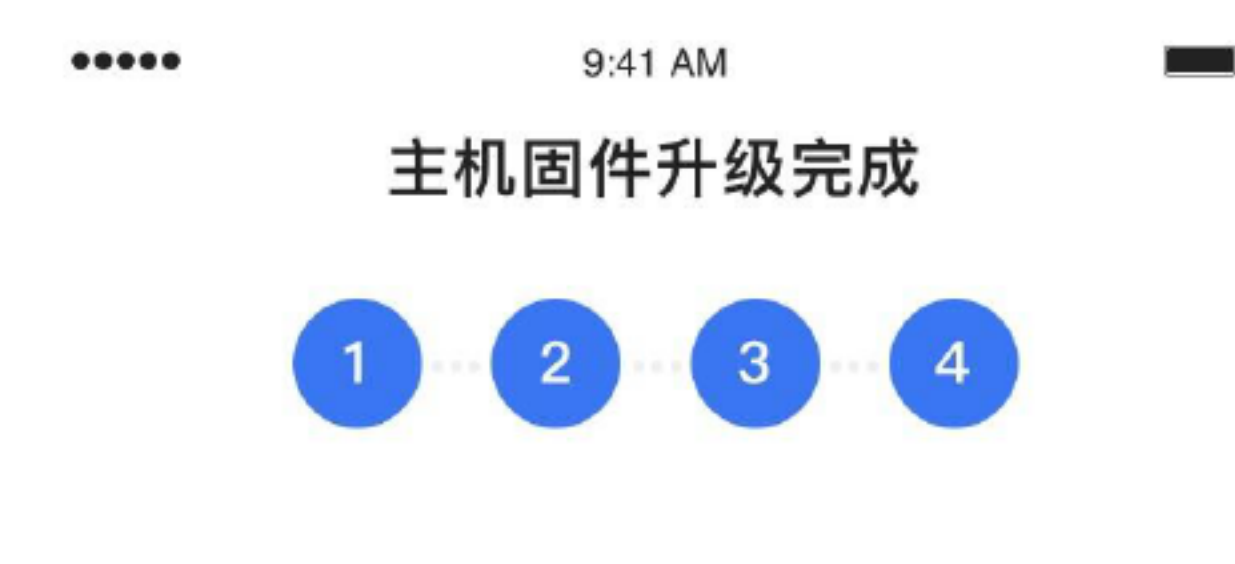

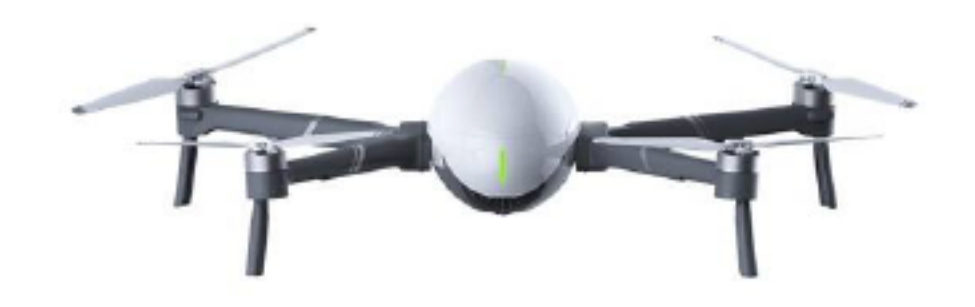

#### 设备自动重启

升级完成后主机尾灯闪烁,提示音响起。

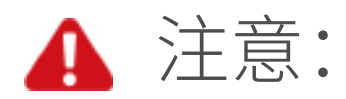

1.无论是无人机模式还是AI相机模式,升级时请确保开启设备,确保打开App,

并使手机连接互联网,确保无人机或AI相机、遥控器的电量大于50%;

- 2.升级过程中请勿关闭设备,请勿退出或关闭App,,升级过程中请勿无故中断升级,且要保持手机连接互联网。无人机模式下,升级过程中,遥控器和手机间通过USB线连接时请勿拔掉USB线;
- 3.升级中设备指示灯会闪烁,升级完成后设备会自动重启或伴有提示音,均属 于正常现象;

4.飞行中请勿升级固件,否则将会影响操控安全性。

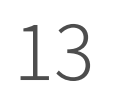

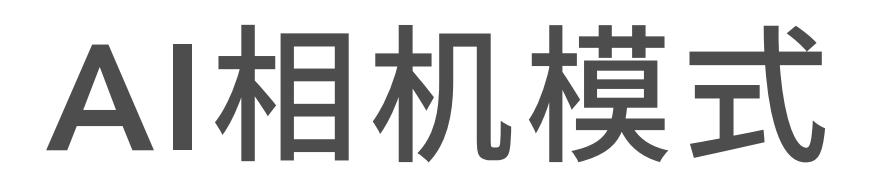

## 准备AI相机模式

PowerEgg X 出厂时处于"蛋"形收纳状态。

#### 1. 移除机身保护壳

拉开机身保护壳卡扣,向上移除机身保护壳。

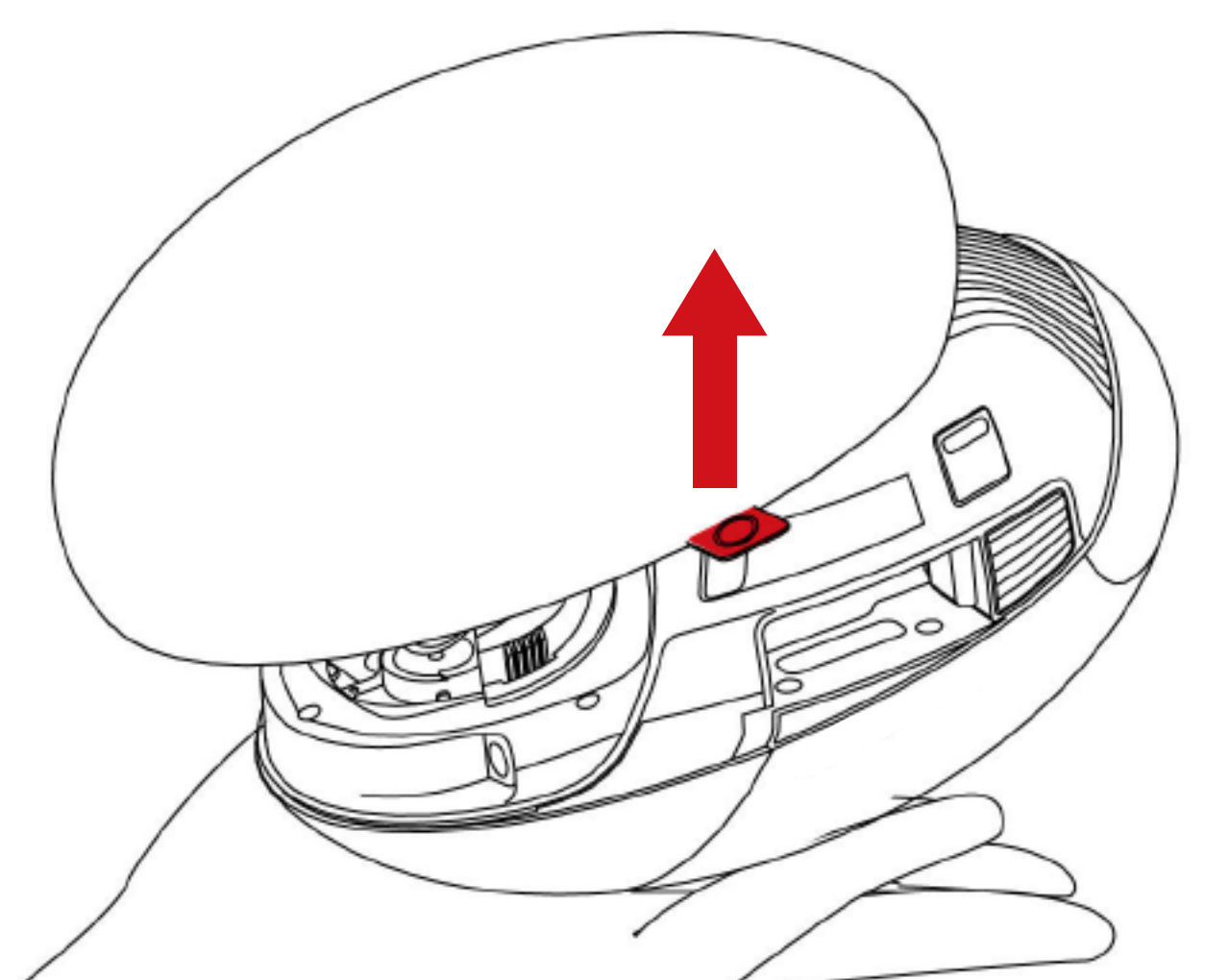

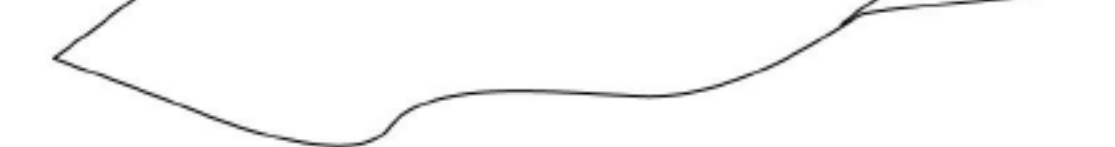

#### 2. 取下云台保护罩

同时按压两侧弹性卡扣,再向下拉,可以取下云台保护罩。

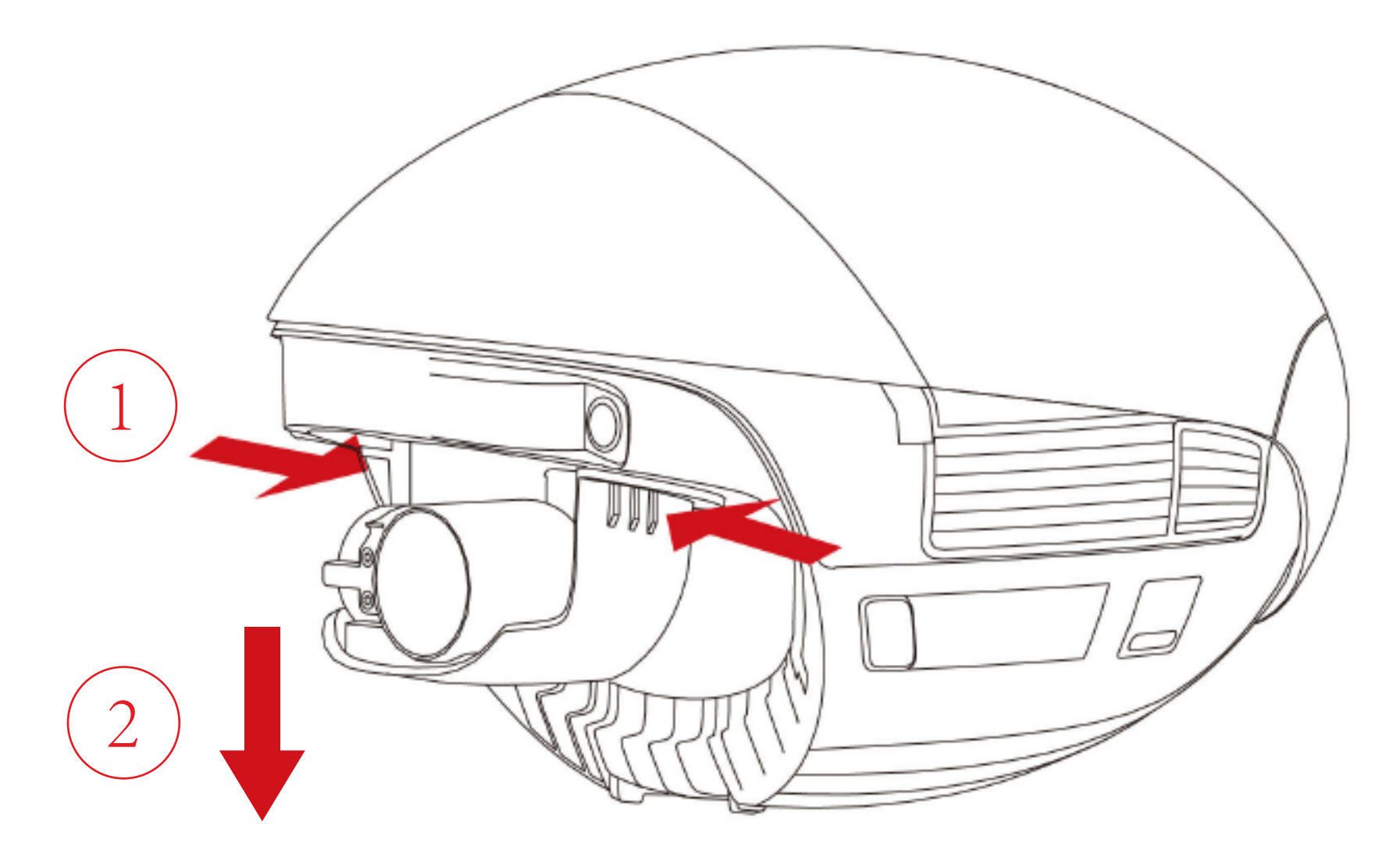

3. 安装SD卡和电池

按压电池盖两侧卡扣按钮,电池盖后端将自动弹起。即可取下电池盖。

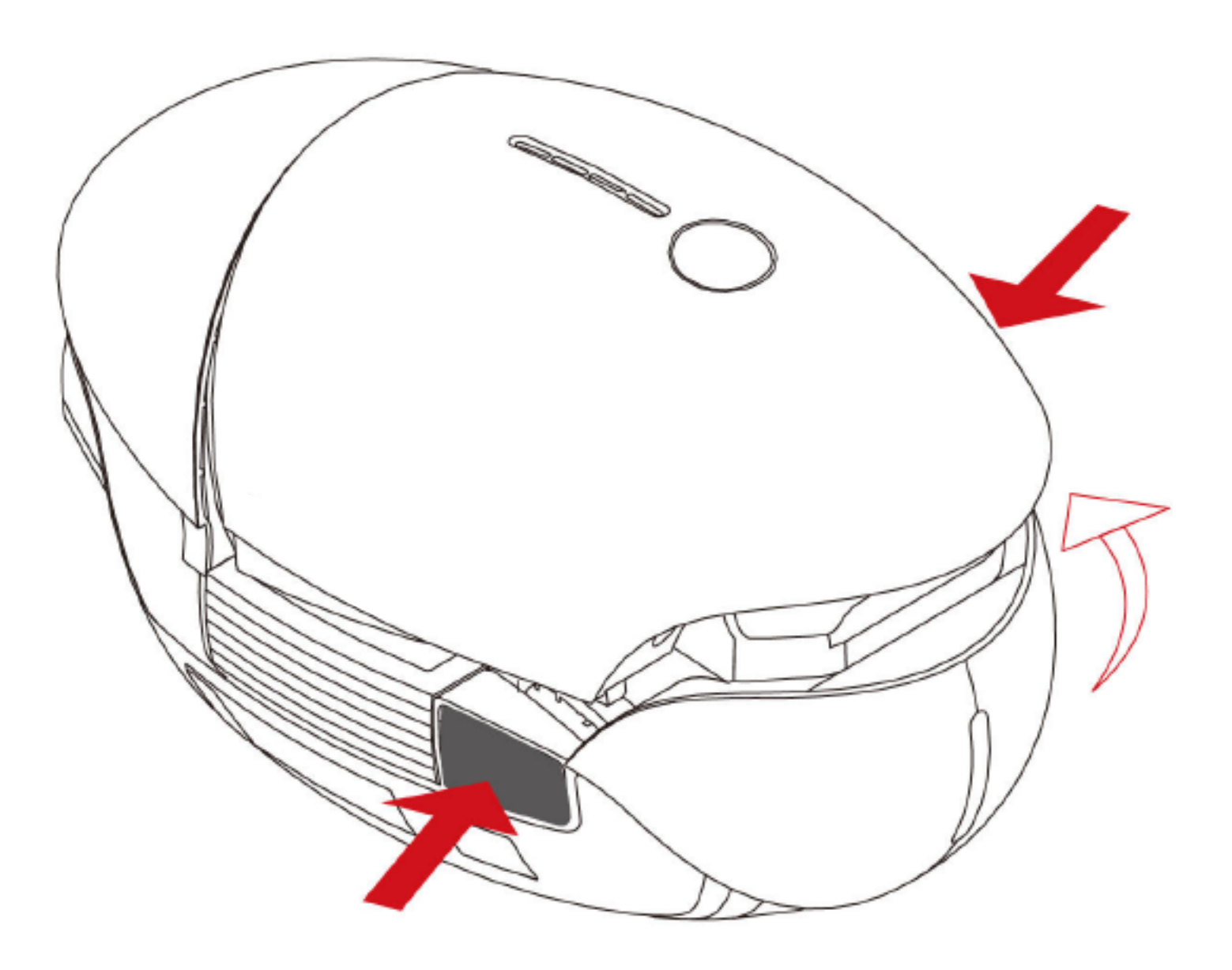

#### 4. 安装SD卡

如需使用SD卡,请先将SD卡插入卡槽。

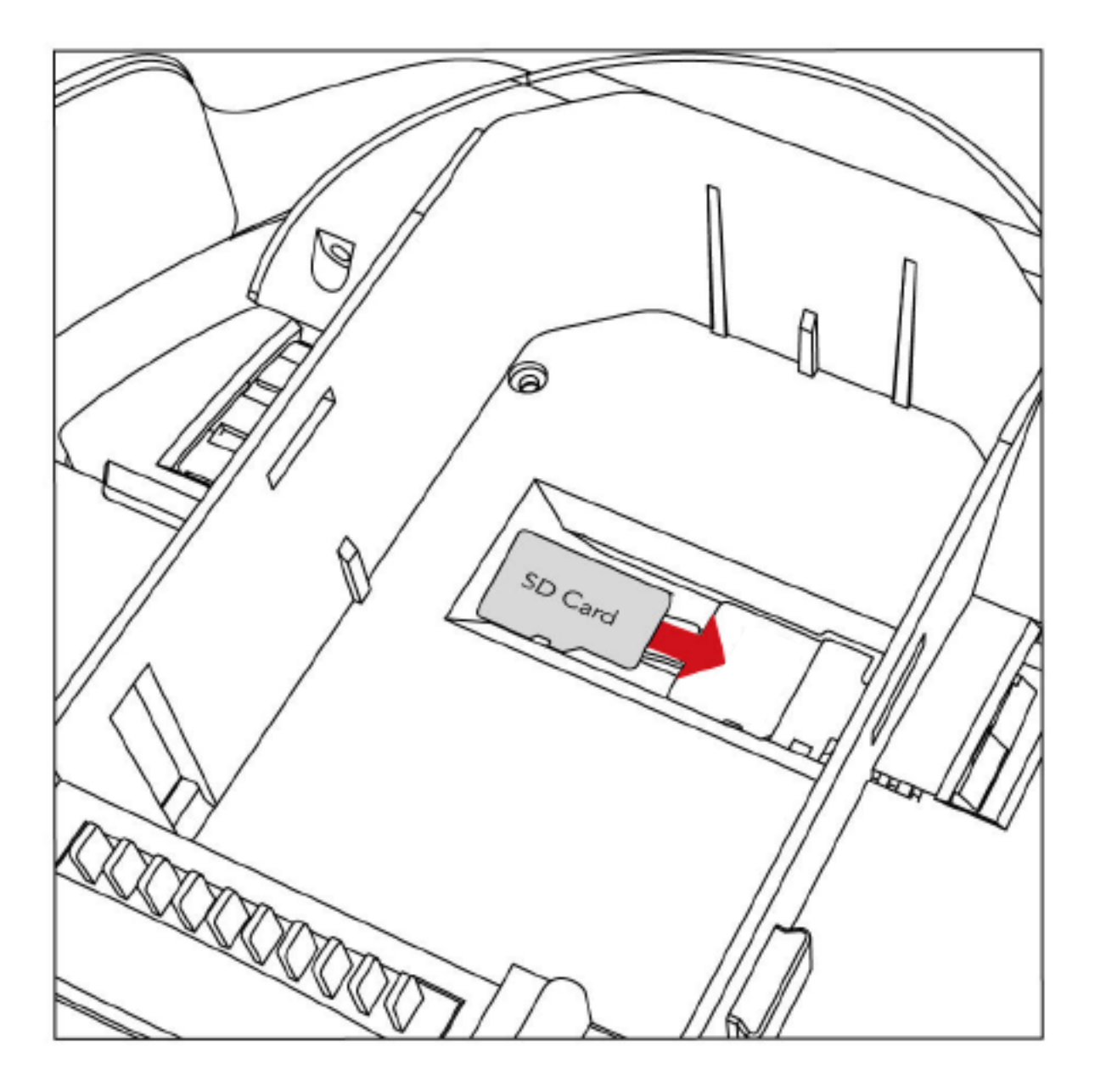

5. 安装堵块和手持腕带

安装机身左侧的机臂插接孔堵块。安装机身右侧的手持腕带。电池插入到电池仓, 扣上电池盖,确认扣紧。

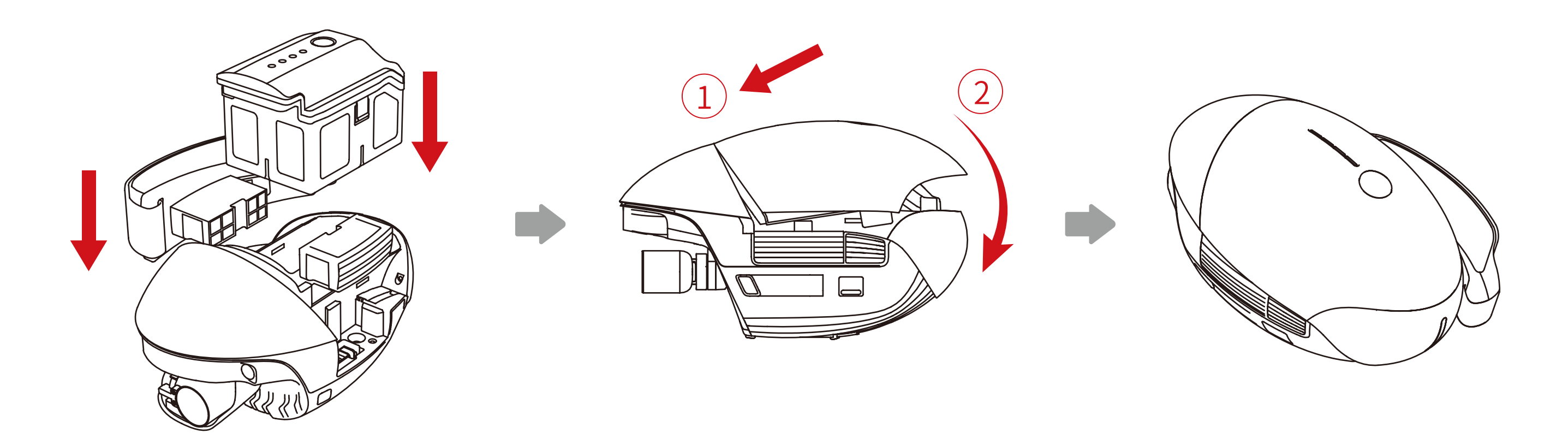

6. 如何使用三脚架

使用三脚架转接头, PowerEgg X可以搭配相机三脚架使用。

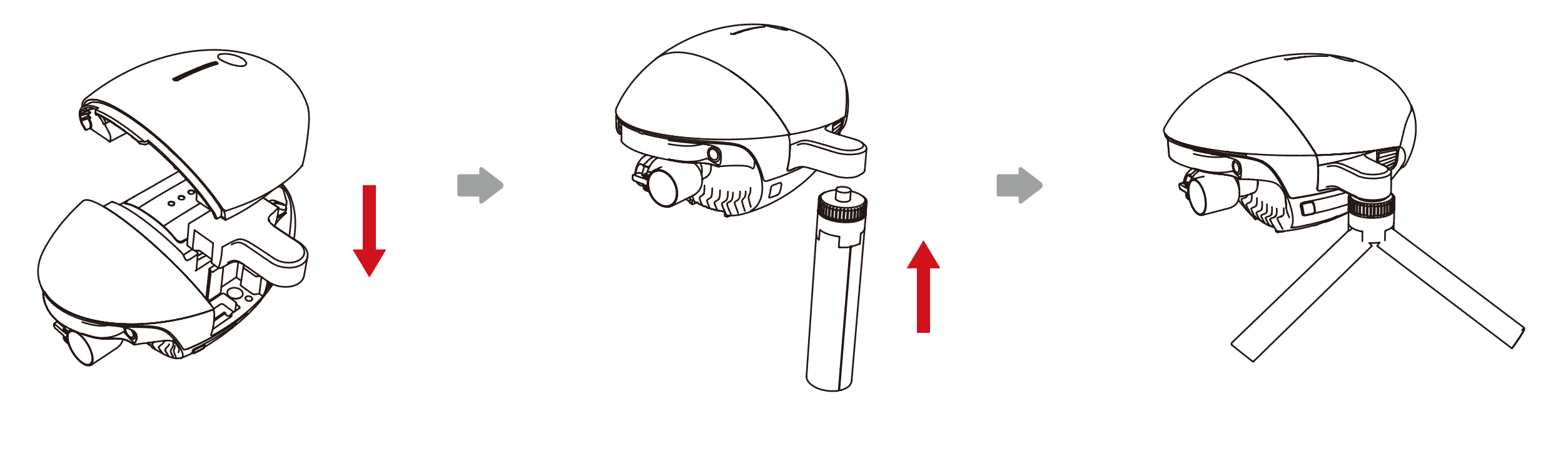

安装三脚架转接头

安装三脚架

#### 7. 开机

短按1次,再长按2秒电源键以开启(关闭)主机。

8. 搜索并连接主机Wifi

用移动设备连接PowerEgg X的WiFi, WiFi名称EggX\_xxxxx, 默认密码:12345678。

9. 开启App进入AI-相机模式

①.下载并启用Vision+2;

②.成功登陆后,按照引导提示激活设备(已激活设备可忽略此步骤);

③. App将检测到目前主机设备处于AI-相机模式,点击进入即可开始使用。

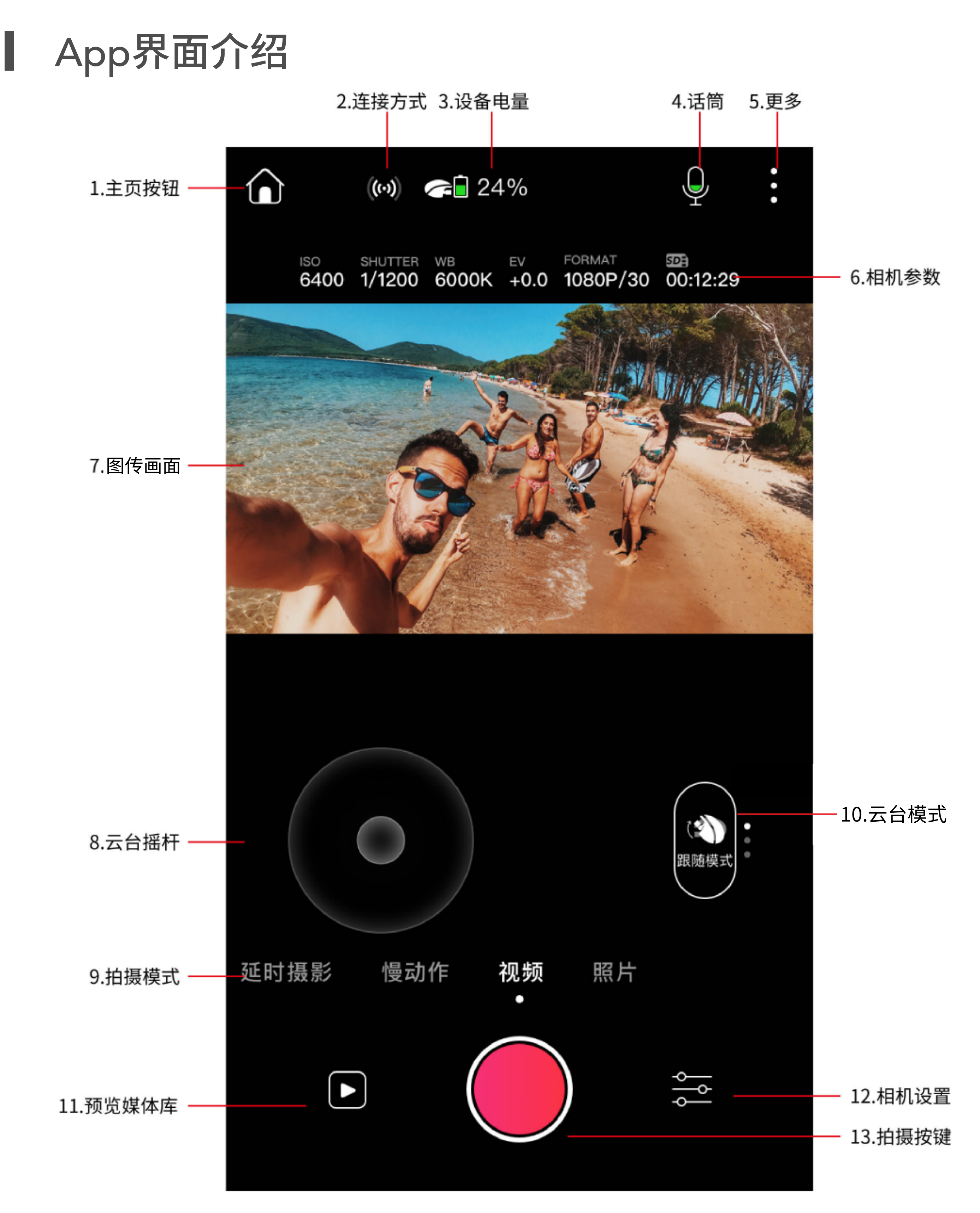

1. 主页按钮:点击即可返回App设备主页。

- 2. 连接方式:展示App与PowerEgg X之间的连接方式和连接状态。
- 3. 设备电量:显示PowerEgg X 当前的电量。
- 4. 话筒:视频模式下才有此选项,可用来开启或关闭话筒。
- 5. 更多:包括直播、云台设置、通用设置等选项。
- 6. 相机参数:用来展示相机当前的部分参数以及存储卡的信息。
- 7. 图传画面:实时展示主机摄像头所拍摄的画面。
- 8.云台摇杆:可用来控制主机摄像头的拍摄方向,双击中间的小白点可以使云台恢

复初始位置。

#### 9. 拍摄模式:目前可选照片、视频、慢动作、延时摄影4种模式。

10. 云台模式:快速切换PowerEgg X 云台的工作模式。

11. 预览媒体库: 通过App您可以像浏览手机里的照片一样实时预览PowerEgg X 中

您拍摄的内容,并可以随时下载您喜欢的内容。

12. 相机设置:用来设置相机的相关参数,具体可参照相机设置的说明。

13. 拍摄按键。

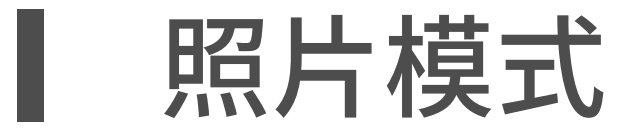

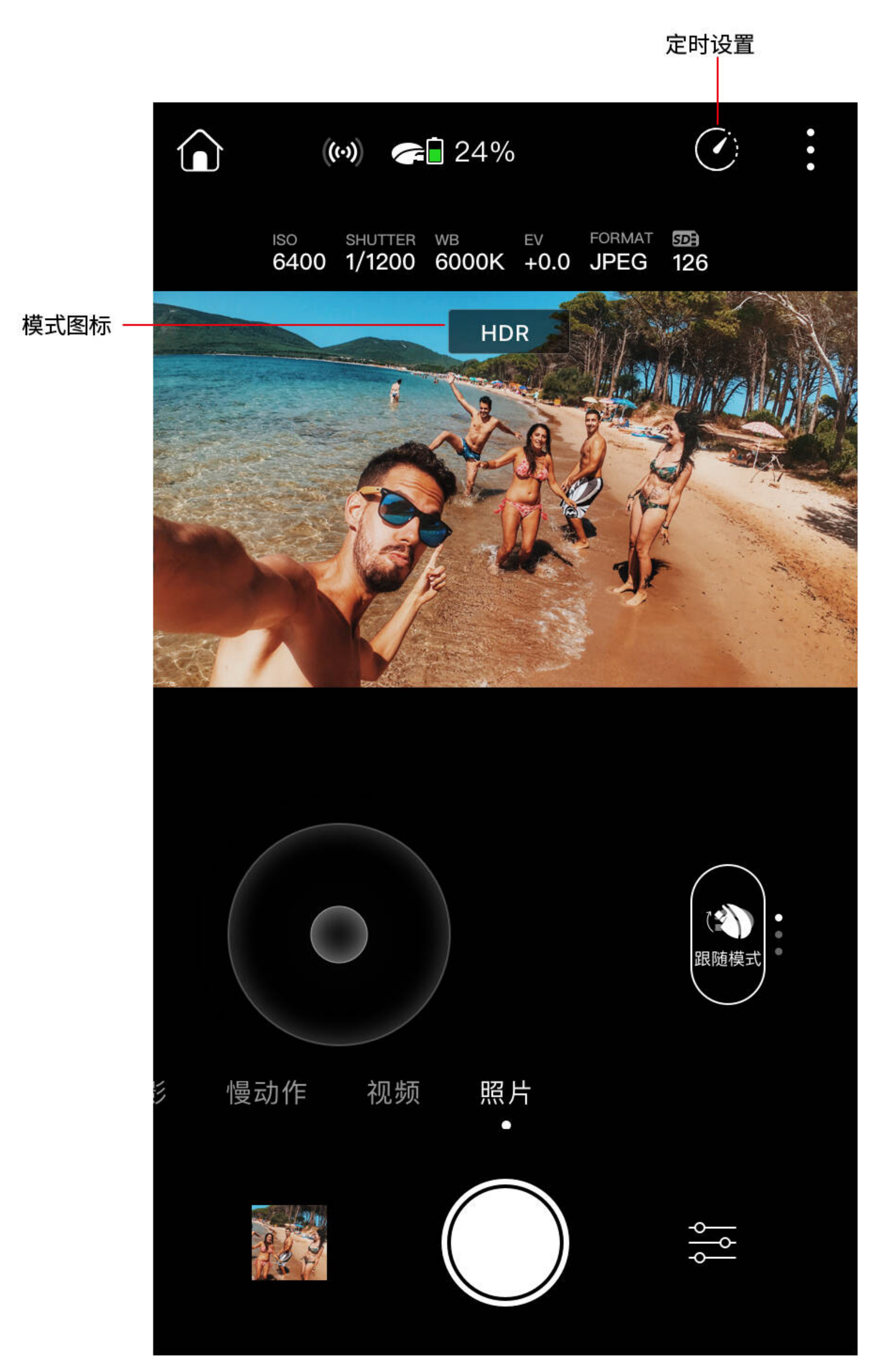

#### PowerEgg X支持单拍、HDR、连拍、AEB连拍。

选取一种照片模式,在图传画面的上方会显示相应模式的图标。 定时设置:用来显示定时设置的结果。

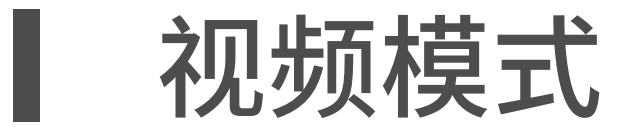

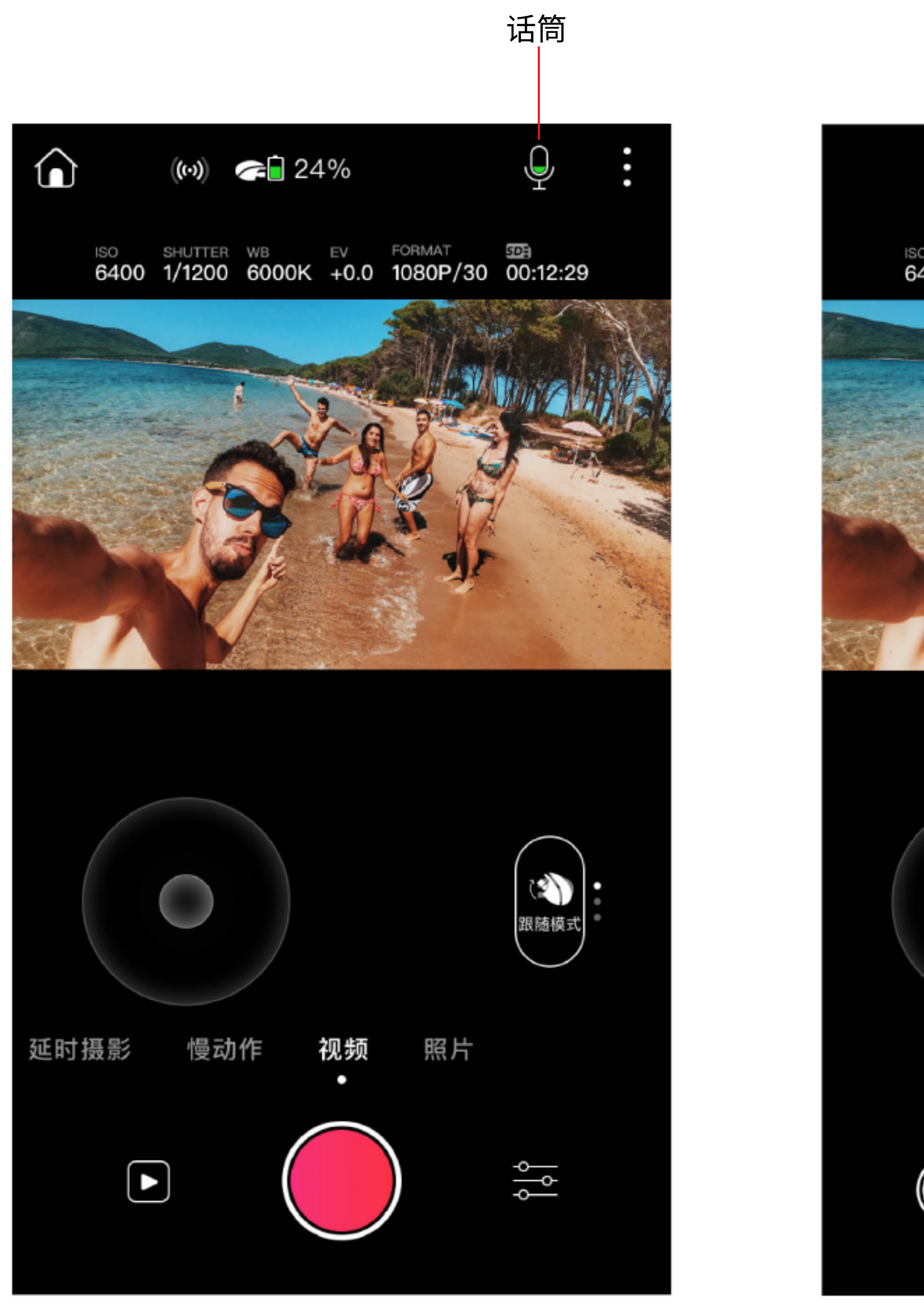

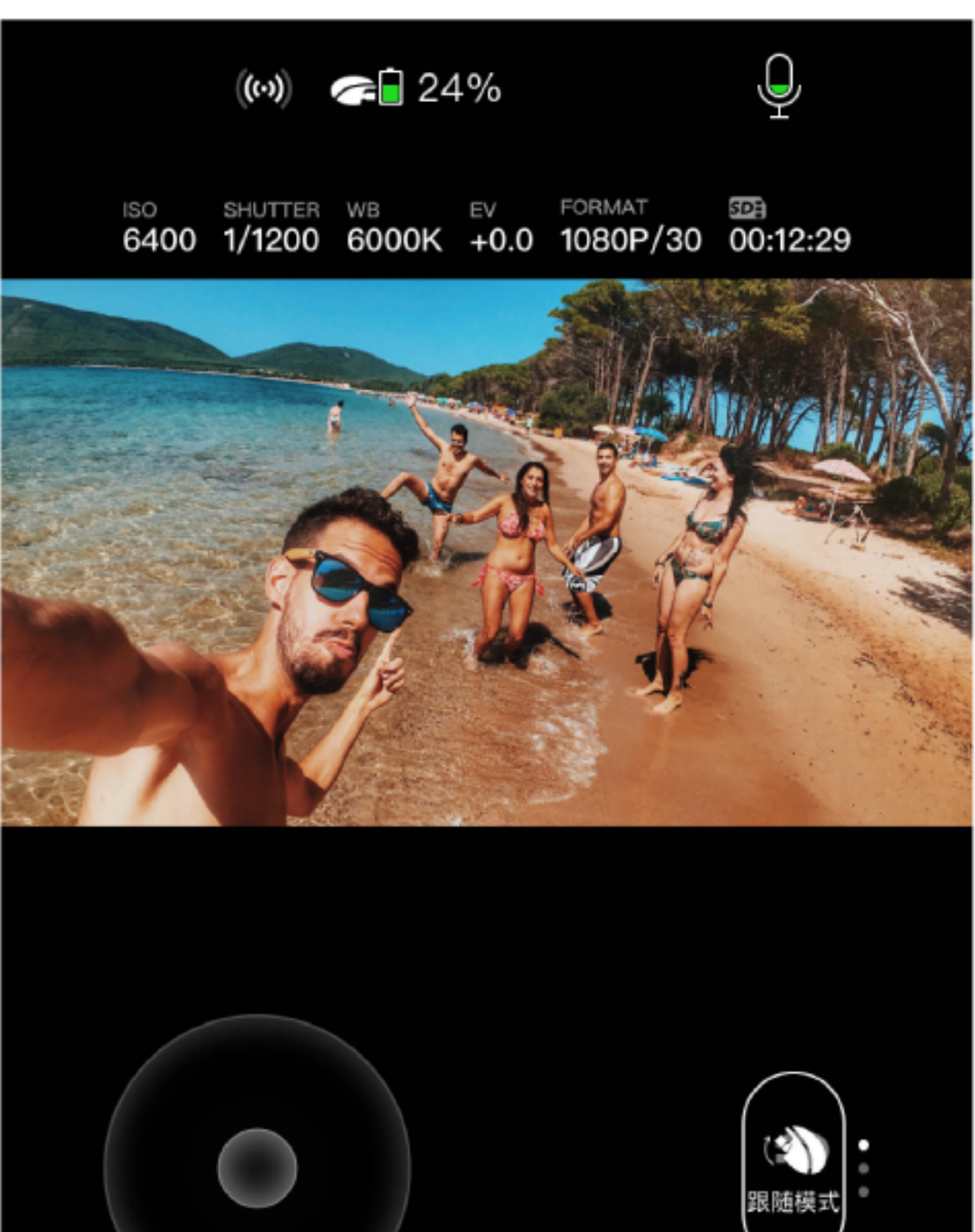

拍摄前

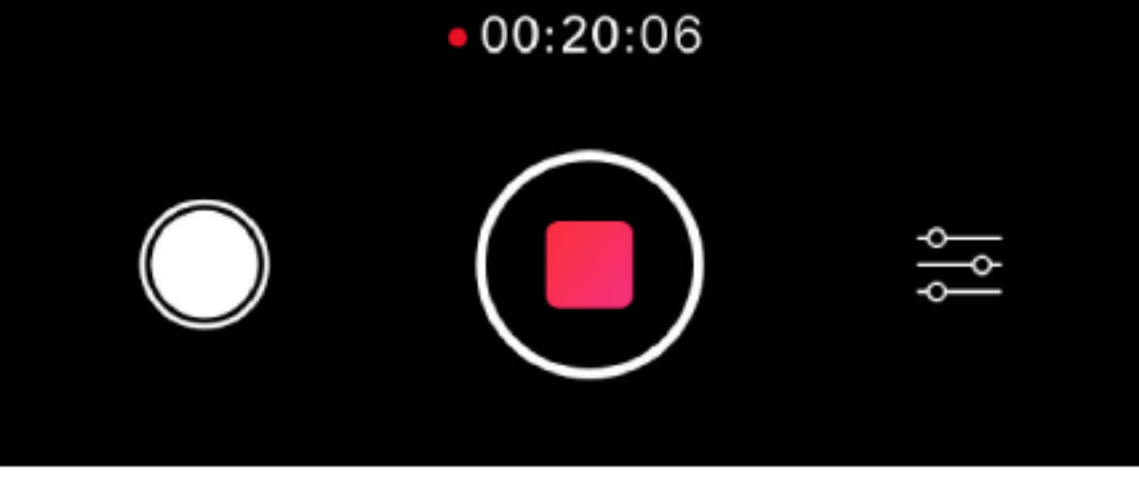

拍摄中

PowerEgg X支持最高4K 60fps格式的视频拍摄,可为您带来超清画质的体验。
1.话筒:点击可开启或关闭收声话筒,开启时会将手机麦克风听到的声音与 PowerEgg X拍摄的视频同步合成;在录制过程中不可关闭或开启。
2.录制过程中,您还可以通过左下角的按键进行拍照。
3.录制中拍照:仅支持视频格式为4K的情况下,可以一边录制,一边拍照。

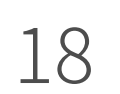

慢动作模式

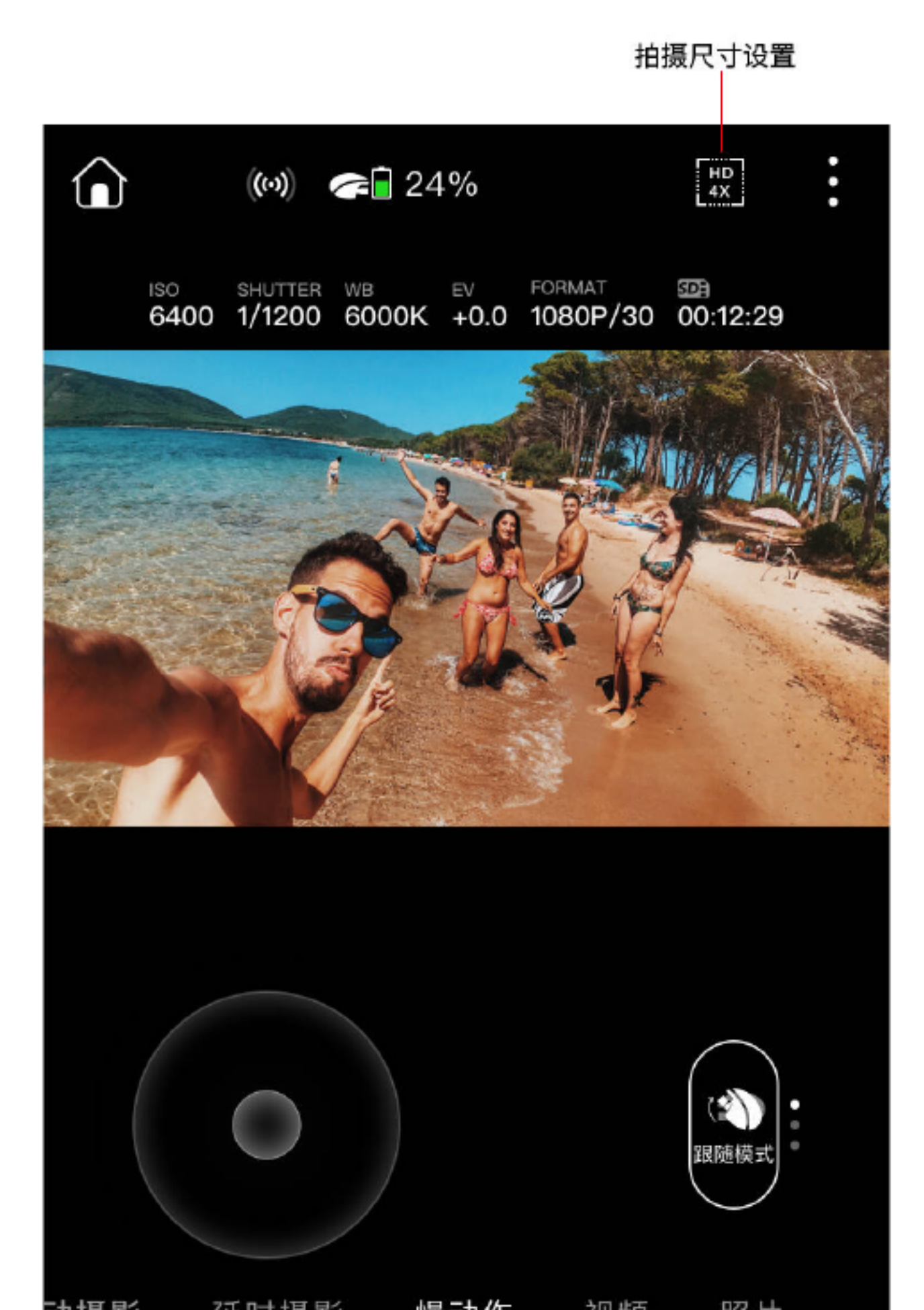

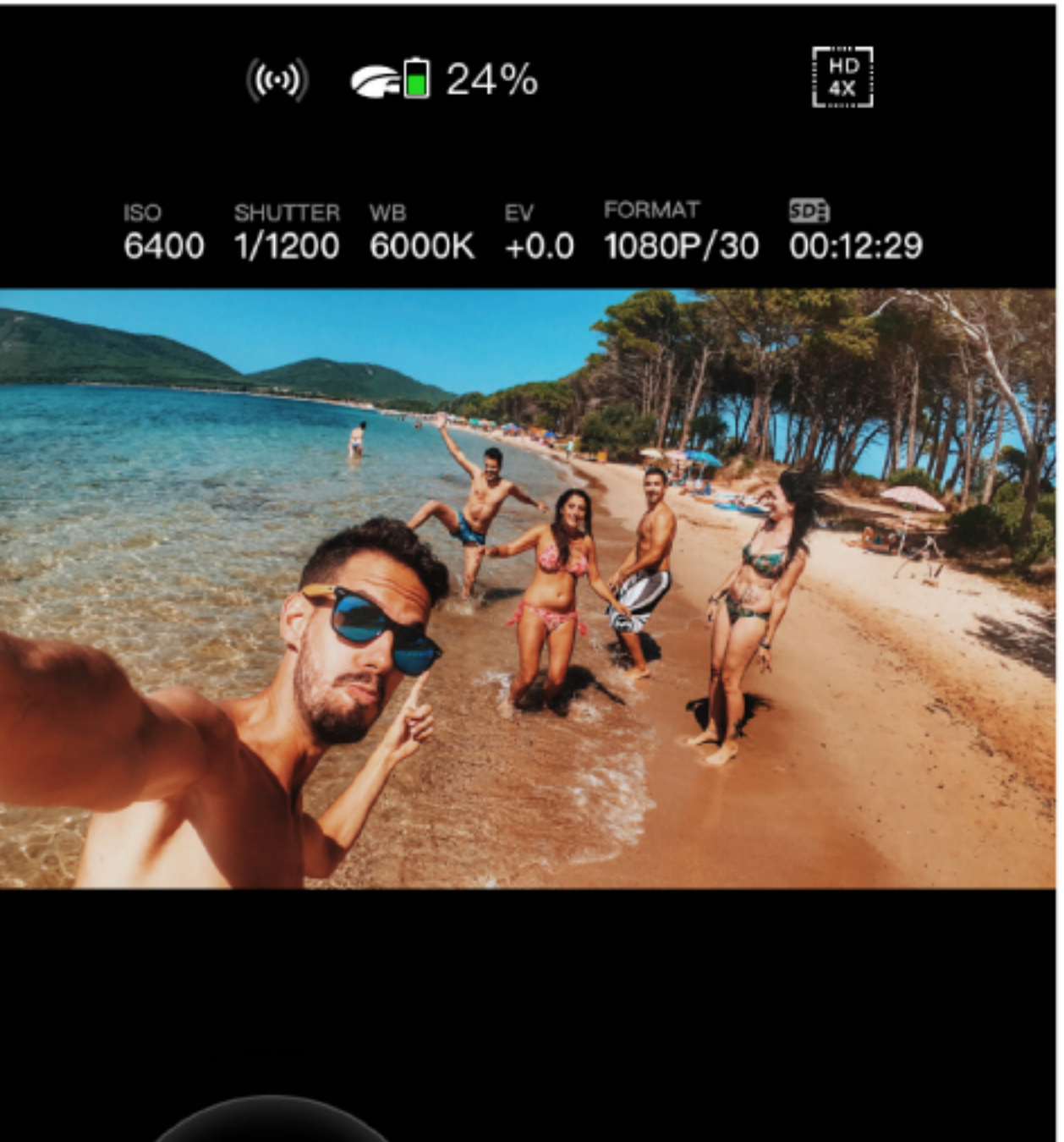

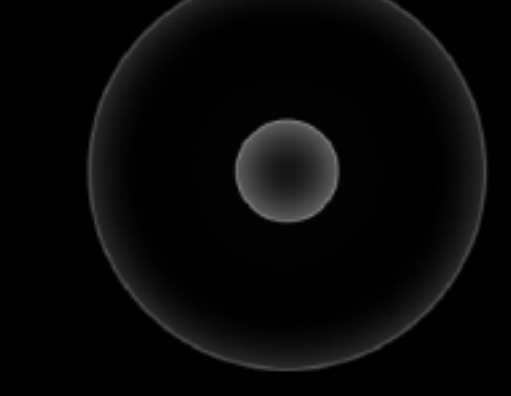

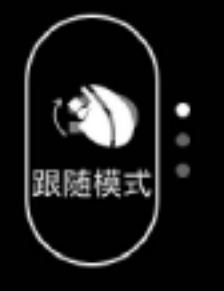

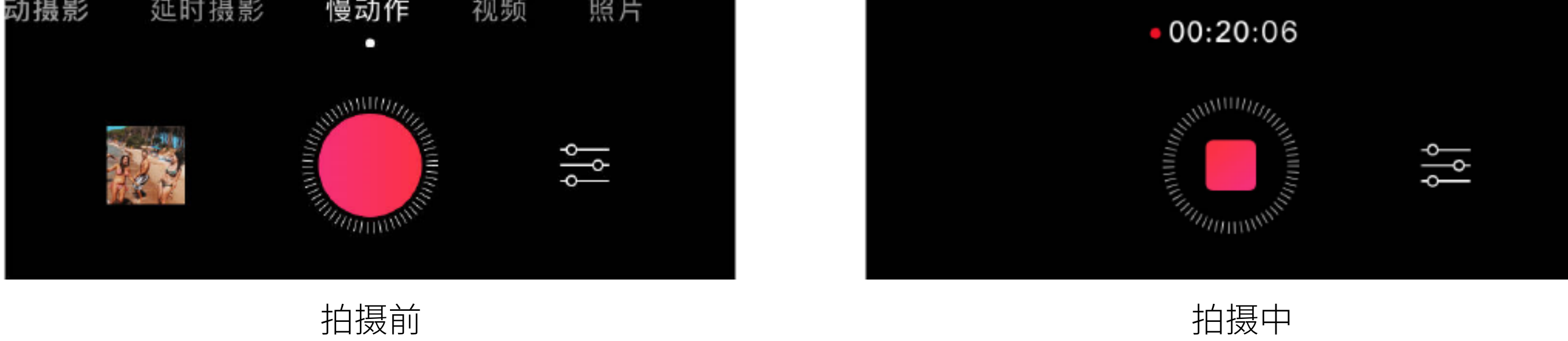

## PowerEgg X 支持 FHD 120fps 和 HD 120fps 两种格式来拍摄慢动作。 通过右上角的 按钮即可轻松切换拍摄格式。

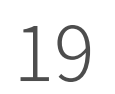

延时摄影模式

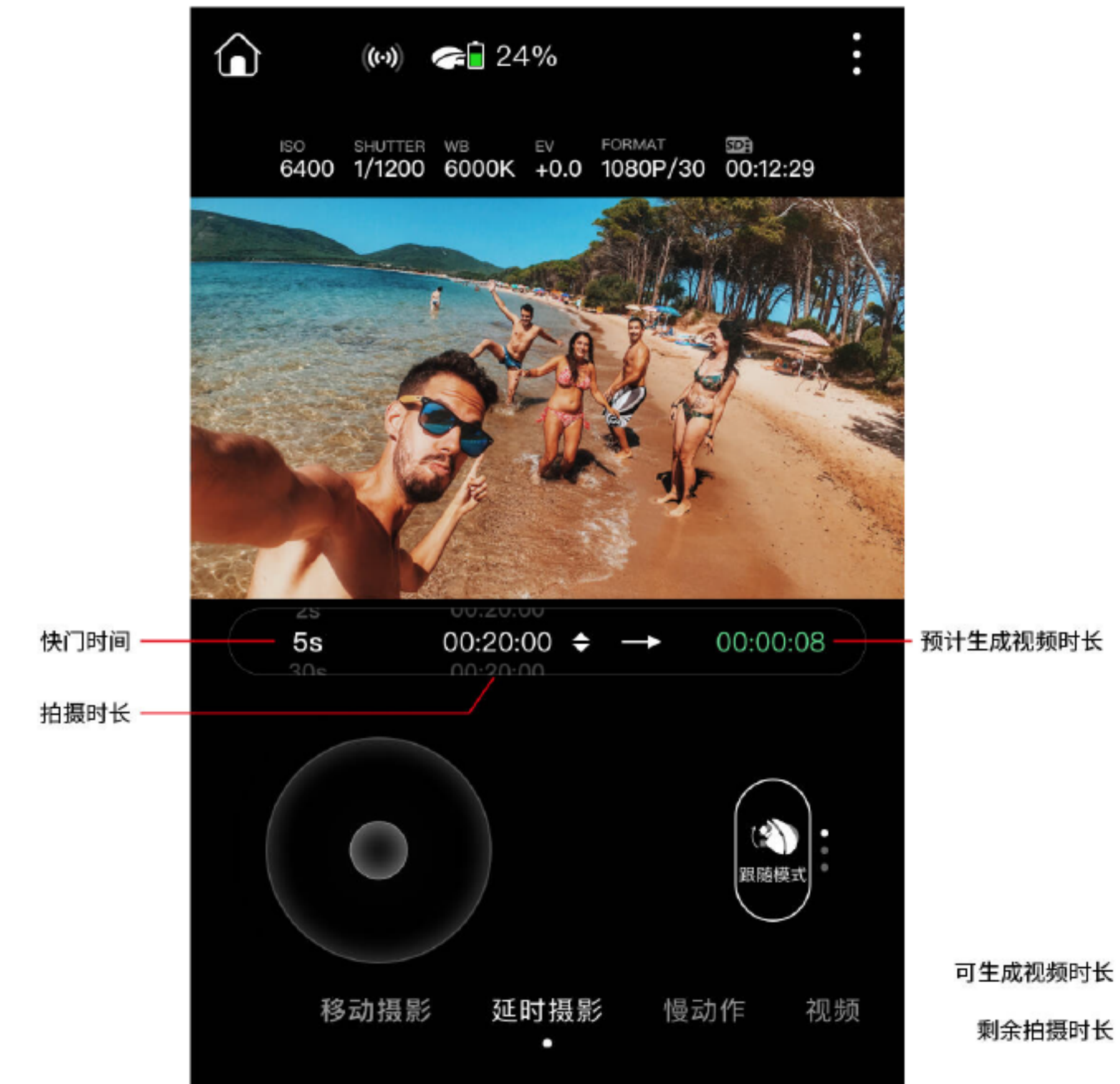

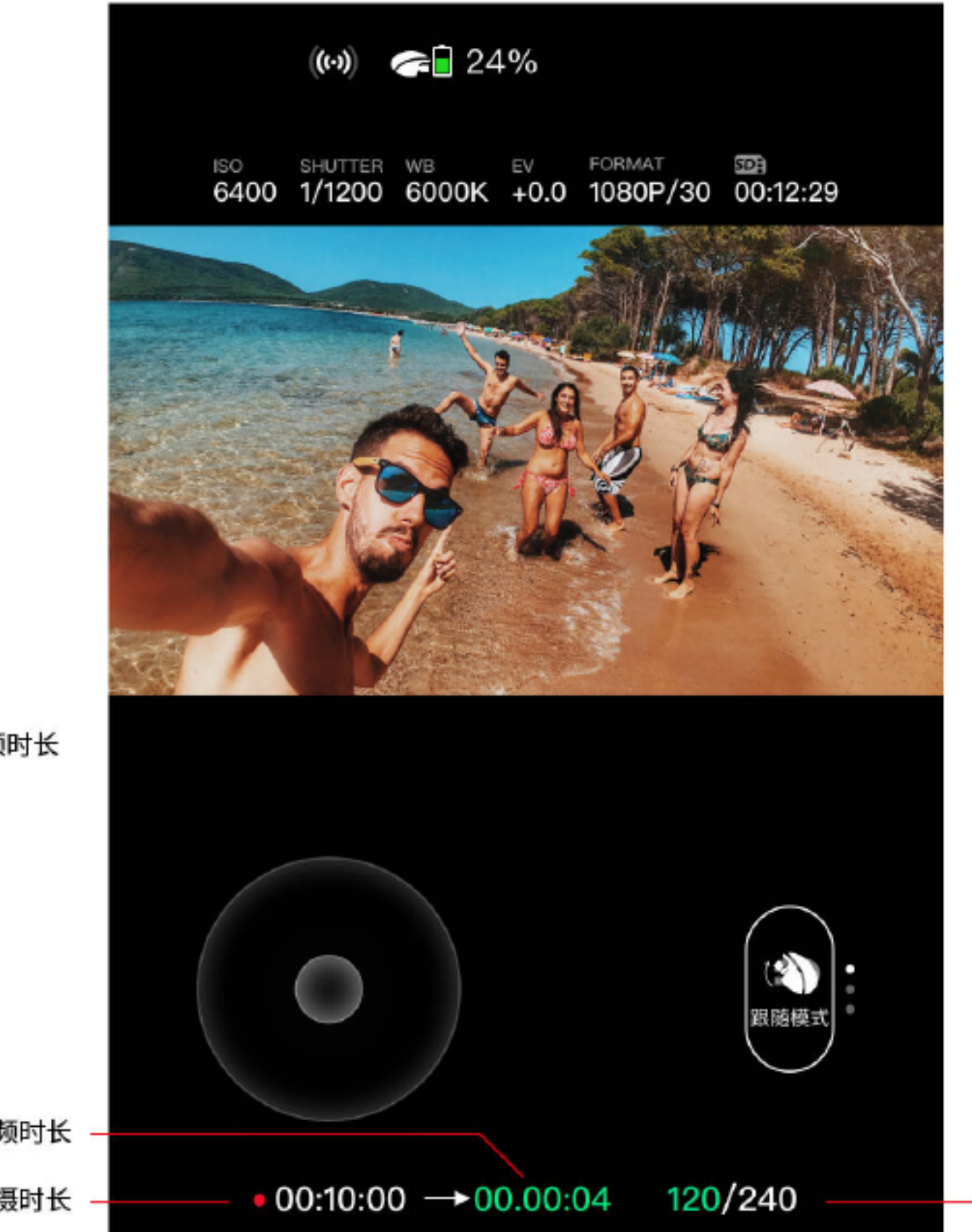

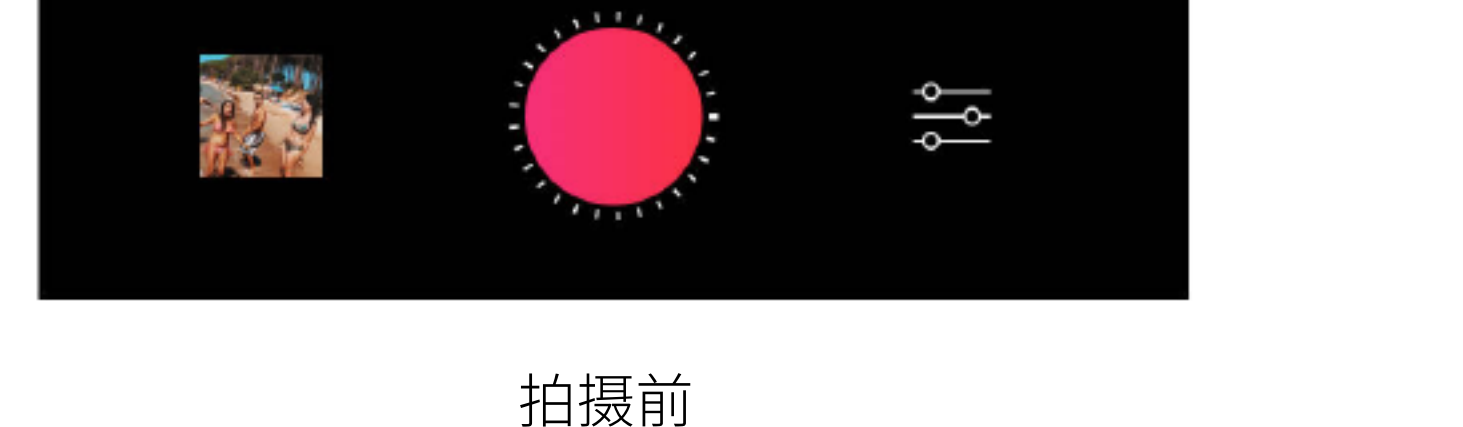

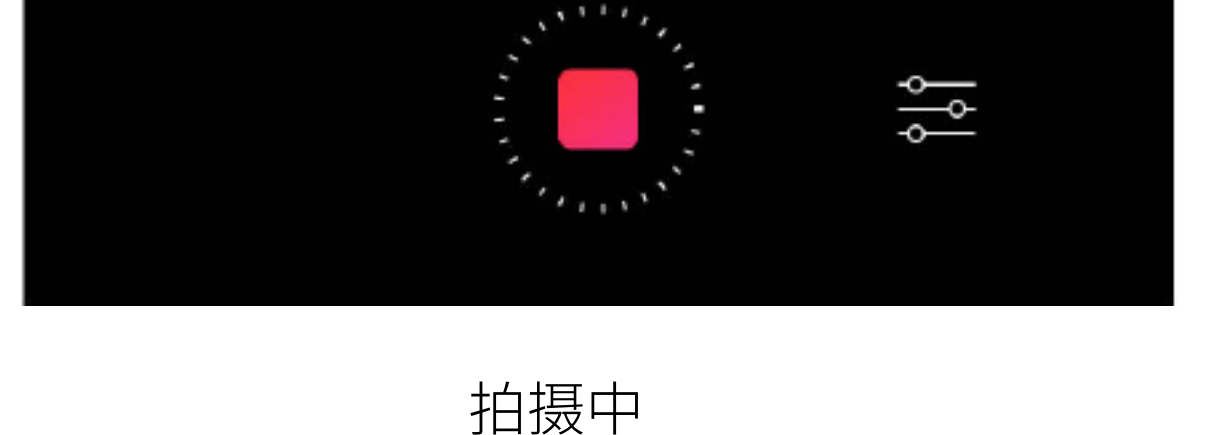

拍摄进度

通过延时拍摄技术,PowerEgg X可以帮您将车流变化、风云走向在几秒钟的视频内呈现出来。

想要使用延时摄影,首先要进行延时摄影设置:

• 快门时间:每隔一定时间拍一张照片,可设置间隔时间有1s\2s\5s\30s\60s。

•拍摄时长:总共需要的拍摄时长,可设置的拍摄时长有

 $30s\1min\5min\10min\15min\20min\30min\1hour_{\circ}$ 

将上述2项设置完成,App将自动为您计算出拍摄后可生成的时长,最大可生成时长为15秒;

最后将PowerEgg X固定并调整好摄像头后,轻触拍摄按键即可开始您的创作; 拍摄过程中,您可以观察到剩余拍摄时长以及当前拍摄的进度;

拍摄完成后, PowerEgg X将自动为您合成1080p 30fps的MP4视频,您可通过左下角预览媒体库进行预览和下载。

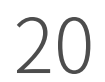

## AI自寻影功能

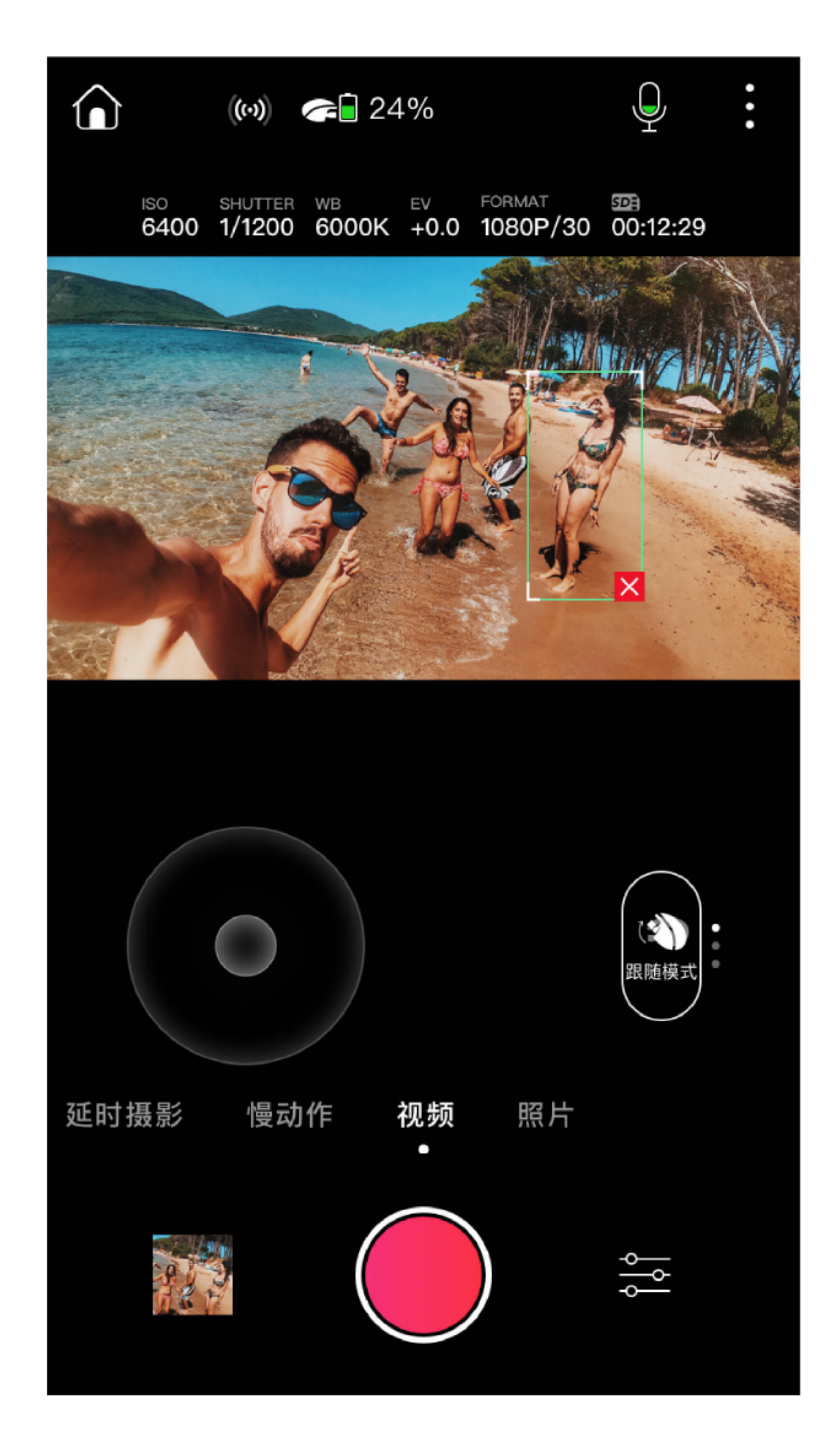

- AI自寻影功能:PowerEgg X 相机可识别人物、汽车等并在一定的云台转动限制的范围内自动跟随。
- 开启此功能的方法:
- ①将镜头朝向目标人物、汽车等;
- ②通过双击或框选(需长按后画框)人物或汽车,PowerEgg X将如影般摆动云台 相机,始终让跟随目标处于画面中;
- ③无论您在拍视频还是拍照片,相机将始终保持跟随,直至您手动取消。

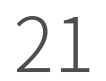

## 手势控制

通过识别您做出的一些特定的手势, PowerEgg X会自动开始拍照或拍视频。 PowerEgg X 目前支持的手势和对应的功能有如下四种;

₩

PowerEgg X 目前支持的手势和对应的功能有如下四种: (1)跟随:对相机做出 手掌(五指微张)手势,可开启(关闭)相机智能跟随功能;

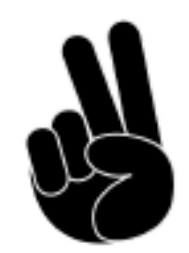

(2) 拍照: 对相机做出 **胜利** (V字) 手势, 可使相机自动拍照;

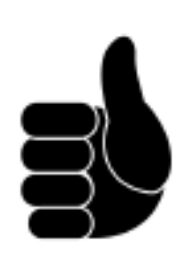

(3)录像:对相机做出点赞手势,可开始(结束)相机录像功能;

(4)合影:对相机做出 OK 手势,可使相机自动拍多人合影;

## 云台模式

PowerEgg X为您提供了跟随、锁定、FPV三种云台模式,您可通过点击"云台模式按钮"切换模式。

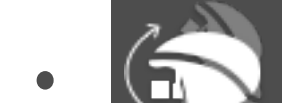

跟随模式:以机体的长直径为轴心线,转动机身时,镜头将始终试图保

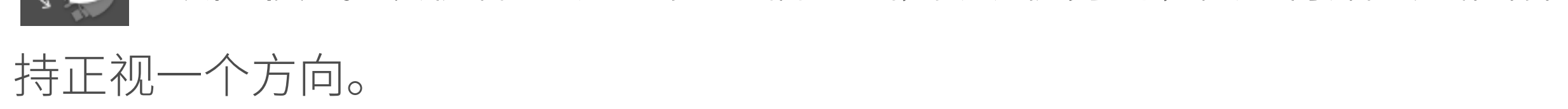

- **锁定模式:**该模式包含2种子模式,默认为俯仰锁定,可在更多-云台设置中进行切换。
  - 1.俯仰锁定:以主机尾部为圆心点,主机头部(摄像头所在部位)从向前位置朝

上移动或朝下移动的过程中,镜头将始终试图保持正视一个方向。

- 2.三轴锁定:以主机尾部为圆心点,主机头部(摄像头所在部位)从向前位置 朝上下移动、朝左右移动或以机体的长直径为轴心线转动机身时,镜头将 始终试图保持正视一个方向。
- FPV模式:无论是上下移动,左右移动,还是转动机身,镜头都不再试图 保持正视一个方向,将完全跟随机体的动作。

## 直播

使用PowerEgg X,您不仅能拍出精彩的视频,还可以直播的形式将精彩分享给 亲友和其他人。

PowerEgg X目前已支持微博直播,很快还会陆续开放其他主流的直播平台,敬 请您的期待。

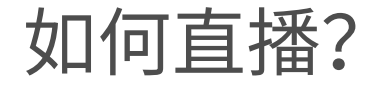

#### ①要想使用直播,首先您需要在更多-直播中选择一个直播平台,并按照提示进

#### 行授权Vision+2登录该平台账号;

#### ②登录以后,在Vision+2中点击"开始直播"即可开始直播;

③直播过程中可能会因为网络不畅或平台账号限制等因素导致失败,若您重试

几次后依然失败,请致电对应的直播平台,询问解决方案。

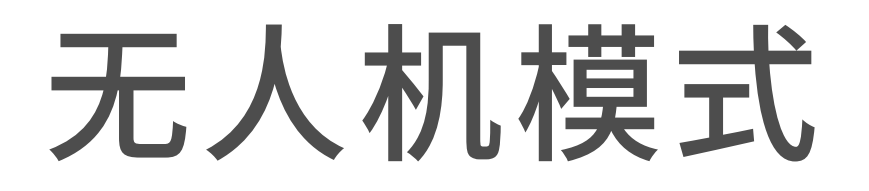

## **准备无人机模式**

•准备飞行器

PowerEgg X出厂时处于"蛋"形收纳状态,请在使用无人机模式之前,按照如下步骤安装并展开飞行器。

- 1. 移除机身保护罩和云台保护罩
  - 拉开机身保护壳卡扣,移除机身保护壳。

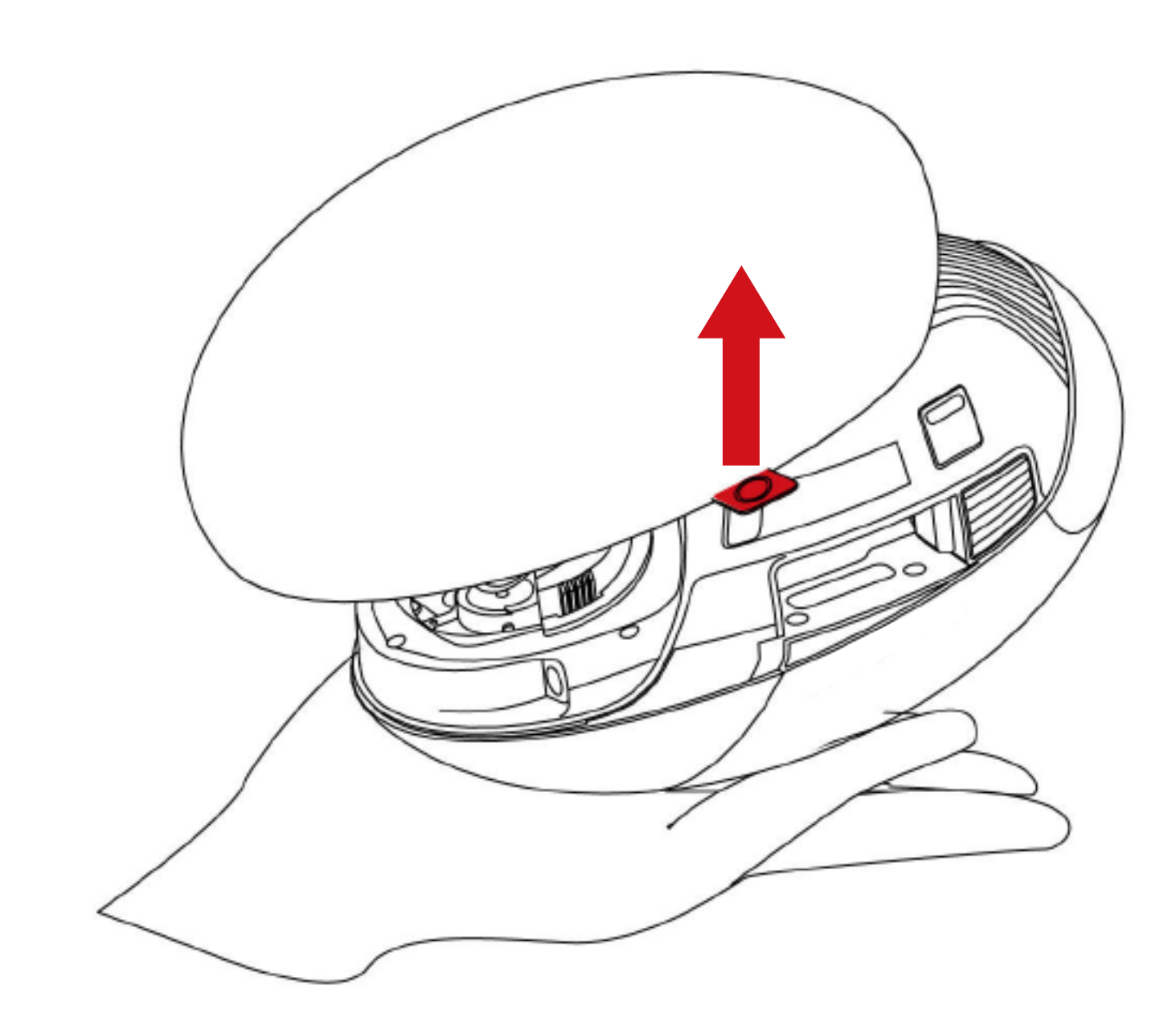

同时按压两侧弹性卡扣,再向下拉,可以取下云台保护罩。

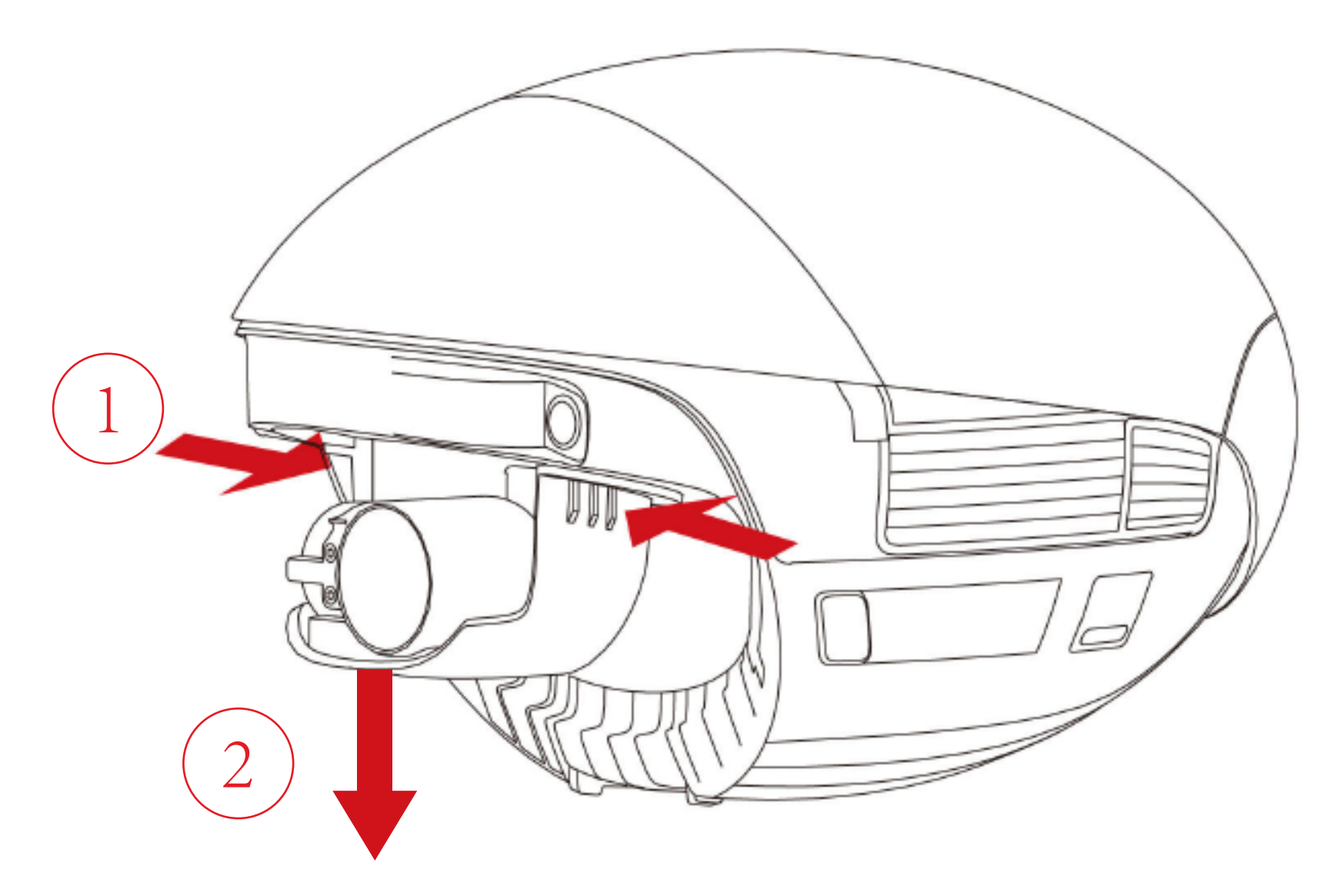

2. 安装飞行器的机臂、电池

按压电池盖两侧卡扣按钮,电池盖后端将自动弹起。即可取下电池盖。

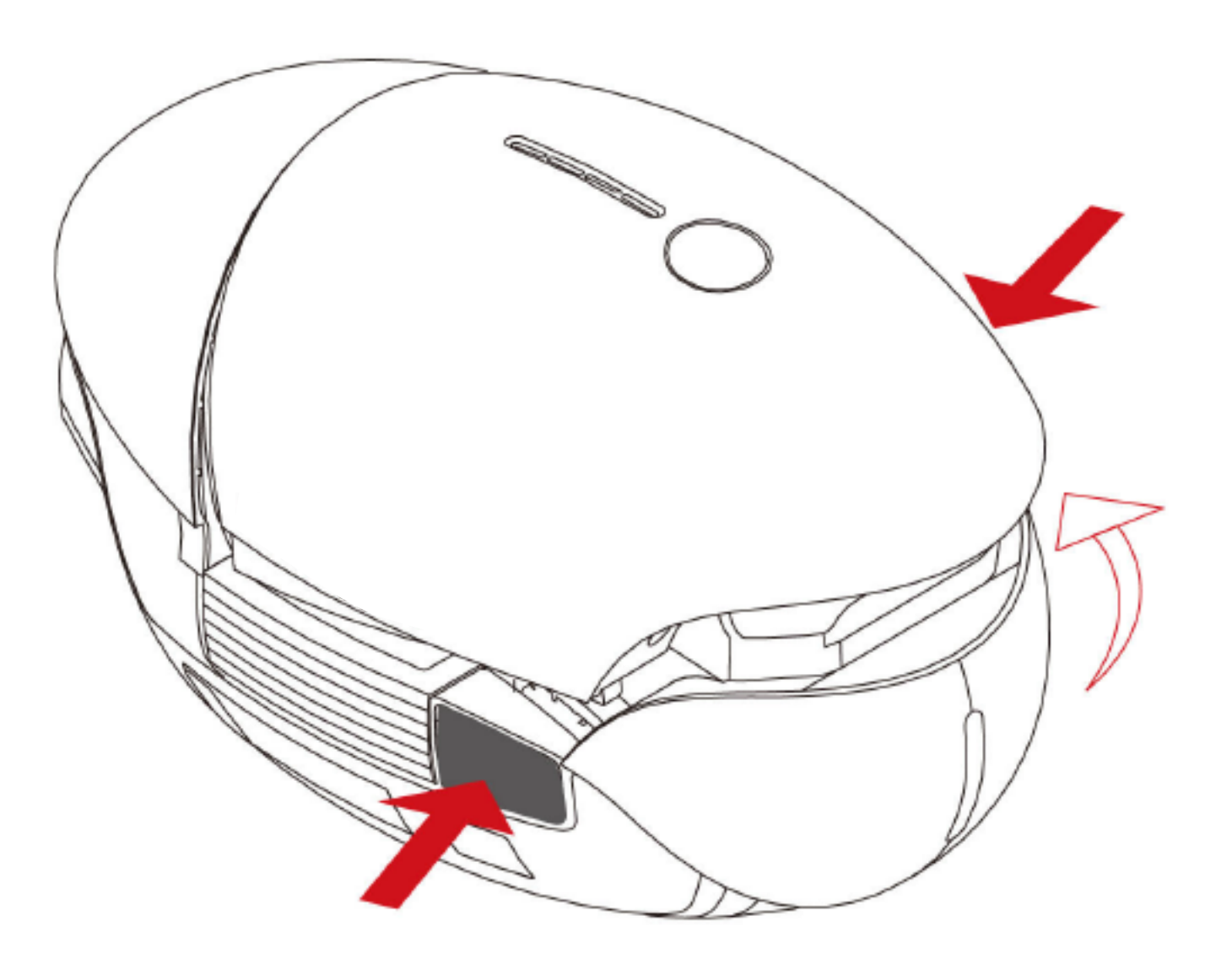

#### 将飞行器的左右侧机臂,分别插入槽内。

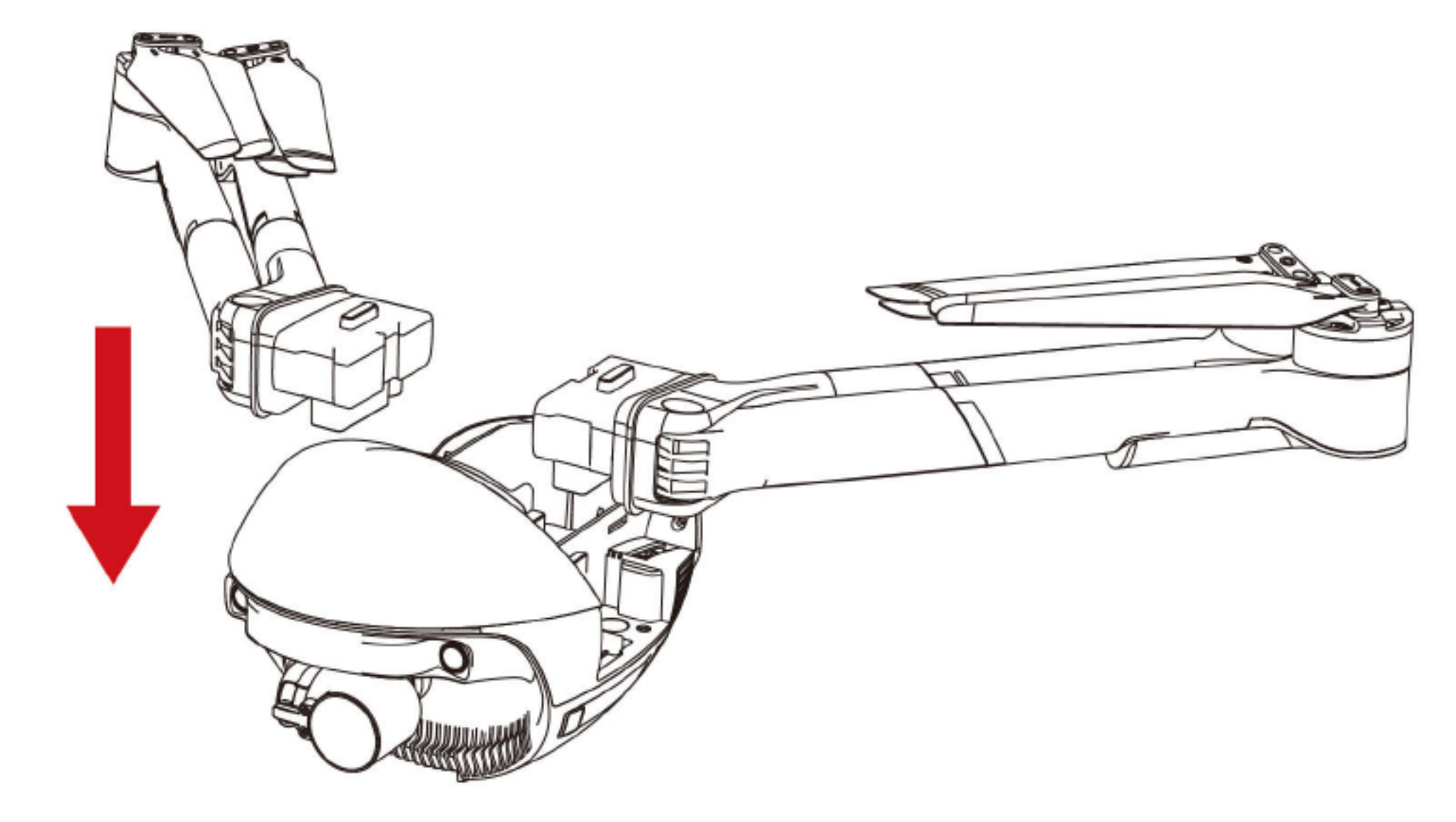

#### 如需使用SD卡,请先将SD卡插入卡槽。

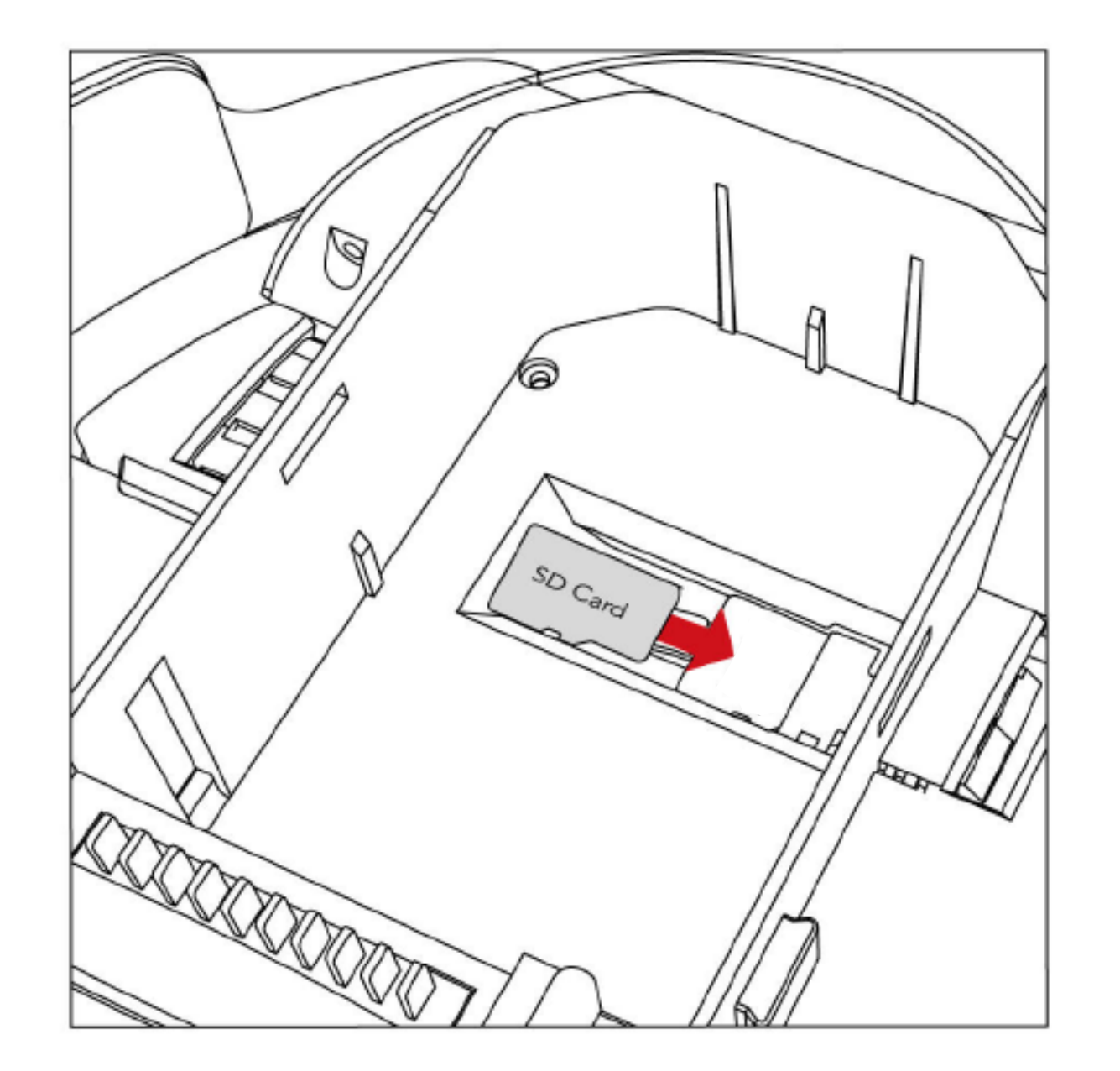

#### 再将电池插入到电池仓内。

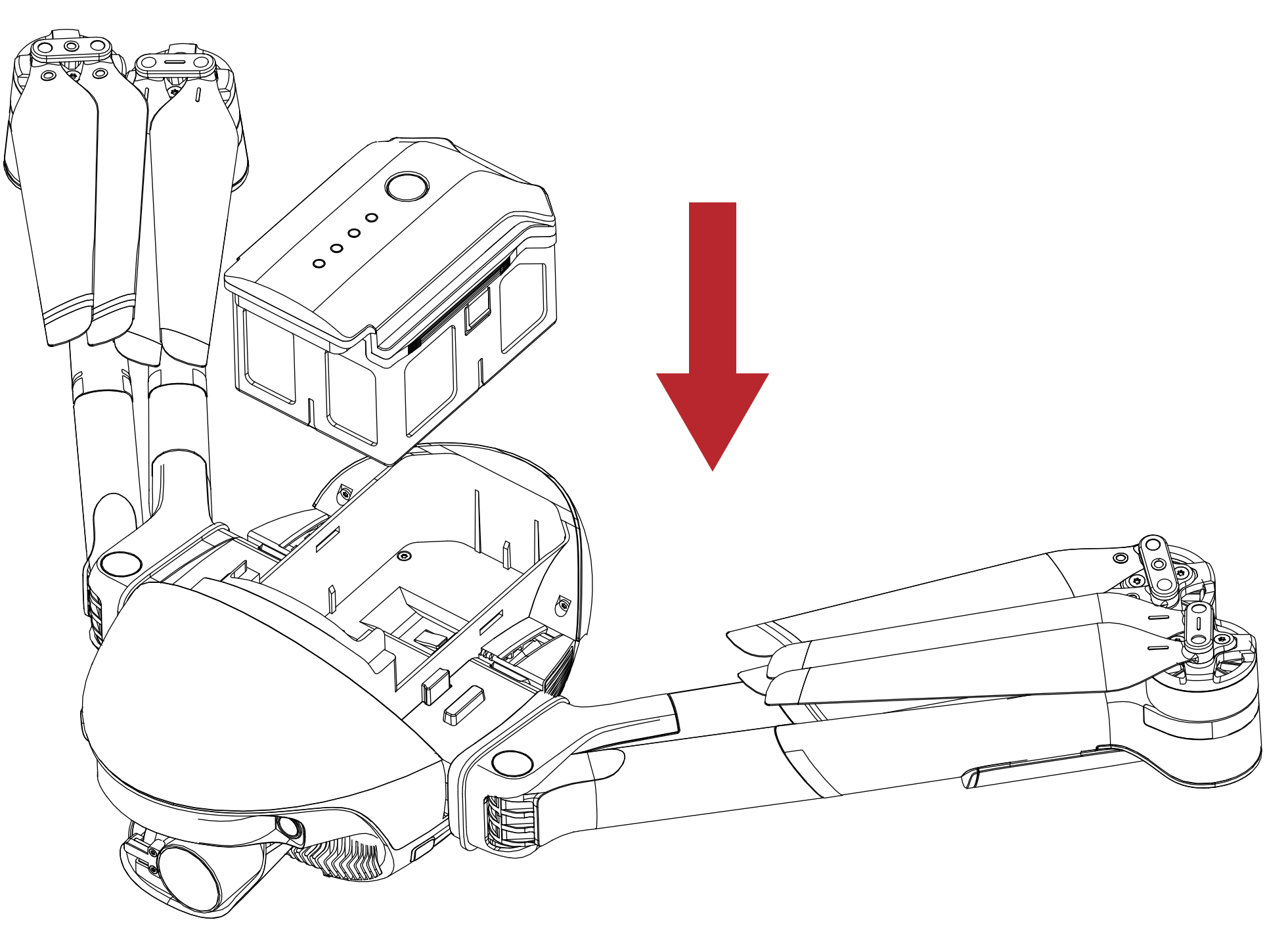

扣上电池盖,并确认扣紧。

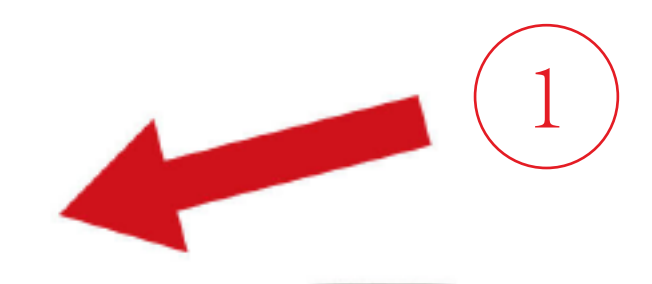

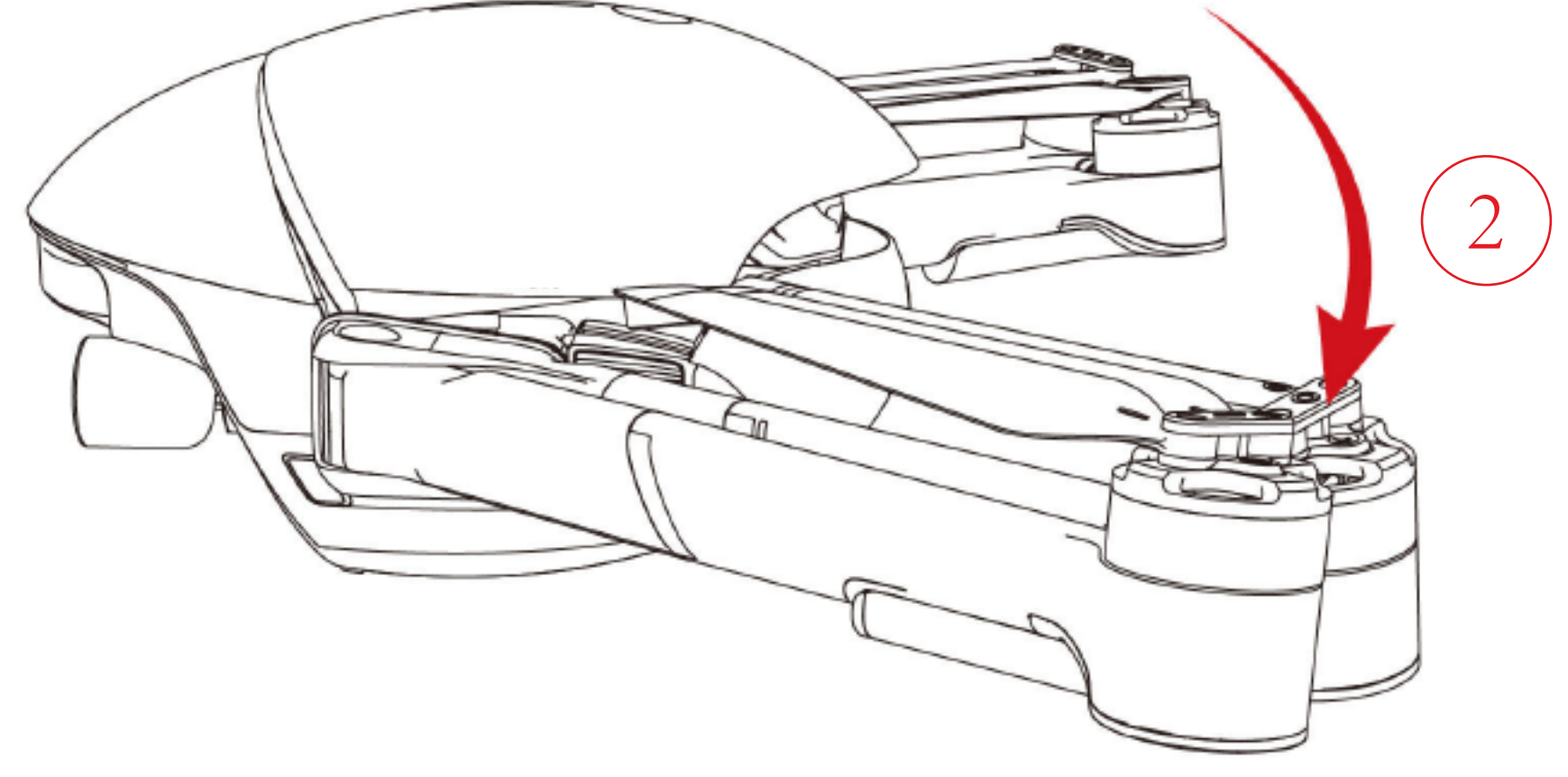

3. 展开机臂及机臂的脚架

分别展开左右机臂,展开左右机臂的脚架。展开状态见下图:

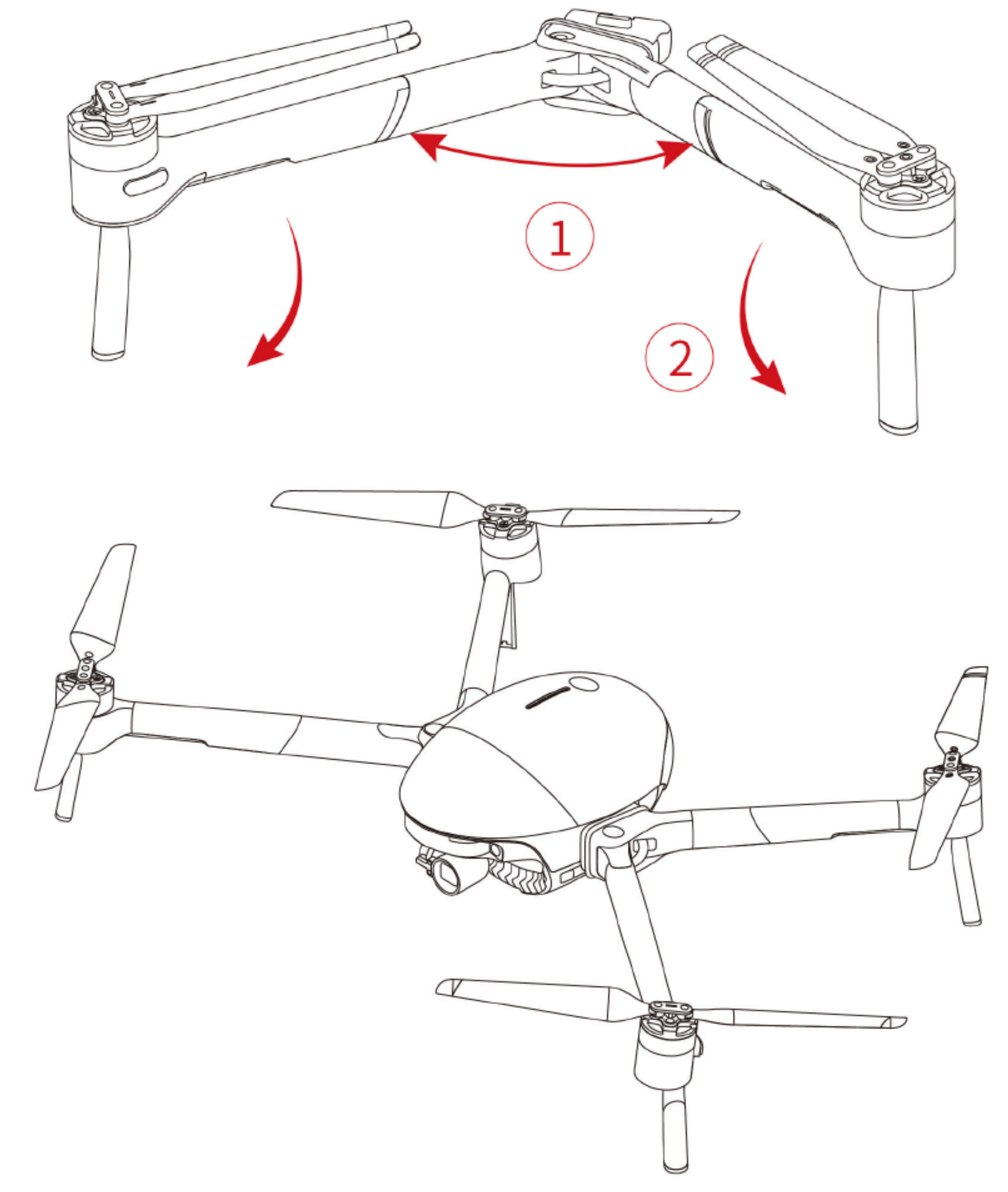

▲ 开启飞行器之前,请确保云台保护罩已移除,左右机臂与脚架已全部展开,以免影响 飞行器自检。

- ▲ 注意:在贮存和运输PowerEgg X时,请将机臂与机身分别独立收纳,且需要为机身安 装机身保护壳及云台保护罩。
  - •准备遥控器

在无人机模式下,PowerEgg X 需通过遥控器进行远程操控。

1. 展开遥控器天线。

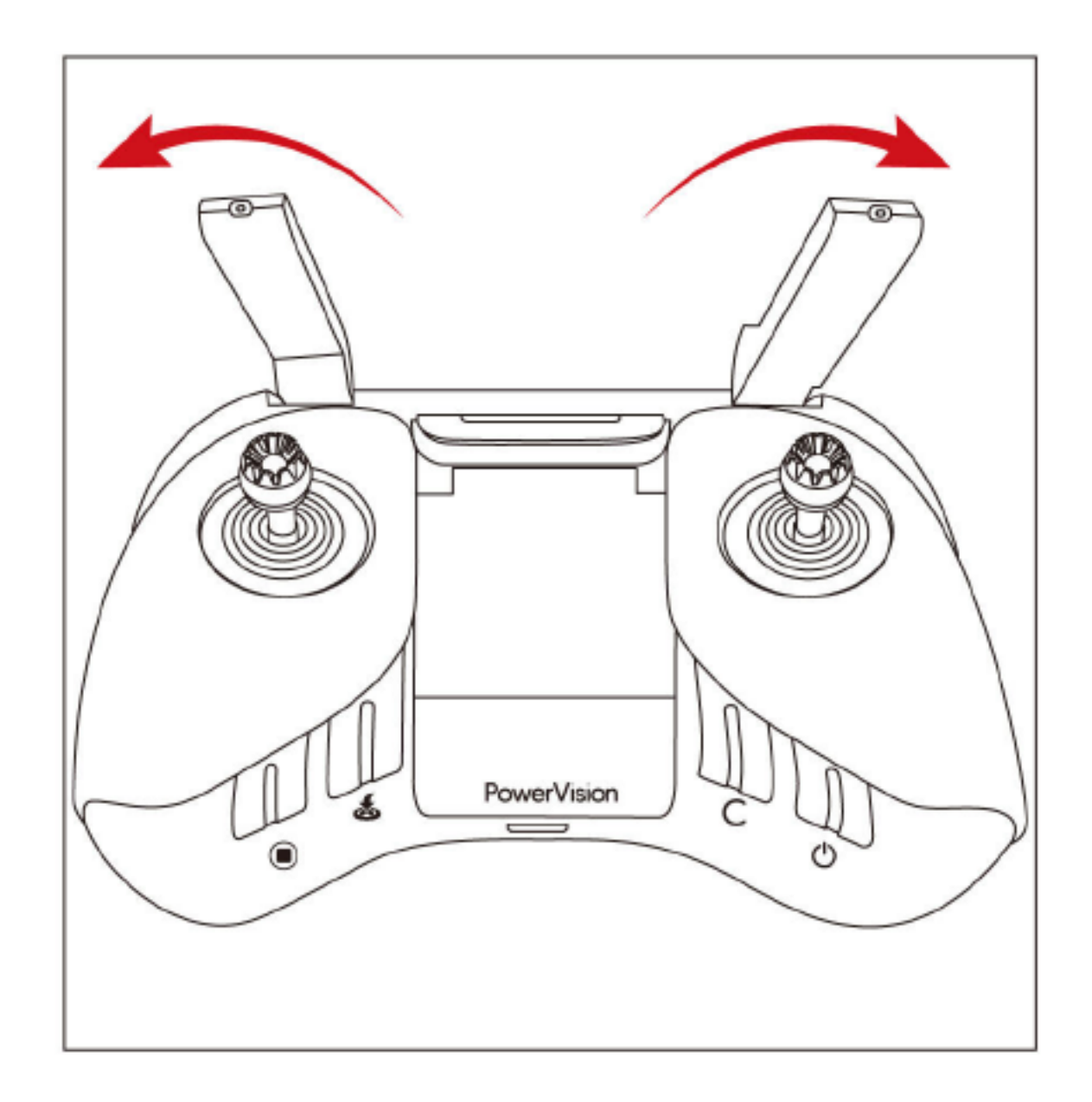

#### 2. 按如图顺序抬起手机支架至合适位置。

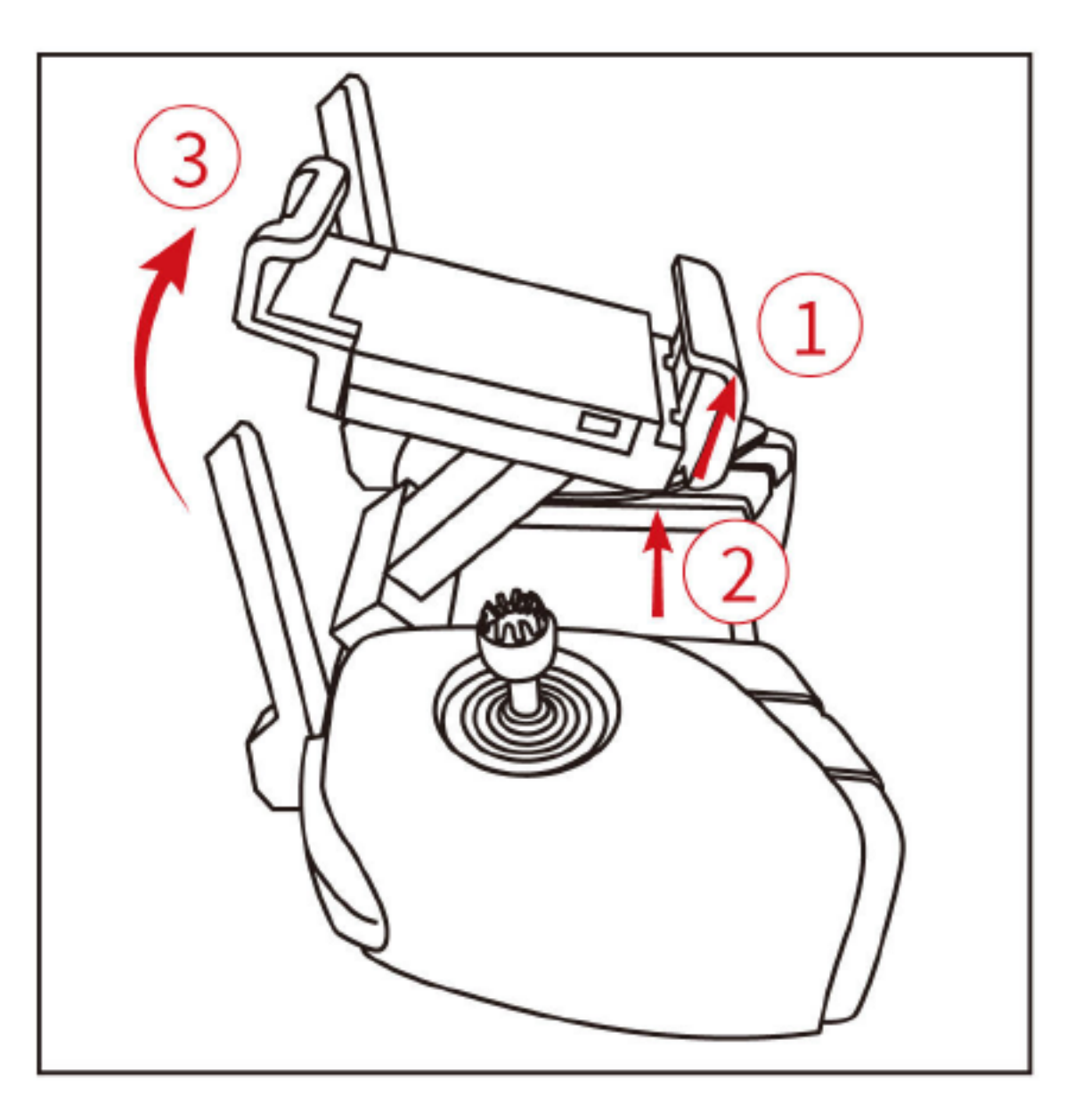

3. 嵌入移动设备,调整使得移动设备稳定放置。

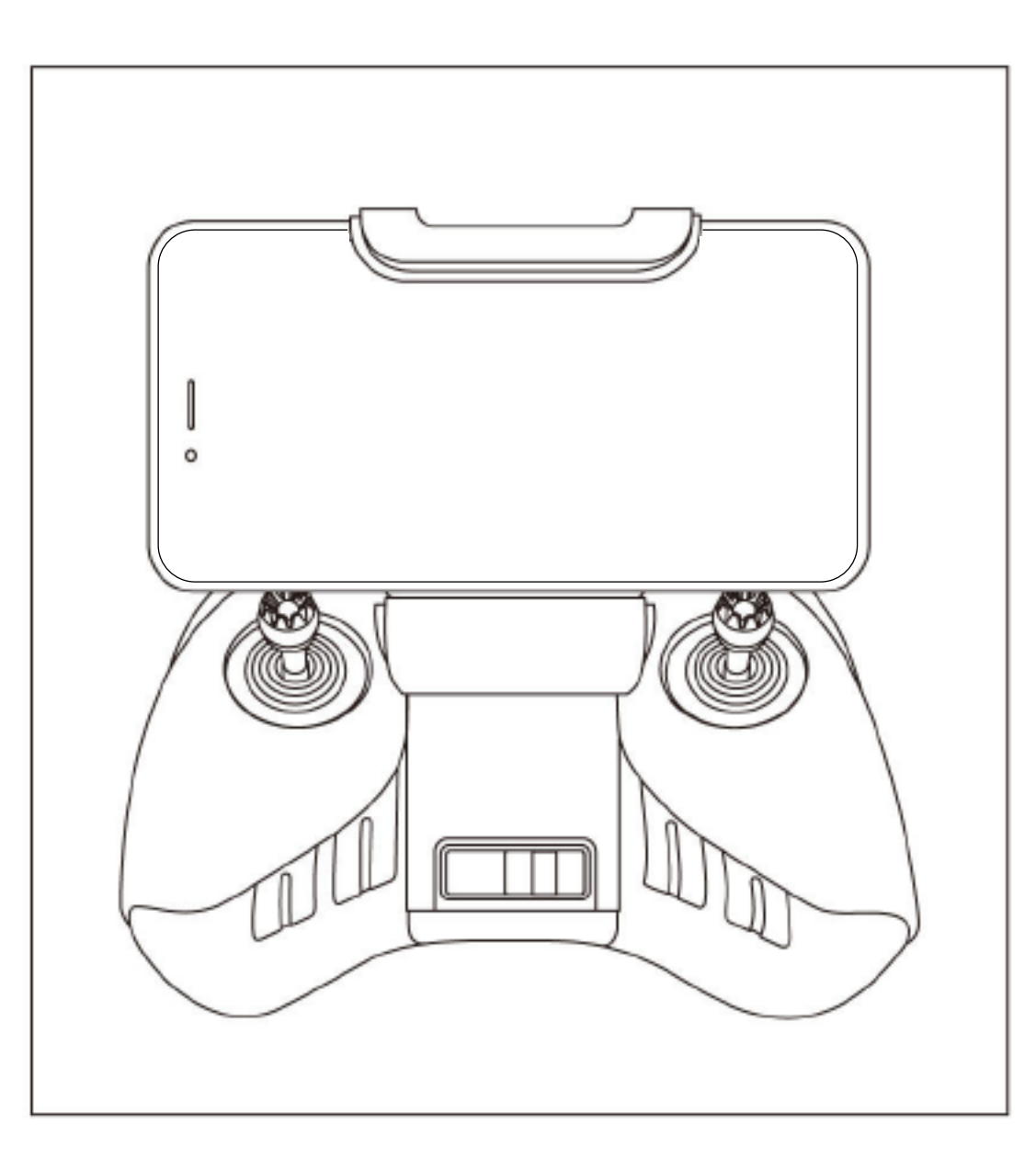

4. 根据移动设备接口类型(Lightning接口、Micro USB接口、USB-C接口)选择相应的数

据线连接移动设备。

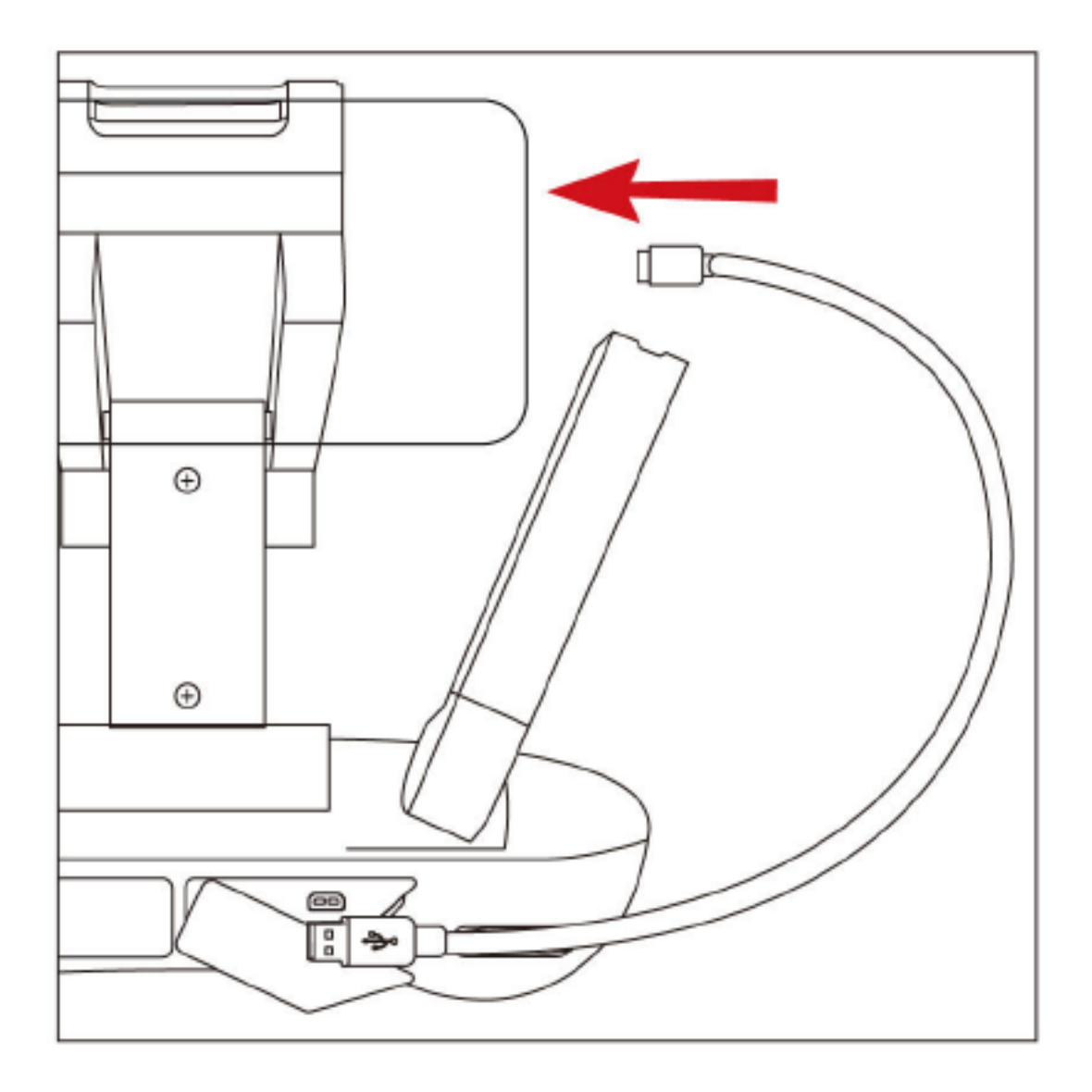

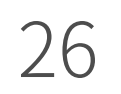

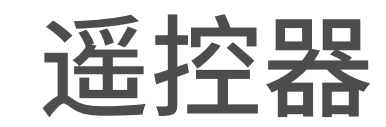

PowerEgg X遥控器可支持远程链路操控飞行器,并通过App在移动端高清显示 实时图传。同时,折叠式移动设备支架可稳定夹持移动设备。

#### ◆遥控器操作

•开启与关闭

长按遥控器电源按键3秒以开启(关闭)遥控器。

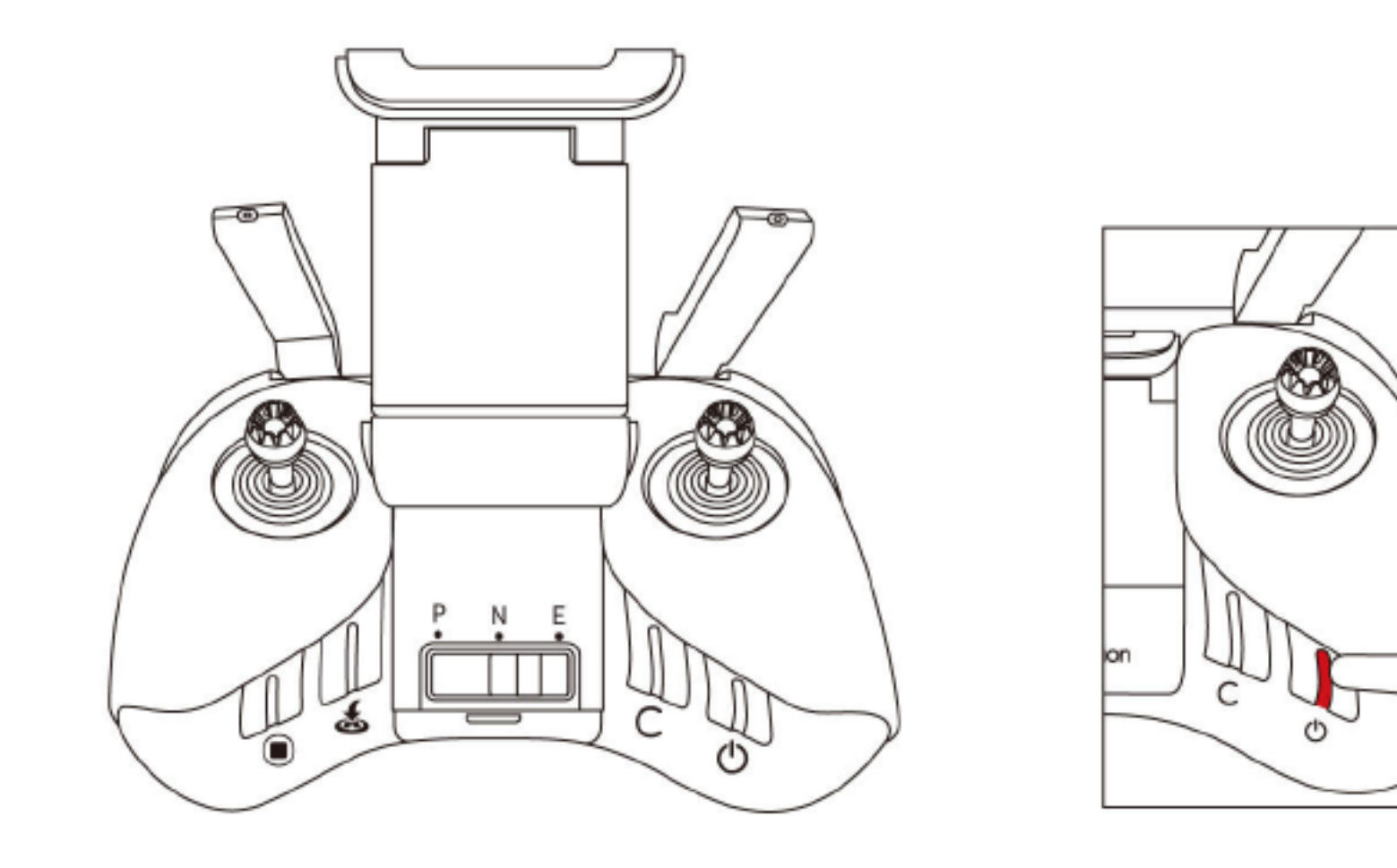

电源按键的指示灯颜色提示电量。若电量不足,请给遥控器充电。

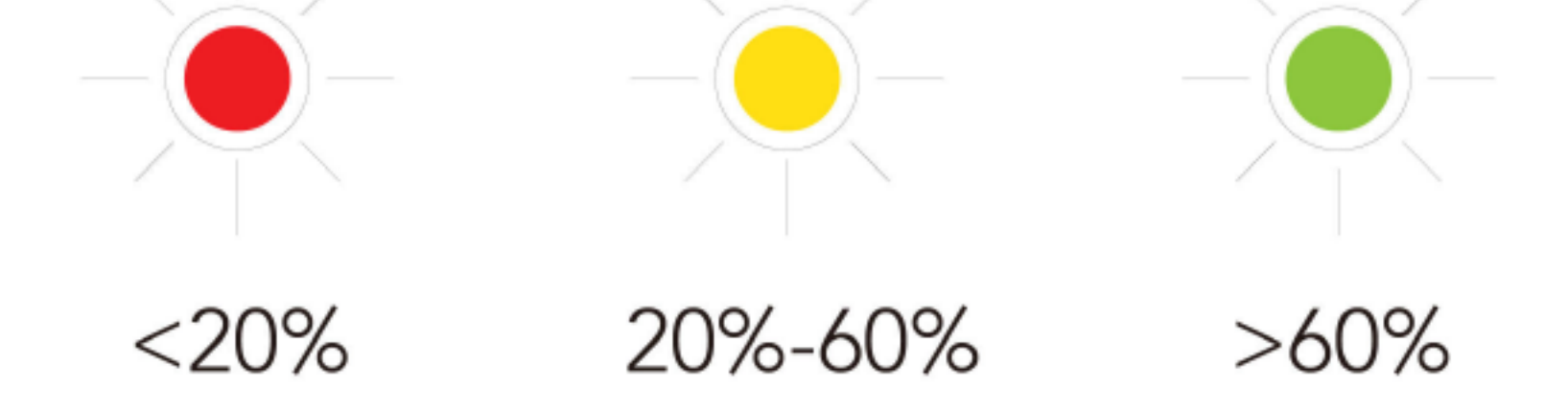

• 充电

使用标配的Micro USB线连接电源适配器USB充电接口与遥控器Micro USB接 口进行充电。充电过程中电源指示灯闪烁,充满电后指示灯呈绿色常亮。完全充满约 需要2小时。

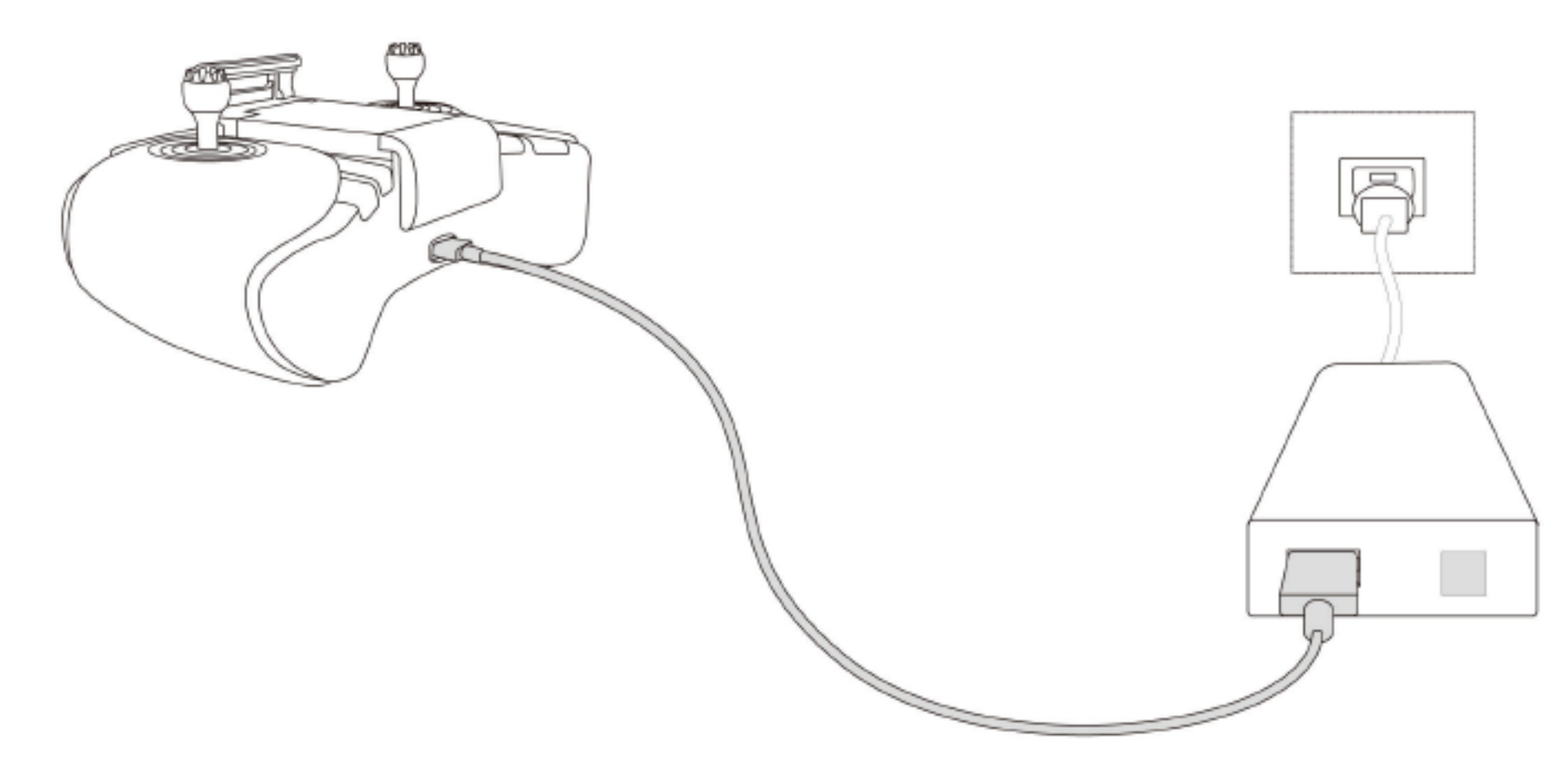

#### • 操控云台相机

1. 拍照按键: 短按一次拍照。

2. 录影按键:短按一次开始/停止录影。

#### 3. 云台俯仰控制拨轮:拨动控制云台的俯仰拍摄角度。

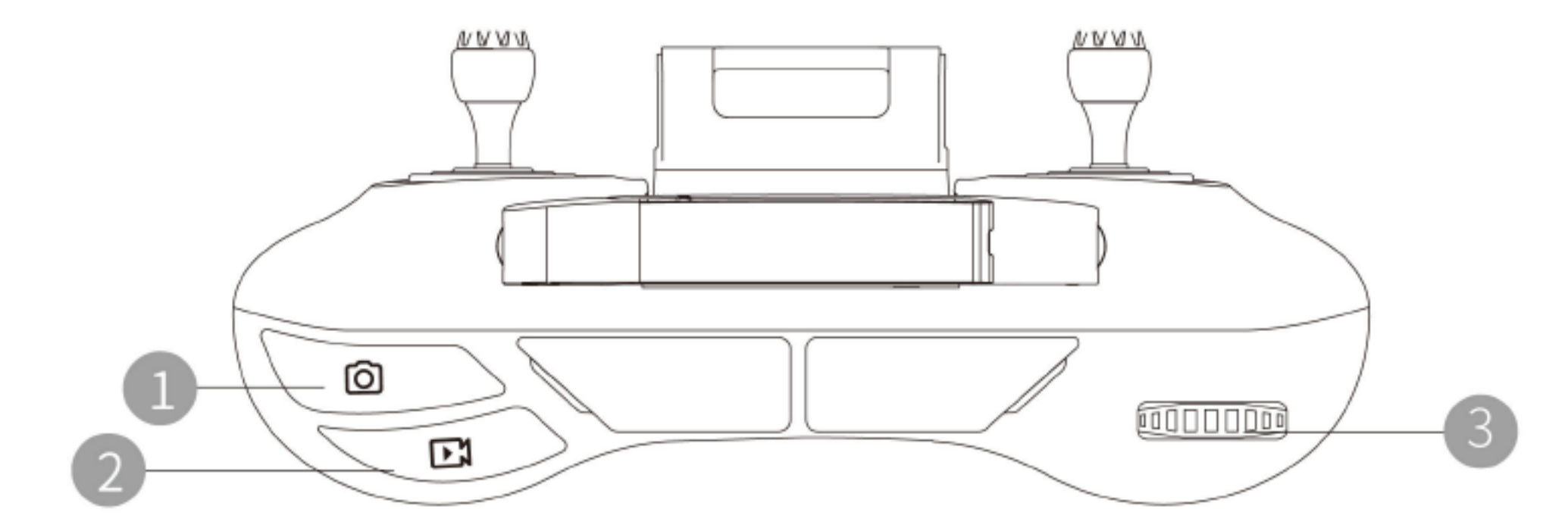

#### •遥控器操作

遥控模式:遥控器根据操控习惯分为美国手\*、日本手\*和中国手,可以在Vision+2 App中自定义。建议初学者使用美国手作为操控方式。

遥控器出厂默认操控方式为美国手。本手册以美国手(Mode2)为例说明遥控器的操控方式。

提示:

美国手:油门操控杆为遥控器左侧的摇杆;

日本手:油门操控杆为遥控器右侧的摇杆。

日本手(Mode 1)

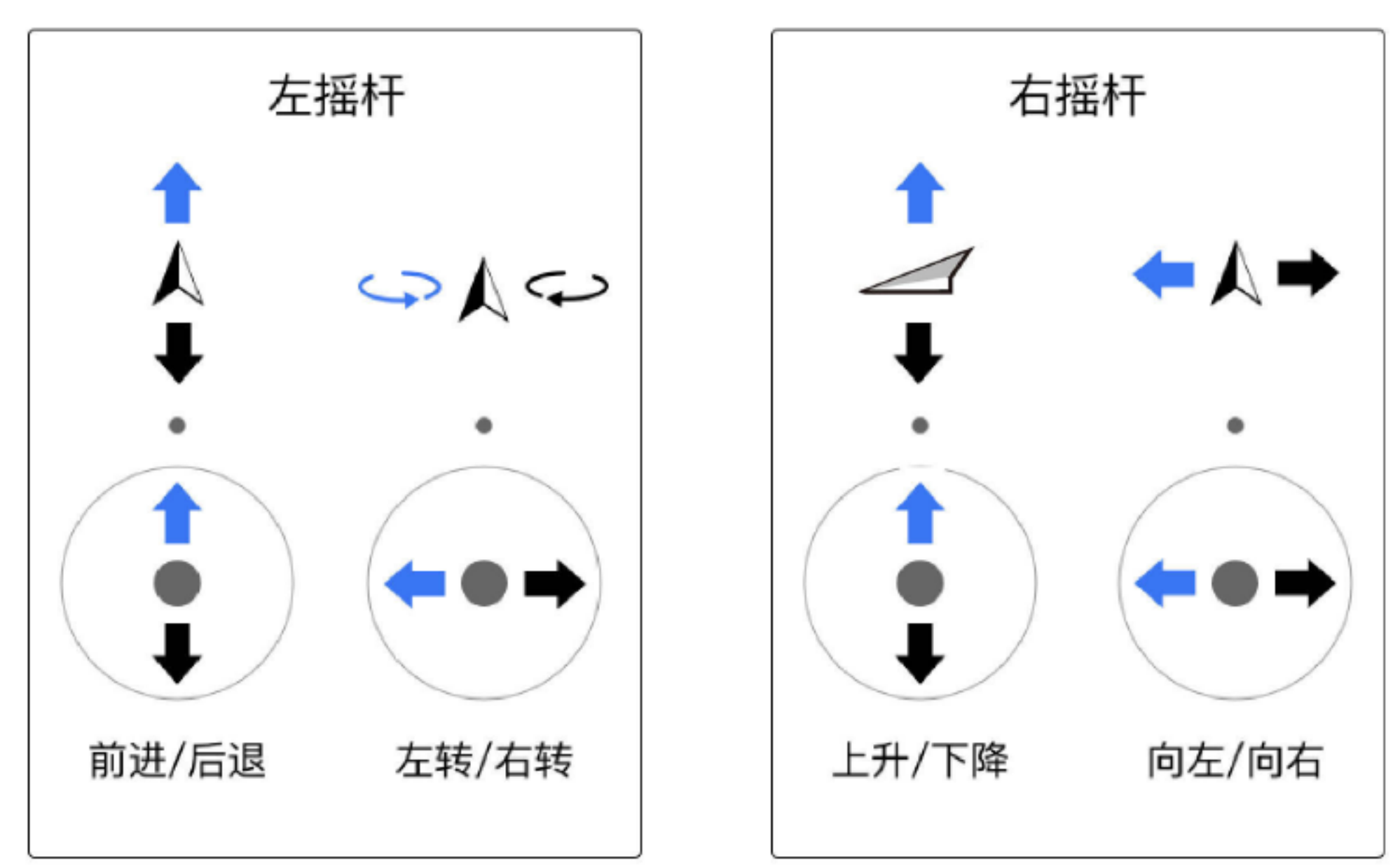

美国手(Mode 2)

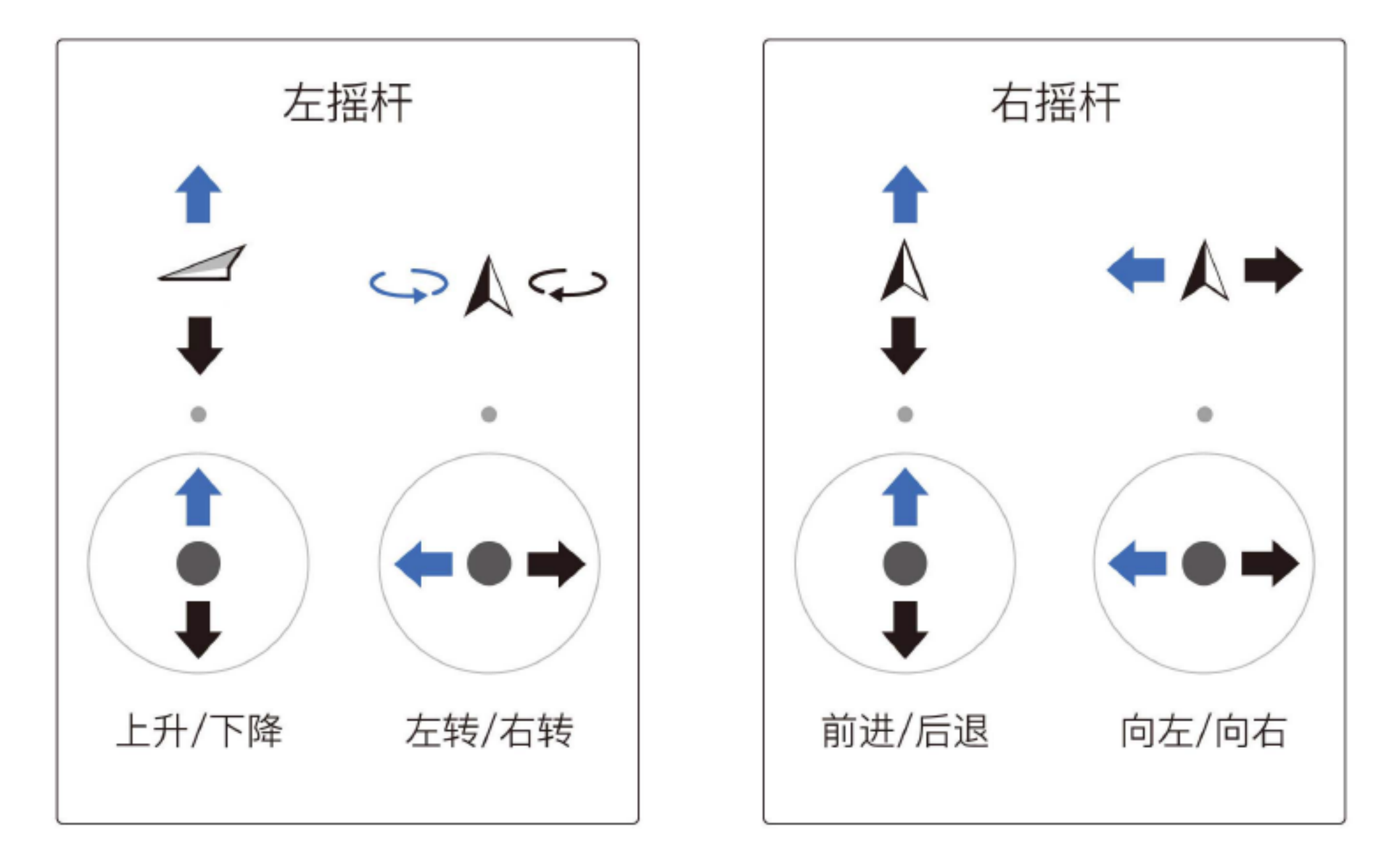

• 操控方式

1. 油门摇杆

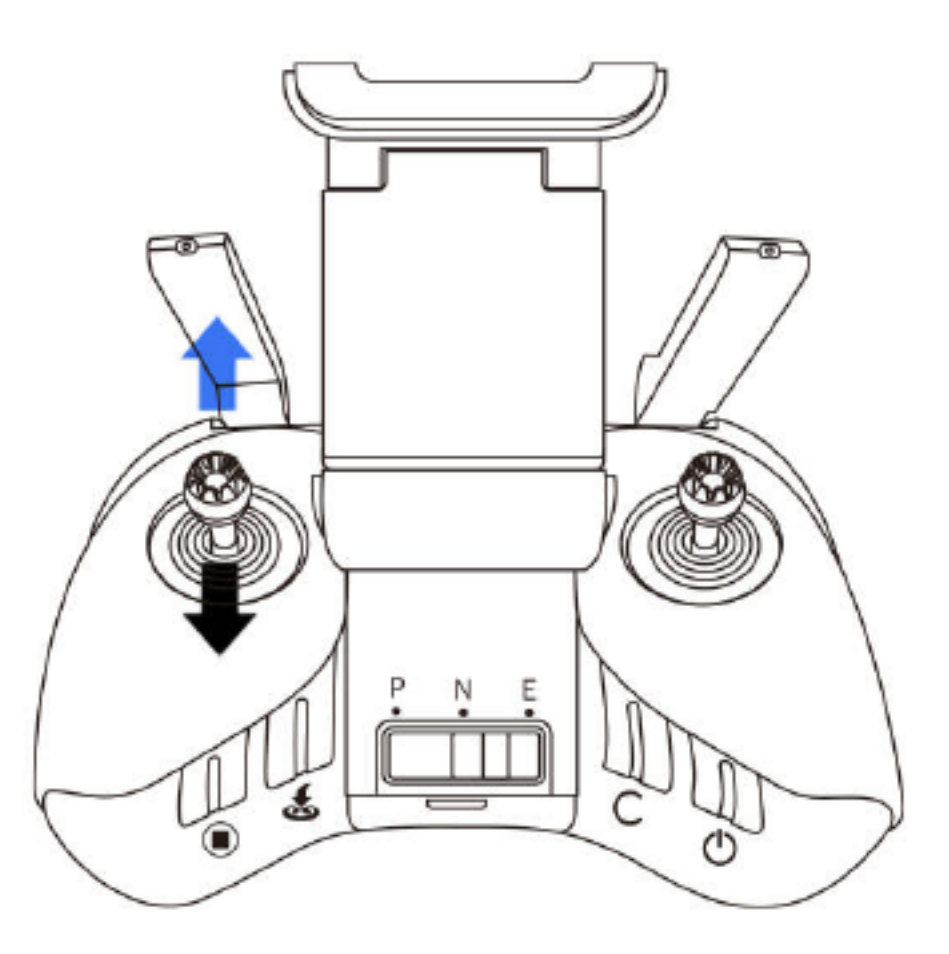

#### 油门摇杆用于控制飞行器升降。往上推杆,飞行器升高。往下拉杆,飞行器降低。

中位时飞行器的高度保持不变。飞行器起飞时,必须将油门杆往上推过中位,飞行器

才能离地起飞(请缓慢推杆,以防飞行器突然急速上冲)。

2. 偏航杆

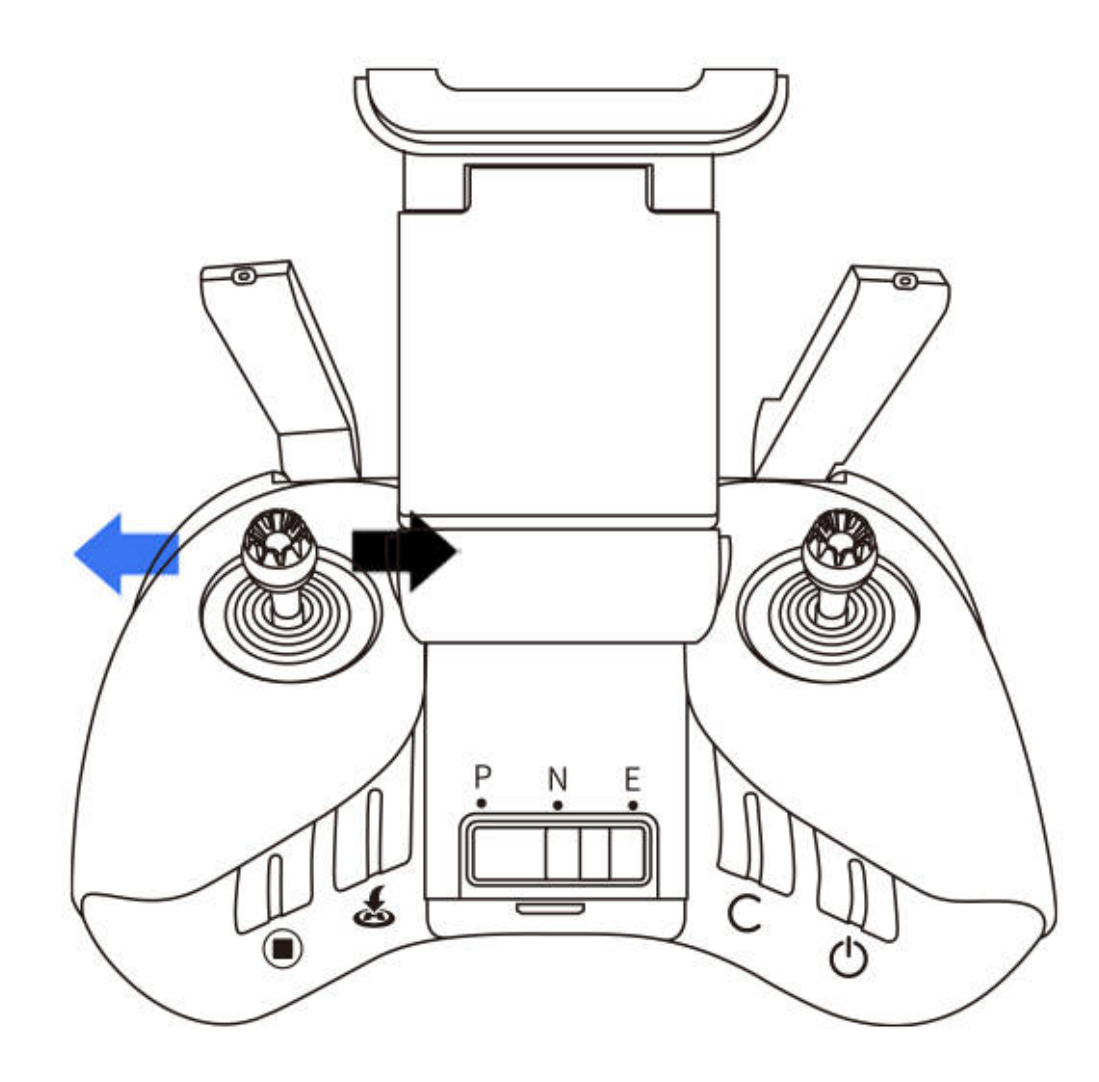

偏航杆用于控制飞行器航向。往左打杆,飞行器逆时针旋转。往右打杆,飞行器顺时针旋转。中位时旋转角速度为零,飞行器不旋转。摇杆杆量对应飞行器旋转的角速度,杆量越大,旋转的角速度越大。

3. 俯仰杆

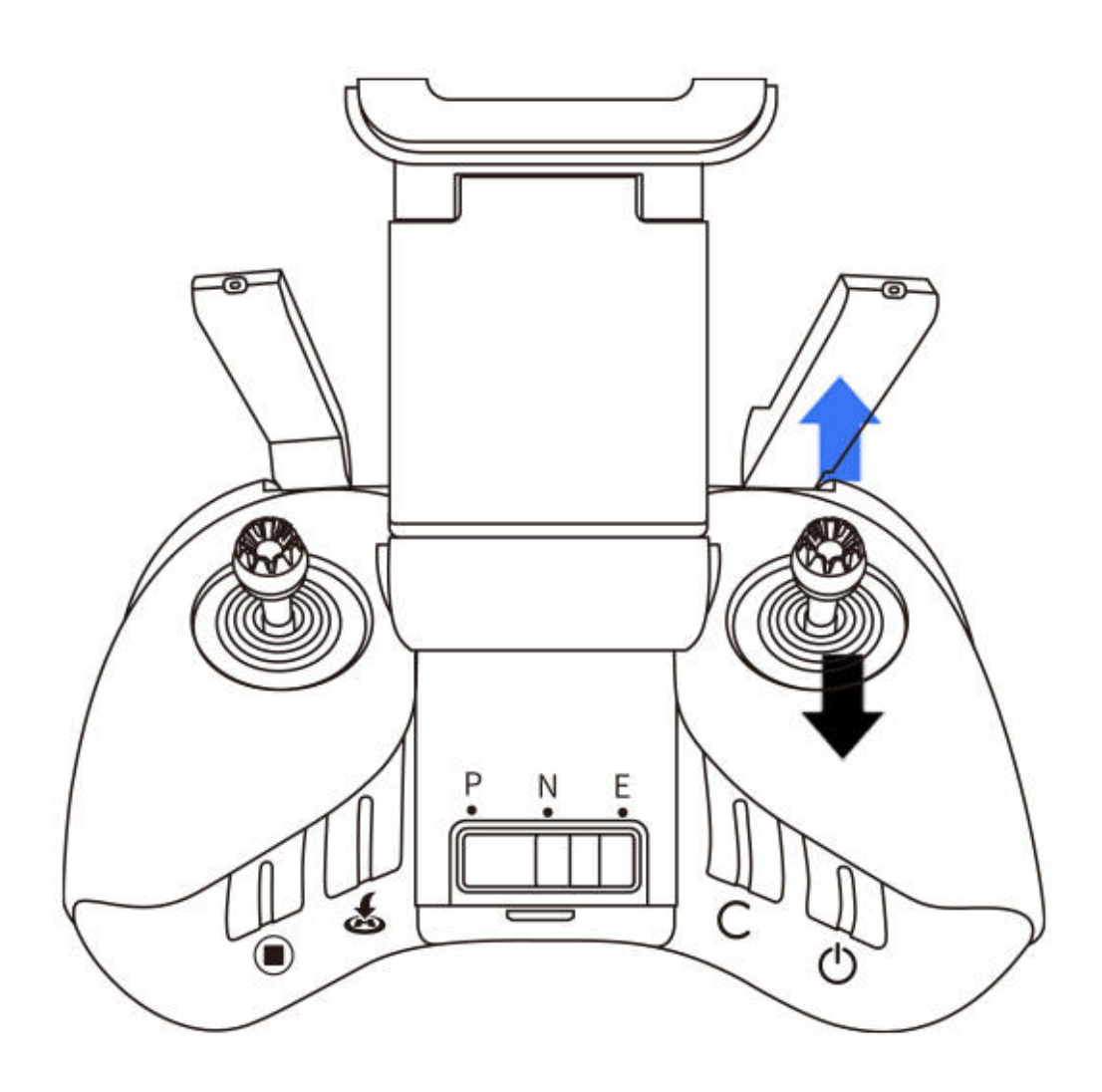

俯仰杆用于控制飞行器前后飞行。往上推杆,飞行器向前倾斜,并向前飞行。往 下拉杆,飞行器向后倾斜,并向后飞行。中位时飞行器的前后方向保持水平。摇杆杆 量对应飞行器前后倾斜的角度,杆量越大,倾斜的角度越大,飞行的速度也越快。

4. 横滚杆

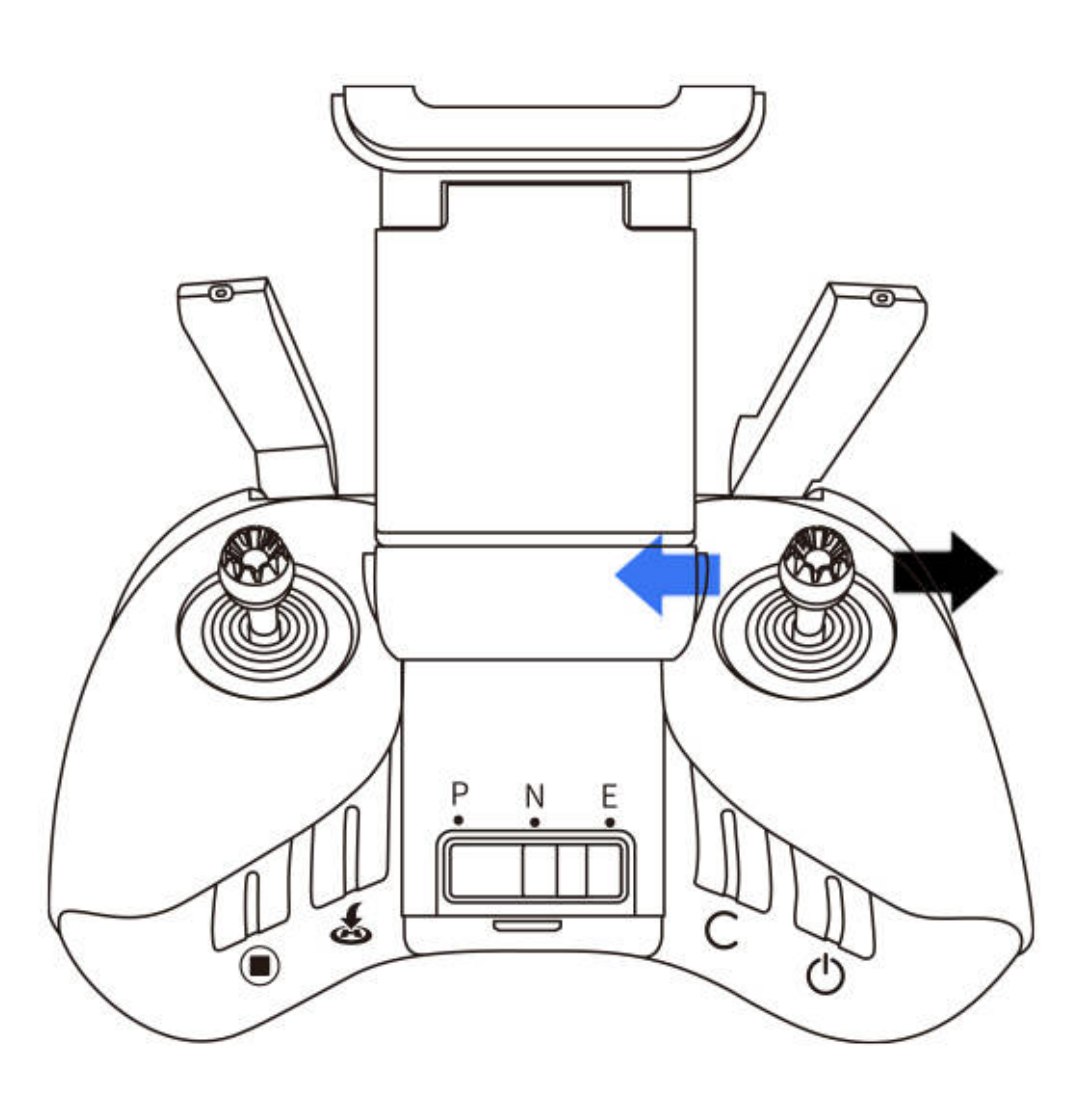

横滚杆用于控制飞行器左右飞行。往左打杆,飞行器向左倾斜,并向左飞行。往

#### 右打杆,飞行器向右倾斜,并向右飞行。中位时飞行器的左右方向保持水平。摇杆杆

#### 量对应飞行器左右倾斜的角度,杆量越大,倾斜的角度越大,飞行的速度也越快。

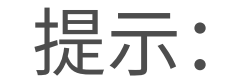

#### 摇杆回中 / 中位:遥控器的摇杆处于中间位置;摇杆杆量:遥控器摇杆偏离摇杆

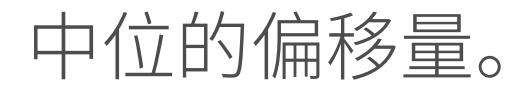

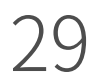

#### •飞行模式切换开关

拨动该三档开关,可以选择飞行模式。

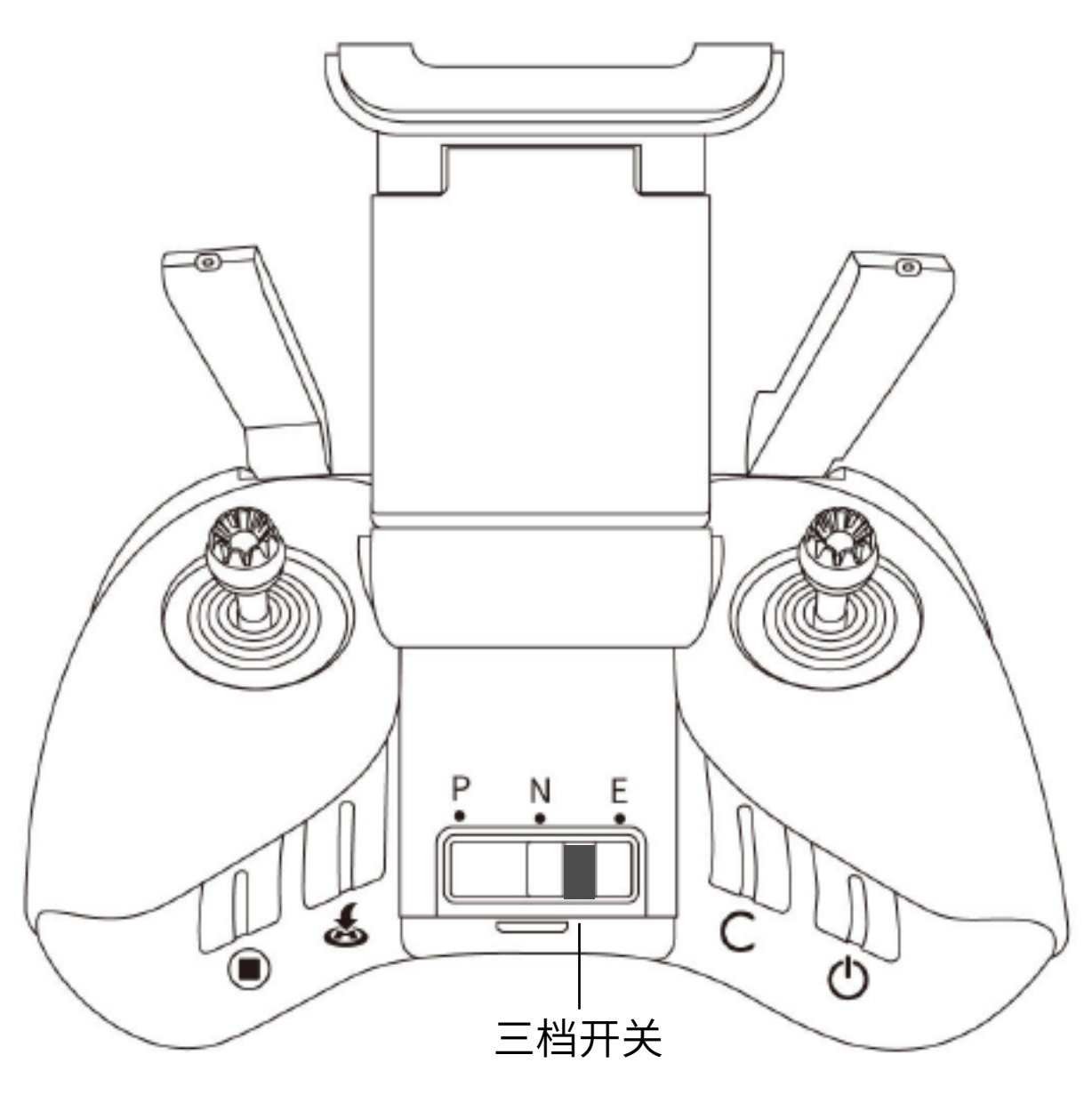

P模式(Professional专业):飞行器高速飞行;

N模式(Normal普通):飞行器平稳飞行;

E 模式(Easy简单模式):飞行器慢速飞行。

•智能返航按键

飞行时,长按返航按键2秒,启动智能返航。飞行器将返航至最新记录的返航点。 返航过程中遥控器发出"嘀嘀"提示音。在返航过程中,用户可通过遥控器控制飞行 速度与高度。短按一次此按键将结束返航。

•自定义功能按键

自定义功能可在Vision+2 App 设置更改。

•自动节能关机

遥控器闲置5分钟后将发出"嘀嘀"提示音,拨动摇杆可让遥控器恢复为正常工 作状态。遥控器闲置超过10分钟自动关机。

#### •遥控器通讯范围

操控飞行器时,应及时调整遥控器与飞行器之间的方位与距离,保持天线朝向 无人机,以确保飞行器总是处于最佳通讯范围内。

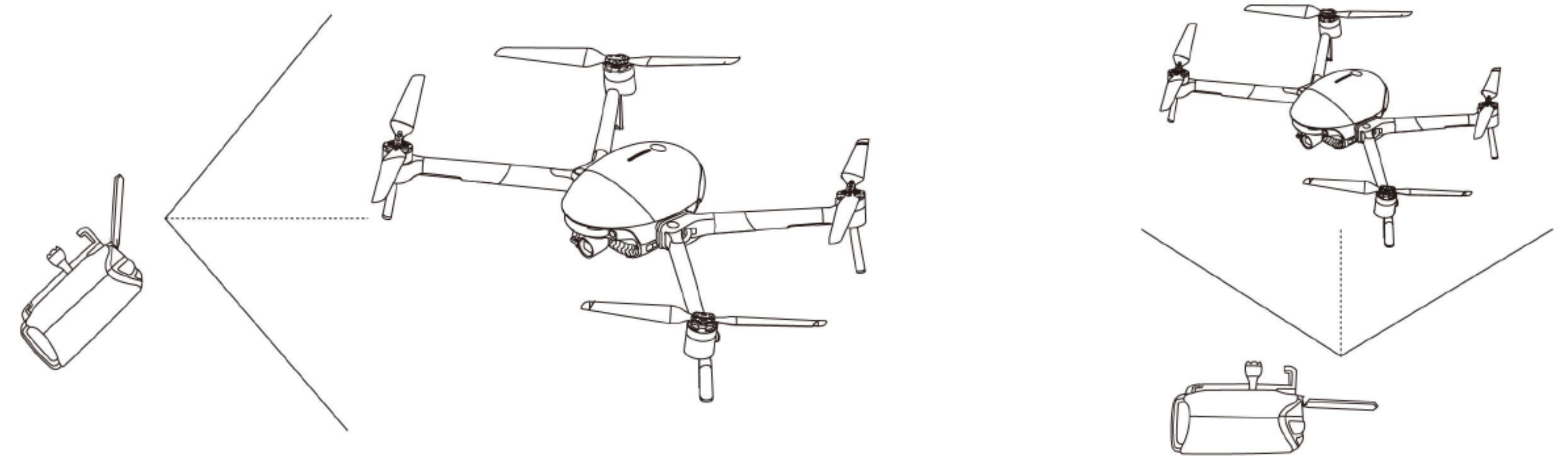

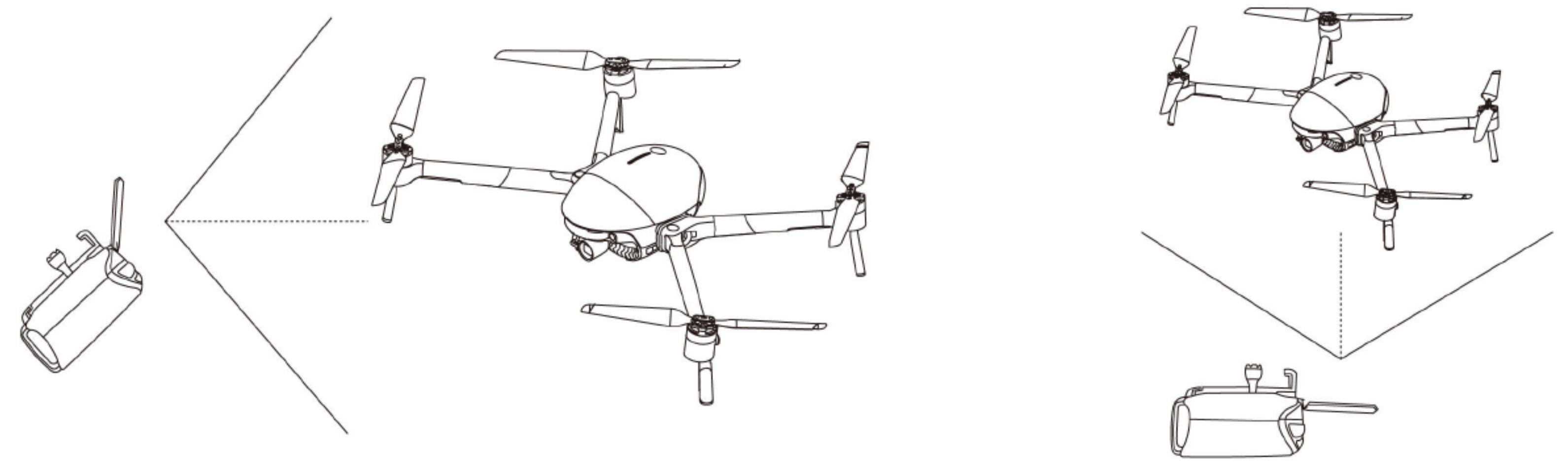

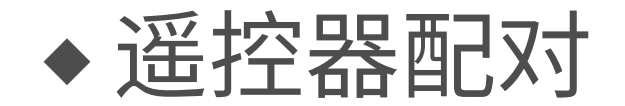

#### •遥控器连接

遥控器与飞行器在出厂时已经完成配对,开启后即可自动连接使用。左侧三颗 按键指示灯依次循环闪烁,这表明遥控器正在搜索并尝试连接飞行器。当循环闪烁 停止,表示连接飞行器完成。

•遥控器配对

更换遥控器后,需要将遥控器与飞行器重新配对后才可以使用。配对过程如下: 1. 开启飞行器及遥控器。

2. 遥控器USB连接移动设备,运行Vision+2App。

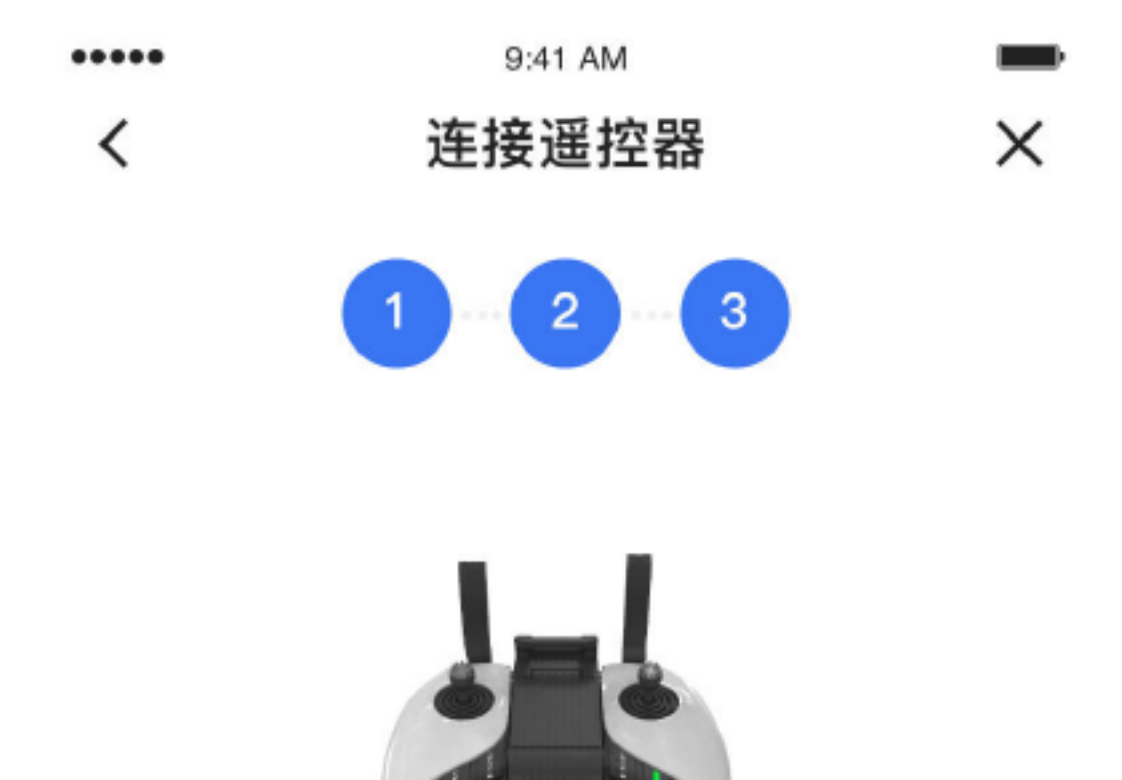

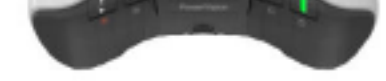

1.长按遥控器电源键3s, 听到启动音后松开, 遥控器开启

2.展开遥控器天线及支架

3.连接移动设备并固定在支架上

4.请通过USB线连接手机和遥控器。

#### 3. 在无人机模式的连接飞行器引导页面中选择遥控器配对。

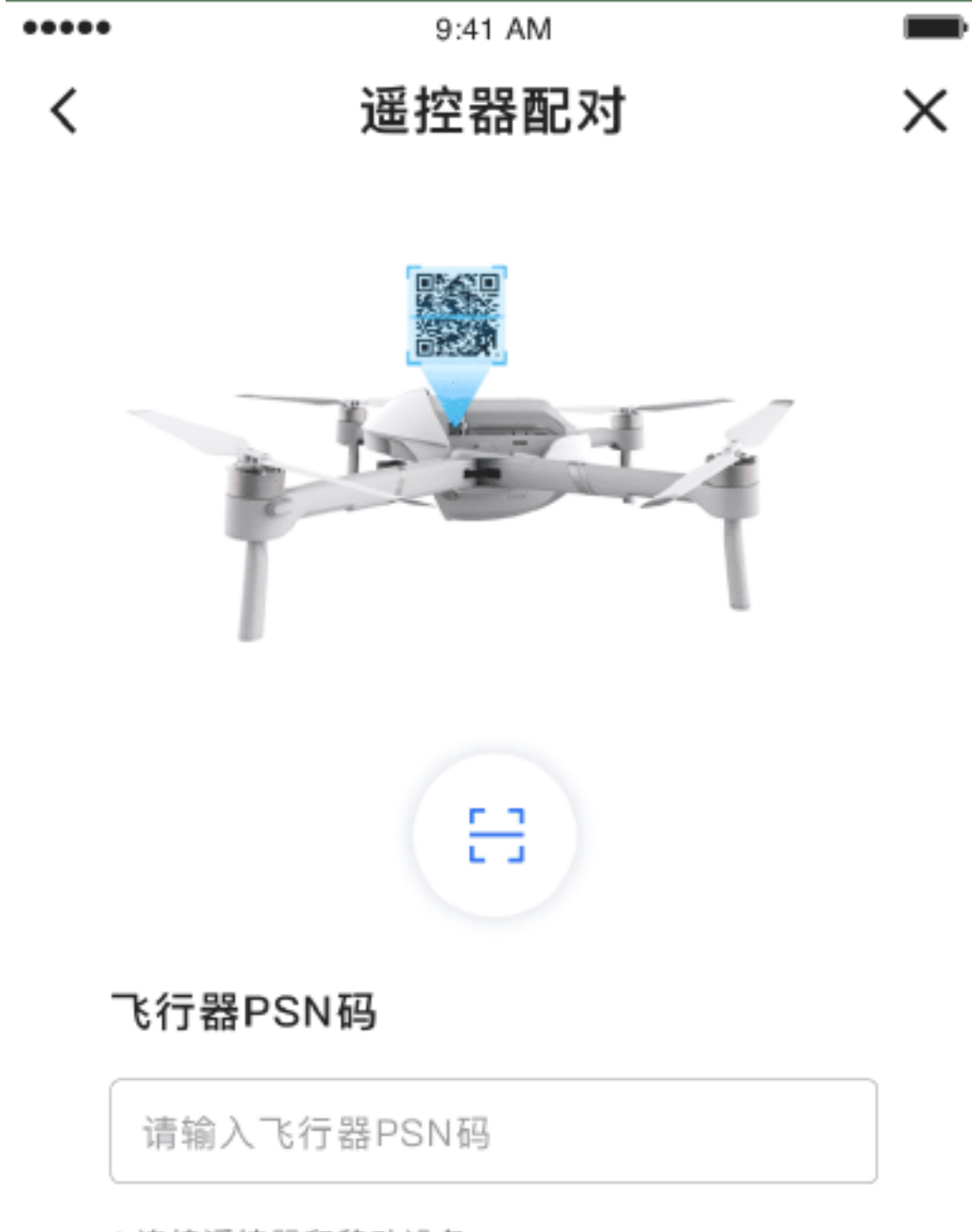

1.连接遥控器和移动设备

2.输入PSN码或扫描机身上的二维码进行配对

配对

#### 4. 根据App界面提示步骤,扫描机身二维码,或手动输入SSID: EggX\_xxxxx。

注:xxxxx为机身产品标签上的PSN后六位数字。

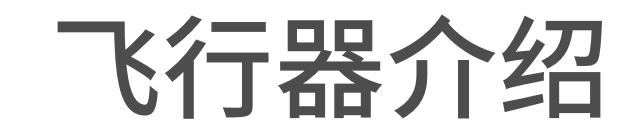

## ◆ 飞行器状态指示灯

PowerEgg X机身上包含模式状态指示灯(机头灯)以及飞行状态指示灯(尾灯)。

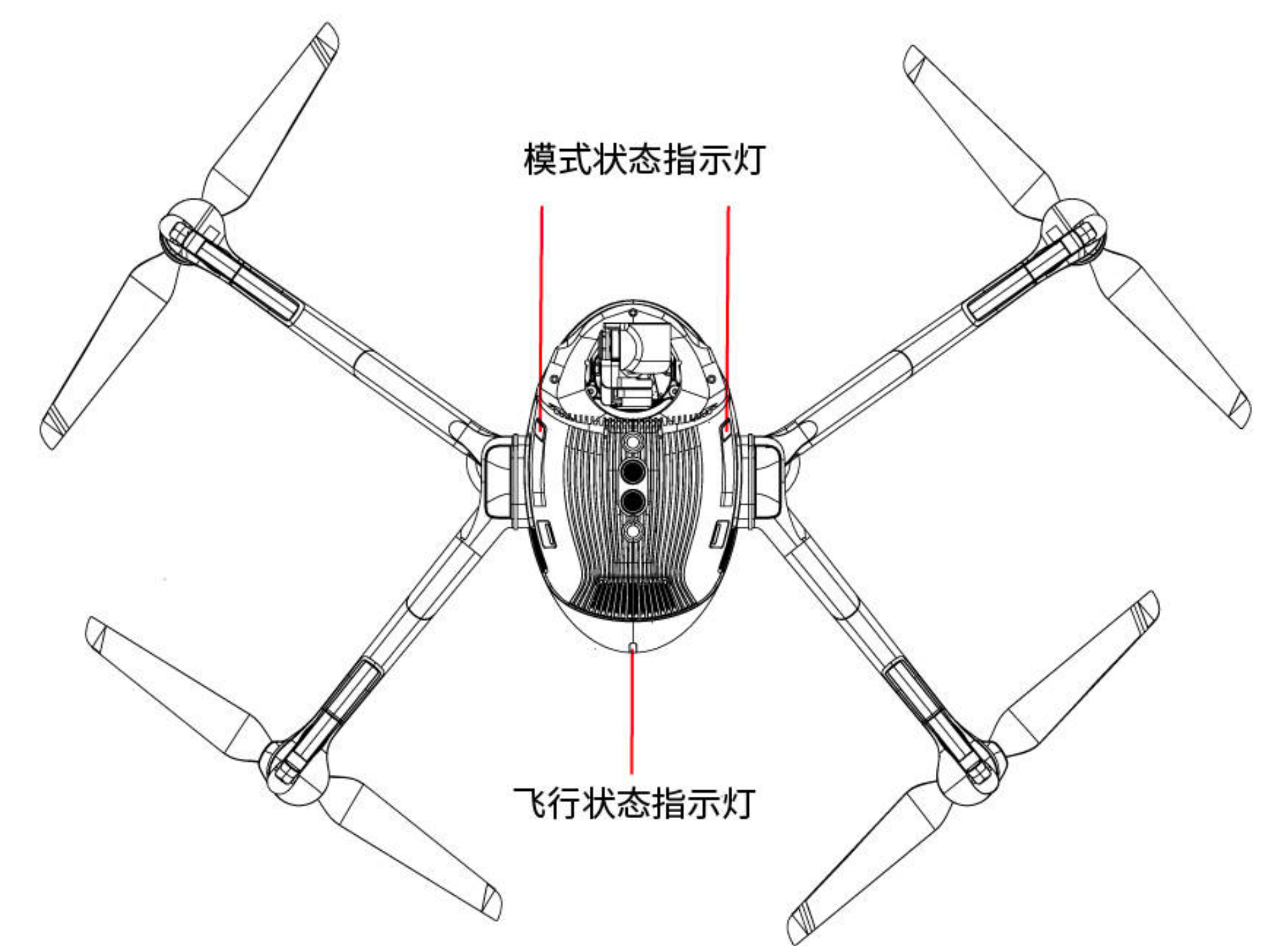

机头模式状态指示灯用于指示PowerEgg X是否组装成为无人机模式。在无人机

模式下,显示红灯常亮。

#### 飞行器状态指示灯指示当前飞控系统的状态。

#### •飞行器状态指示灯(机尾指示灯)

遥控器与飞行器在出厂时已经完成配对,开启后即可自动连接使用。左侧三颗 按键指示灯依次循环闪烁,这表明遥控器正在搜索并尝试连接飞行器。当循环闪烁 停止,表示连接飞行器完成。

| 正常状态    |             |  |
|---------|-------------|--|
| 亮灯方式    | 指示含义        |  |
| 绿灯慢闪    | 使用GPS定位     |  |
| 绿灯双闪    | 使用视觉系统定位    |  |
| 黄灯慢闪    | 无GPS无视觉定位   |  |
| 警告与异常   |             |  |
| 亮灯方式    | 指示含义        |  |
| 黄灯快闪    | 遥控器信号中断     |  |
| 红灯慢闪    | 低电量报警       |  |
| 红灯快闪    | 严重低电量报警     |  |
| 红灯常亮    | 严重错误        |  |
| 红黄灯交替闪烁 | 指南针数据错误,需校准 |  |

| 模式状态指示灯(机头指示灯) |                             |  |
|----------------|-----------------------------|--|
| 亮灯方式           | 指示含义                        |  |
| 红灯常亮           | 插入左右两只机臂,PowerEgg X处于无人机模式  |  |
| 红灯闪烁           | 模式异常,仅检测到单只机臂插入             |  |
| 红色灭            | 未检测到机臂插入,Poweregg X处于AI相机模式 |  |

◆螺旋桨

#### •螺旋桨使用注意事项

- 1. 拆装桨叶, 请小心操作以防划伤。
- 2. 请使用PowerEgg X 配套的指定桨叶。
- 3. 螺旋桨为易耗品,如有需要,请另行购买。
- 4. 每次飞行前,请检查螺旋桨是否安装正确和牢固。
- 5. 每次飞行前,务必检查螺旋桨是否完好。如有老化,破损或变形,请更换后再飞行。
- 6. 请勿靠近旋转的螺旋桨和电机,以免伤害。
- 7. 收纳时,请勿压迫螺旋桨,错误的存放可能导致螺旋桨变形,导致飞行性能下降甚 至飞行故障。
- 8. 确保电机及机臂安装牢固,如果电机无法自由转动,请立即降落停机。
- 9. 禁止自行改装螺旋桨及电机物理结构。
- 10. 电机停止转动后,请勿直接用手触拿电机,避免高温烫伤。

11. 禁止遮挡电机通风口。

• 如何更换螺旋桨

若螺旋桨损坏或有其他原因需要替换,请按照下图所示将螺旋桨安装至电机桨

座上,安装完毕后展开桨叶。

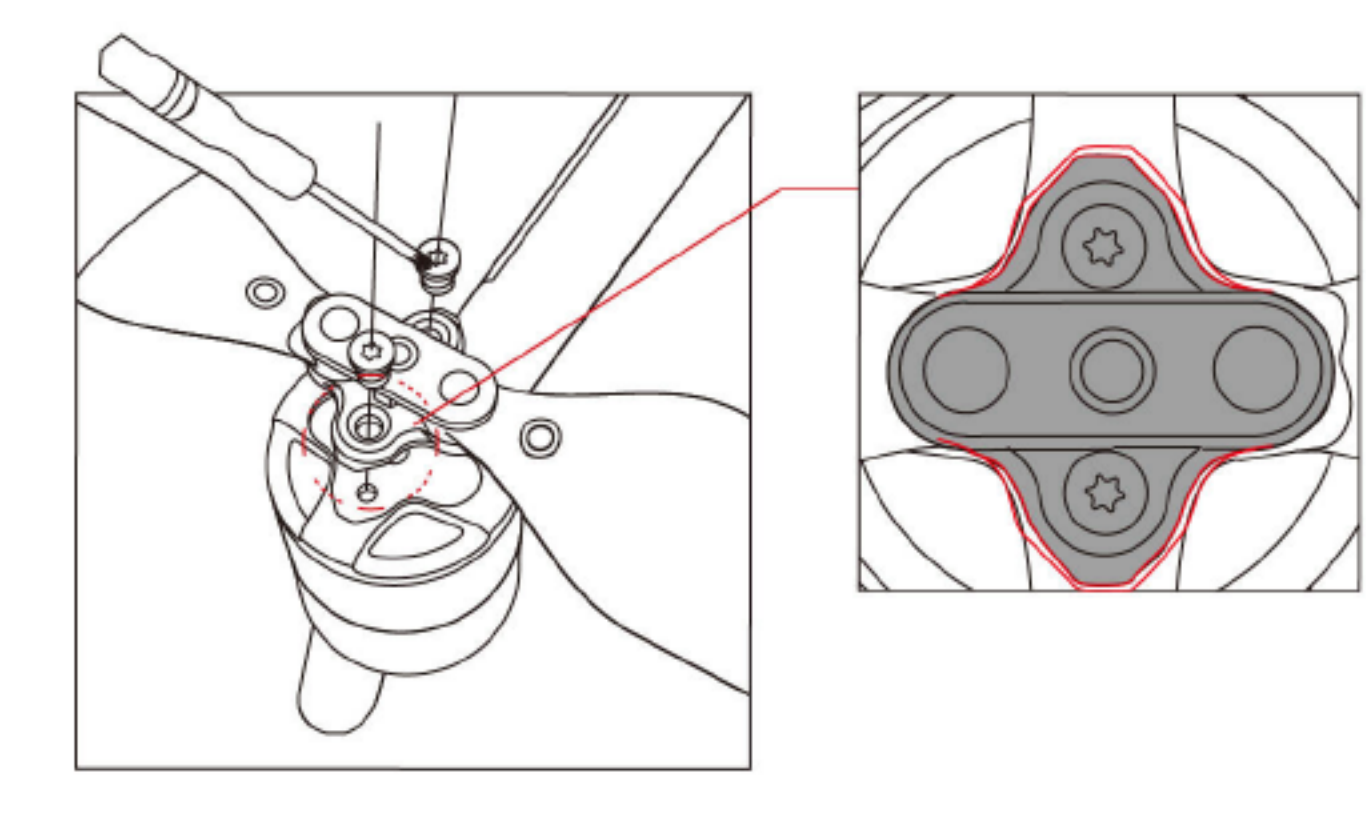

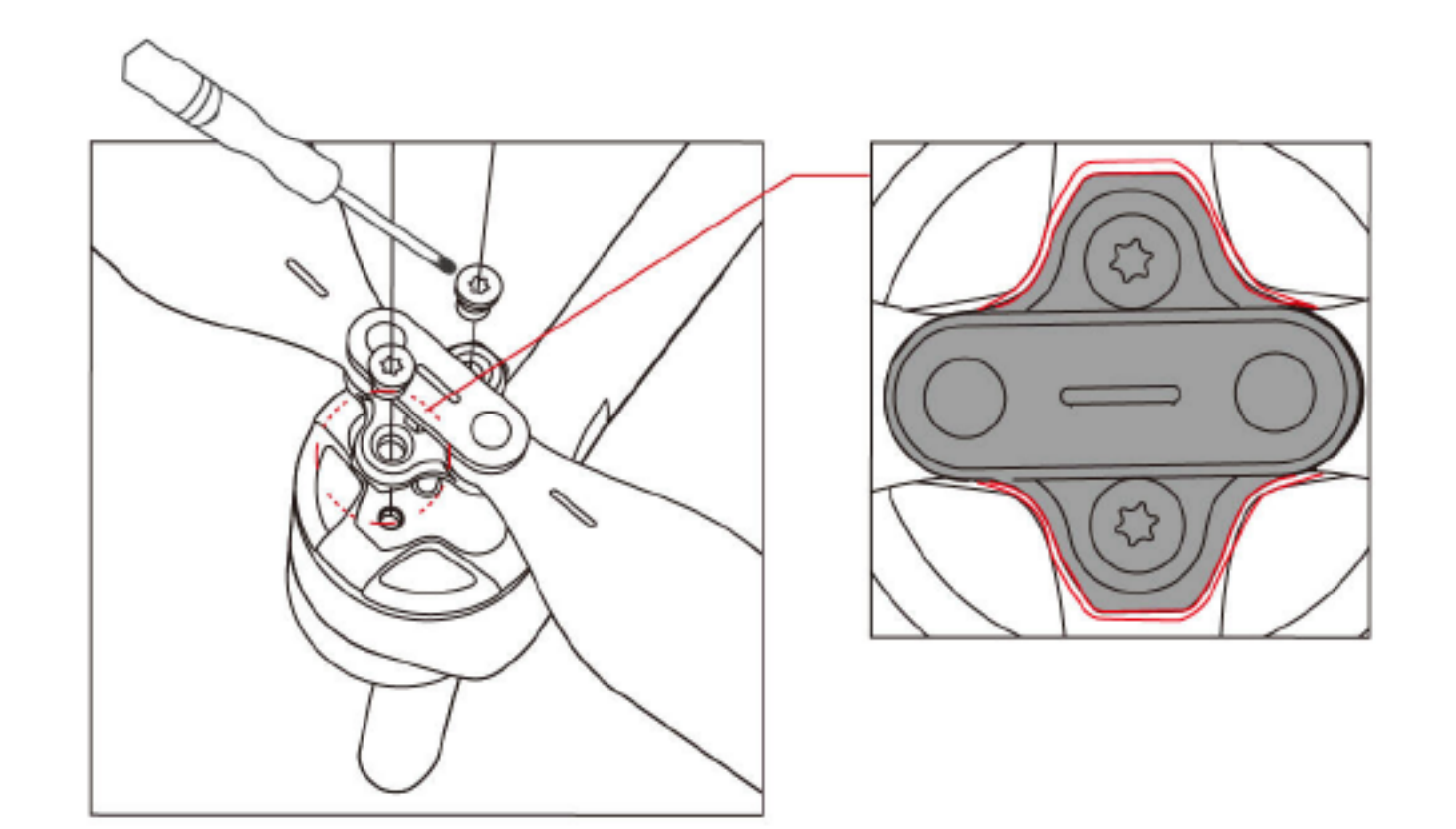

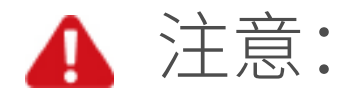

1. 用 T6 型号 🖤 螺丝刀, 及涂有耐落胶的 M2.5×3.5 螺丝。

2. 螺旋桨的桨夹与电机的端盖形状有匹配关系。按照图示对应安装。

3. 拆换后的螺丝请勿再次使用。

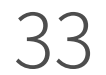

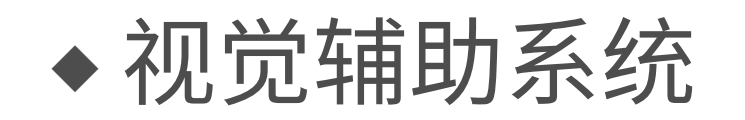

PowerEgg X配备前、下双目视觉系统,为飞行器提供前、下环境及飞行器位置的 感知能力。前、下视双目视觉系统分别位于机头和机底,分别由两个摄像头组成。视 觉系统通过图像测距来感知障碍物。

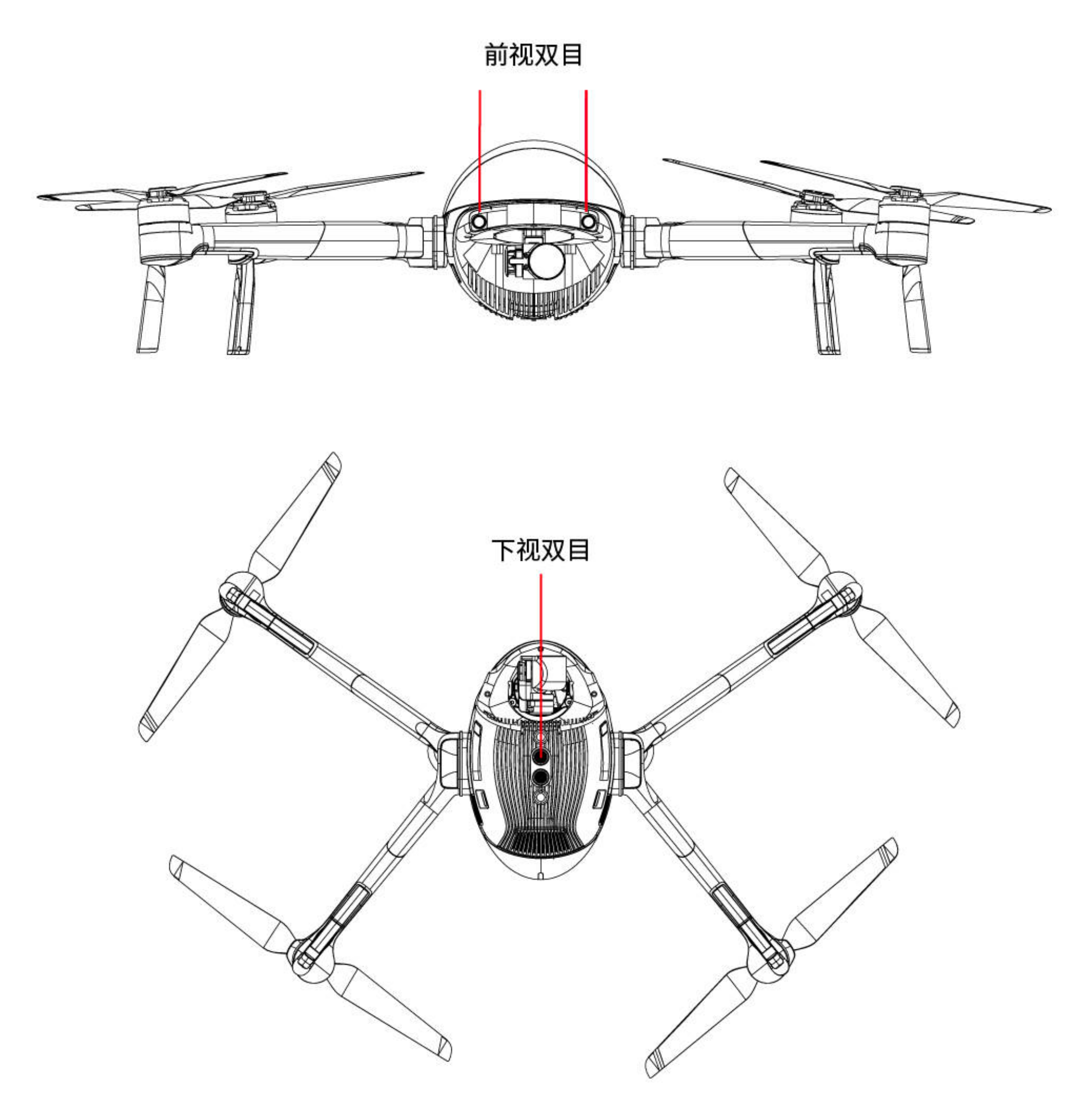

• 观测范围

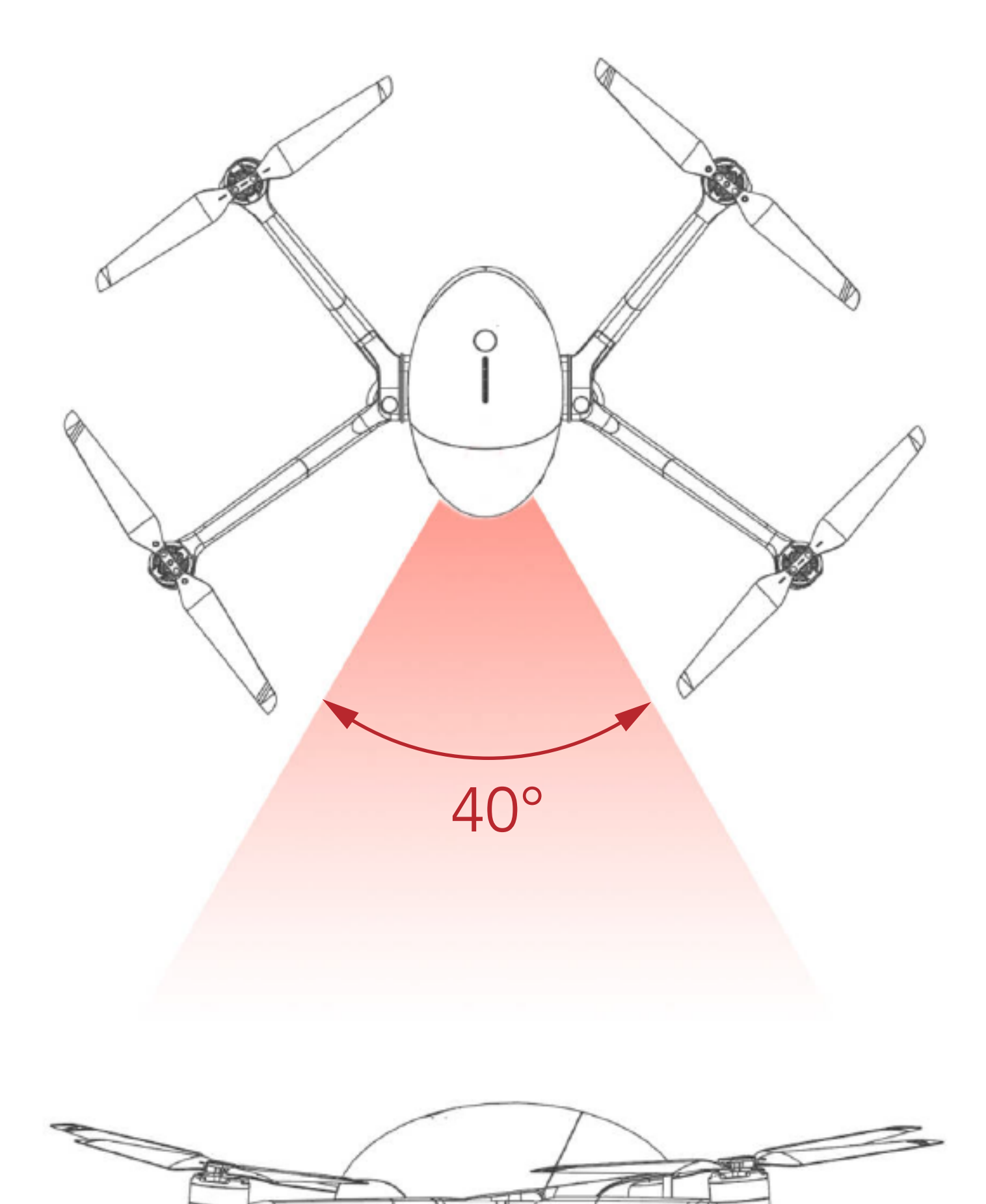

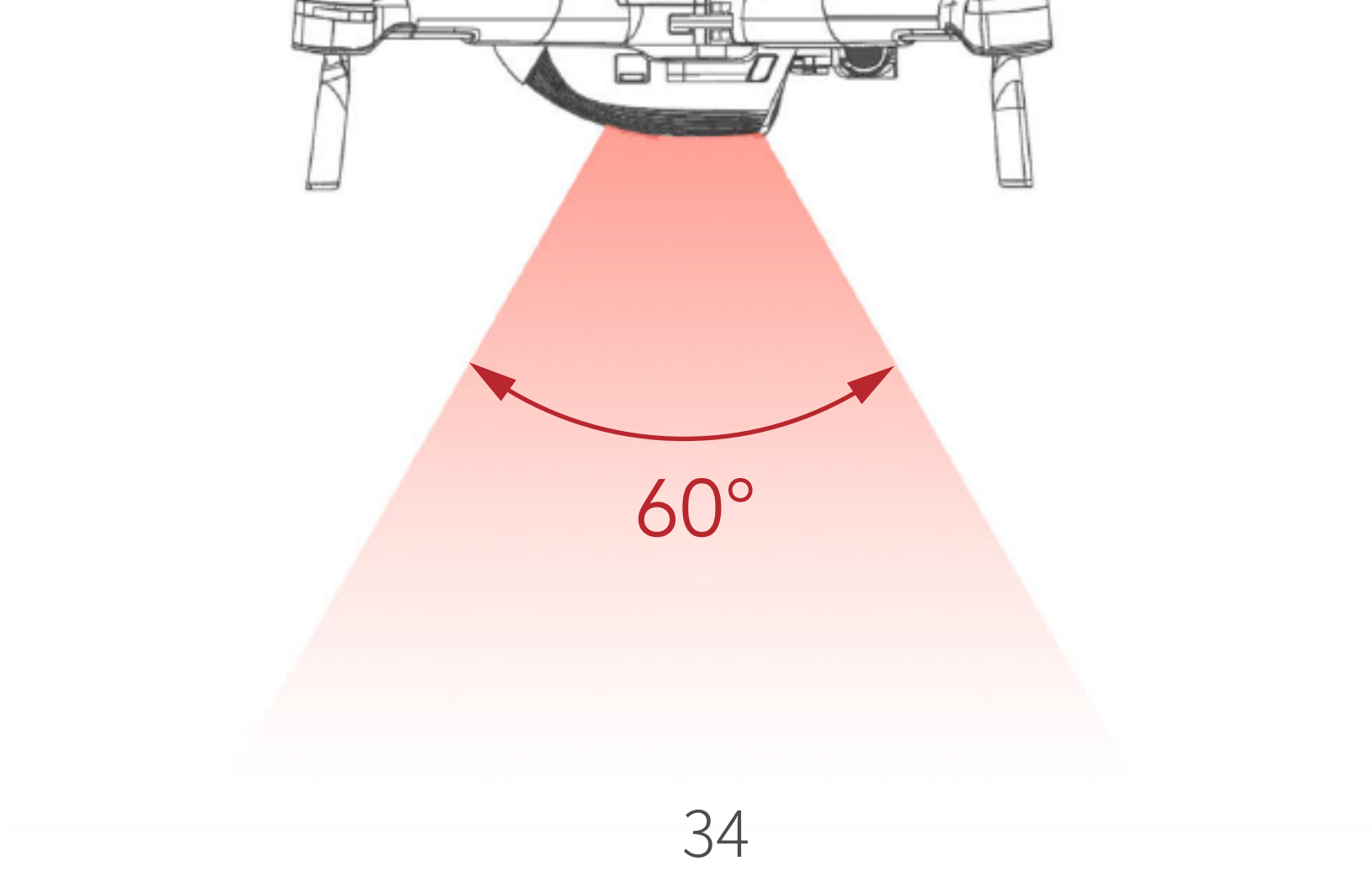

#### • 使用场景

 下视视觉系统的定位功能适用于无 GPS 信号或 GPS 信号欠佳的环境,最佳工作 高度范围为0.5-6m。超出该范围飞行时,视觉定位性能可能下降,请谨慎飞行。
 前视视觉用于对前方障碍物的距离及方位进行检测,当检测到有障碍物十分近的 时候,飞机会自动刹车减速或悬停,以避免发生危险。前视视觉系统适用于光照良 好的环境,且飞行路线中遇到的障碍物纹理不可特别稀疏。另外由于惯性关系,需 要控制飞行器在有效距离内刹车,飞控系统将限制飞行器的姿态角不超过 30°,且 飞行速度低于 8m/s(前视)。

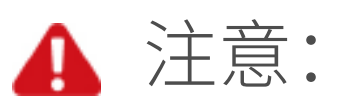

- 请务必留意飞行环境,视觉系统只在有限条件下发挥安全辅助作用,不能代替
   人的判断和操控。用户应在飞行过程中时刻留意周围环境与App相关警示,全
   程保持对飞行器的控制并对操控行为负责。
- 下视视觉系统最佳工作高度范围为0.5-6m,超出该范围飞行时,视觉定位性能可能下降,请谨慎飞行。
- 下视视觉系统在水面上可能无法正常工作。因此,当降落功能触发时,飞行器可能无法主动回避下方水域。建议用户对飞行保持全程控制,并根据周围环境进行合理判断,不过度依赖视觉系统。
- •视觉系统不适合在飞行器速度过快的场景下使用。如离地1m处时飞行速度不可超过5m/s,离地2m不可超过10m/s。
- 视觉系统无法识别没有纹理特征的表面,及无法在光照强度不足或过强的环境
   中正常工作。在以下场景视觉系统无法正常工作:
  - a) 纯色表面 (例如纯黑、纯白、纯红、纯绿);
  - b) 有强烈反光或者倒影的表面(例如冰面);
  - c) 水面或者透明物体表面;
  - d) 运动物体表面 (例如人流上方、大风吹动的灌木或者草丛上方);
  - e) 光照剧烈快速变化的场景;
  - f) 特别暗(光照小于15lux) 的物体表面或者特别亮(光照大于40,000lux);
  - g) 对反射作用的材质表面(例如镜面);
  - h) 纹理特别稀疏的表面;
  - i) 纹理重复度很高的物体表面 (例如颜色相同的小格子砖);

#### j)细小的障碍物(如树枝、电线等);

- •请勿以任何方式遮挡、干扰视觉系统,并确保镜头清晰无污点。
- 前视视觉系统在飞行器姿态角大于30°,或飞行速度高于8 m/s(前飞)的情况

#### 下将无法正常工作,请多加注意。

•如果飞行器受到强烈碰撞,则有可能需要重新校准视觉系统。

•避免在雨雾天气或在其他能见度低(能见度低于100m)的场景飞行。

- •起飞前请检查视觉系统的表面玻璃:
  - a) 去掉表面的贴膜、贴纸、及其他遮挡物品;
  - b) 若有水滴、指纹、脏污等,请先擦拭干净(请使用无尘布擦拭,不能使用酒精 等有机溶剂);

c) 若表面玻璃有掉落、破碎、划痕、磨损等, 请返厂维修。

#### ◆ 基本飞行模式

- P模式(Professional)专业飞行模式:飞行器操控更敏感,飞行器飞行更快,允许以最大飞行速度飞行。
- N模式(Normal)普通飞行模式:使用GPS模块或视觉定位系统来实现飞行器的 精准悬停定位以及智能飞行模式。GPS信号良好情况下,使用GPS模块可准确 定位,飞行器最大姿态角30°,飞行速度最大为10m/s。当GPS信号弱,光照条件 满足视觉系统定位需求时,使用视觉系统定位,飞行器最大姿态角15°,飞行速 度最大为3m/s。
- •E模式(Easy)简单飞行模式:飞行缓慢,飞行器的最大飞行速度降低为1m/s,同
- 时降低了操控感度,使拍摄更加平稳流畅。
- 1 注意:

当GPS信号弱,指南针受干扰,视觉定位系统不工作时,遥控器档位设置的飞行模式不生效,飞行模式自动切换为姿态模式,仅提供姿态辅助增稳。

## ◆ 自动返航

返航方式分别为智能返航、智能低电量返航以及断链返航。飞行器成功记录了 返航点并且在GPS信号良好的情况下,当用户开启智能返航、飞行器低电量触发智 能低电量返航、遥控器与飞行器之间失去通讯信号触发断链返航时,飞行器将自动 返回返航点并降落。

•智能返航

智能返航由用户主动触发,可长按遥控器返航 **公**按键或点击Vision +2 App界面中的 **公**并向右滑动启动。启动后飞行器将调整机头方向并开始返航,返航过程中短按遥控器智能返航按键或点击Vision +2 App界面中停止图标可退出返航。退出智能返航后,用户可重新控制飞行器。

#### •智能低电量返航

#### 为防止因电池电量不足而出现不必要的危险, PowerEgg X将会根据飞行器的位

#### 置信息,智能地判断当前电量是否充足。若当前电量仅足够完成返航过程,Vision+2

#### App将询问用户是否需要执行返航。

#### 返航过程中可短按遥控器智能返航按键取消返航过程。若用户取消低电量返航

提醒并继续飞行,将可能导致飞行器返回过程中电量不足迫降,造成飞行器丢失或 坠毁。

若当前电量仅足够实现降落,飞行器将强制下降,不可取消。下降过程中可通过 遥控器(无线信号正常时)控制飞行器。

🛕 注意:当智能电池电量过低、没有足够的电量返航时,用户应尽快降落飞行器,否则 电量耗尽时飞行器将会直接坠落,导致飞行器损坏或者引发其它危险。

•断链返航

飞行过程中,当无线信号中断2秒或以上,飞控系统将接管飞行器控制权控制飞 行器飞回最近记录的返航点。

返航前,飞行器将原地悬停10秒,之后按最短距离路线直线返航。

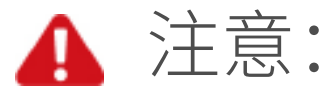

•当GPS信号欠佳或者GPS不工作时,无法实现返航。

•自动返航过程中,飞行器首先上升至预设返航高度,上升至20 m之前飞行器不

可控;当飞行器上升至20m以后但没达到预设返航高度前,若用户推动油门杆,

飞行器将会停止上升并从当前高度返航。

- •返航过程中,遥控器信号正常时用户可控制飞行器高度。所以在起飞前务必先 进入Vision +2 App的相机界面,选择设置适当的返航高度。
- •返航过程中,用户可通过遥控器或Vision +2控制飞行器的速度和高度,但不可 以控制机头朝向与左右飞行。

•精准降落

飞行器在自动返航过程中,当到达返航点上方后开始匹配地形特征,一旦匹配成 功则开始修正降落位置,使飞行器能够精准回到返航点。

飞行器仅在满足以下条件的情况下可触发精准降落:

1. 返航点地面纹理丰富,在纯色表面、反光、弱纹理、暗光等情况下可能触发失败;

2. 飞行器需垂直起飞,且起飞高度大于8米;

3. 飞行器仅在起飞时记录返航点,飞行过程中不修改返航点;

4. 返航时地面环境与起飞时基本一致,未发生动态变化;

#### 精准降落过程中,降落保护同时生效。

#### 降落过程中,可使用遥控器进行控制。使用除油门杆外的其他摇杆都被视为放弃

精准降落,飞行器将垂直下降。

•降落保护

当飞行器降落过程中(如一键降落、精准降落、下拉油门时),会触发降落保护,具体表现为:

1. 若检测到地面可降落时, 飞行器将直接降落;

 若检测为不可降落时,例如下方为不平整地面或斜坡等,飞行器将在离地1米 高度(低电量迫降情况下为2米)悬停,App将提示用户是否需要强制降落。点 击确认或下拉油门持续2秒后,飞行器降落。

▲ 注意:因受飞行器下方环境因素影响,在弱纹理、水面、平整灌木丛、低矮石块等场景下,降落保护功能可能未生效或者发生错误检测。用户务必留意降落环境,落地保护只能在有限条件下发挥安全辅助作用,不能代替人的判断和操控。

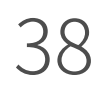

## 智能飞行功能

PowerEgg X无人机具备跟随拍摄、兴趣点环绕、即时短片、延时摄影(即将支持) 等智能飞行功能。使用前请确保飞行器电量充足,GPS信号良好,且遥控器处于N模 式。在界面上,点击 🕢 图标,可进入智能飞行功能选项菜单。

## ◆智能跟拍

PowerEgg X的智能跟拍功能可以利用视觉识别算法,识别并锁定目标,飞行器 自主驾驶跟随目标飞行,辅助用户进行跟随拍摄。

#### • 启动智能跟拍功能

1. 确保飞行器电量充足并且飞行模式为N模式,使飞行器起飞至距离地面3米以上;

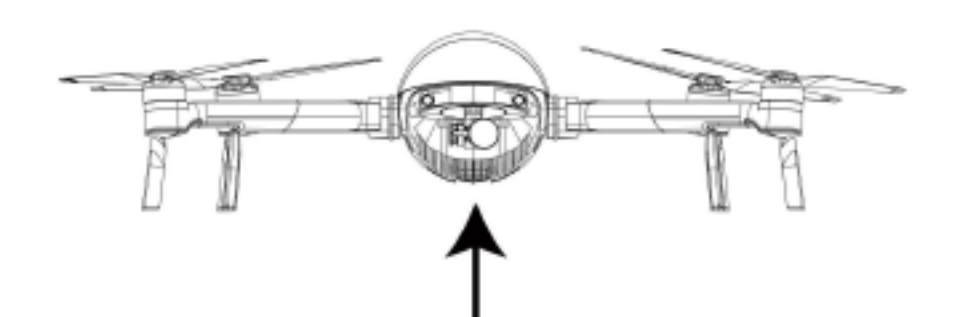

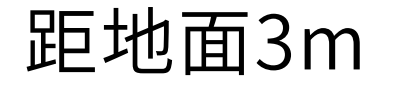

- 2. 进入Vision+2 App,点击智能AI功能 ,选择智能跟拍功能,并选择所需的跟随 模式。
- 3. 选择需要跟随的目标。点击开始 ▲ 后,飞行器将与目标保持一定距离并跟随 飞行。选择目标的方式可以为点击飞行器所识别的目标,或框选目标。
- 使用飞行器跟随飞行过程中,若目标移动过快或长时间被遮挡,则需要重新选定目标。

#### • 模式选择

- 1. 普通跟随:飞行器保持与目标相对距离,以最短路径跟随目标飞行。
- 2. 平行跟随:飞行器始终保持相对目标的拍摄角度和跟随角度,可以在侧面平行跟随目标飞行。
- 3. 目标锁定:飞行器一直看向跟随目标,但不主动跟随目标移动。

•退出智能跟拍

#### 跟随过程中,短按急停按键,可以使飞行器刹车并悬停。点击App上"退出"按钮,

即可退出跟随模式。切换遥控器为P/E模式,退出跟随模式。

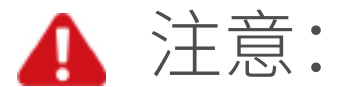

#### 1. 请在飞行器的跟随路径上始终避让人或其它物体。

2. 始终需留意来自飞行器四周的物体,并通过手动遥控器来避免与物体碰撞。 3. 时刻准备在紧急情况下手动控制飞行器或点击屏幕上的关闭按钮。 4. 在以下场景请谨慎使用智能跟随:

a. 被跟随物体在非水平地面上移动;

b. 被跟随物体在移动时发生大幅度的形变;

c. 被跟随物体被长时间遮挡或位于视线外;

d. 被跟随物体在积雪覆盖的区域;

e. 被跟随物体与周围环境颜色或图案非常相近;

f. 环境在特别暗(光照小于300lux)或者特别亮(光照大于10000lux)的环境;

5. 在使用智能跟随时,请务必遵守当地的法律法规对隐私权的规定。

6. 若飞行器自动识别的目标并非人物、车辆等,请谨慎选择,跟随目标不宜选择 儿童。

7. 跟随过程中,当跟随目标与其它物体重叠时可能导致跟随目标异常切换。 8. 跟随目标移动过快超过安全跟随速度时,飞行器将自动停止跟随。

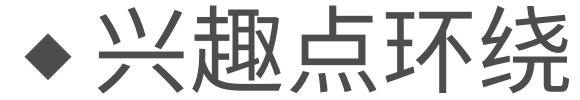

飞行器自主飞行环绕某静态目标进行飞行,飞行过程中用户可自由拍摄,用户 可通过遥控器打杆控制环绕半径和速度。

- 启动兴趣点环绕
  - 1. 进入Vision+2 App,点击 6月后选择兴趣点环绕,进入操控界面。
  - 2. 根据App界面提示,将飞行器飞至兴趣点上方,设置当前GPS位置为兴趣点环 绕目标点。
  - 3. 飞离兴趣点至需要环绕的半径上。(环绕半径需大于5米)。
  - 4. 点击开始,飞行器开始以兴趣点为圆心以距离为半径,开始环绕飞行。
  - 5. 点击高度/半径/速度按键,拖动数值框,可调整飞行轨迹。或使用遥控器擦控 杆调整飞行轨迹。
  - 6. 暂停后飞行器将保持原地悬停,再次点击开始,飞行器将继续环绕,环绕参数 与最后环绕的参数一致,此时用户可继续调整参数。
- ▲ 注意:

1. 环绕飞行过程中, 若飞行器提示低电量, 建议立即终止任务, 以免引起安全问

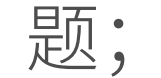

#### 2. 在使用即时兴趣点环绕功能时,务必遵守当地法律法规对隐私权的规定。

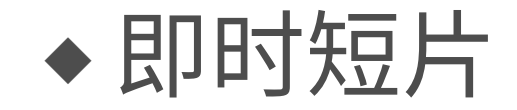

#### 即时短片功能提供渐远、冲天、环绕、螺旋、椭圆等飞行拍摄脚本,飞行按照选定

#### 的拍摄脚本边飞行边拍摄,最后会自动生产一个短视频。

- 1. 新远:飞行器以目标点为初始朝向,飞行器边后退边上升,镜头跟随目标。
   2. 并不:若飞行器位于目标正上方则飞行器垂直上升,镜头始终跟随目标; 若飞行器位于目标斜上方,则飞行器从初始位置垂直上升,镜头始终跟随目标。
   3. 尔绕:飞行器按照特定速度和半径,环绕初始点目标位置飞行,镜头始终跟随目标。
- 4. Q 螺旋:飞行器按照特定速度和半径,边上升边螺旋初始点目标位置飞行, 镜头始终跟随目标。
- 启动即时短片
  - 1. 确保飞行器距离地面以上。

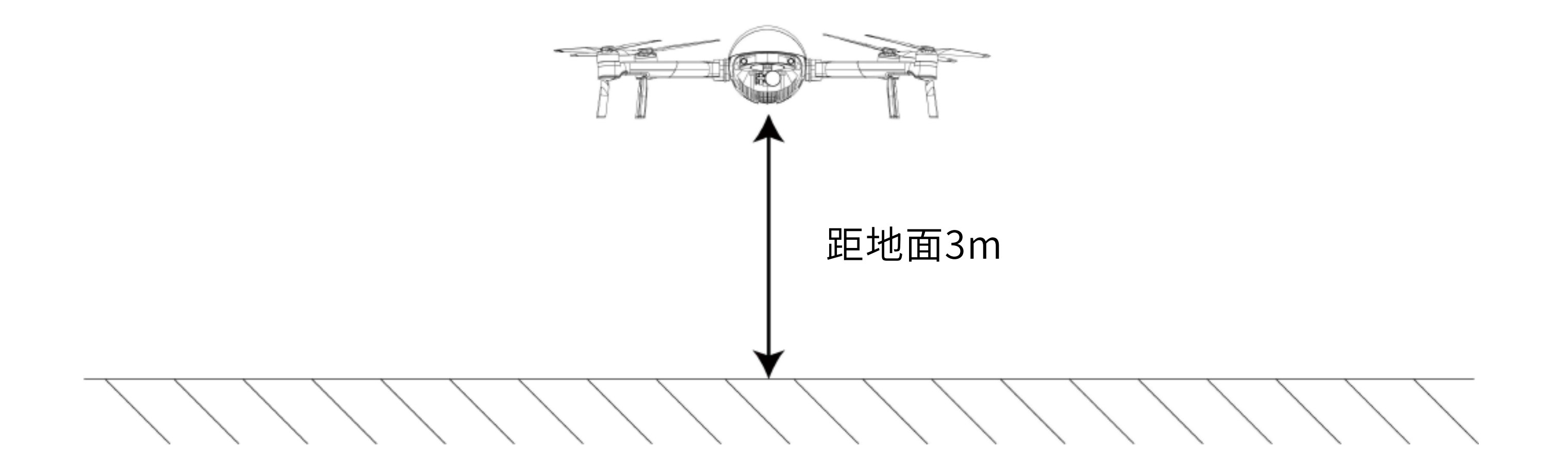

2. 进入Vision+2 App,点击智能功能后选择即时短片,选择相应的模式。

#### 3. 点击或框选目标。

4. 在屏幕上调节飞行参数,点击"开始" >>> ,飞行器将自动飞行并执行拍摄

#### 任务。

5. 结束即时短片拍摄后,飞行器自动返回原点。

#### •退出即时短片

拍摄过程中点击屏幕 📕 或者通过遥控器打杆即可暂停拍摄,此时飞行

器将刹车并原地悬停。

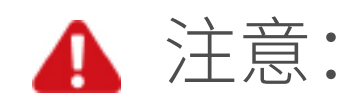

#### 1. 请在开阔无遮挡、无障碍物的环境中使用此功能,并时刻注意飞行器飞行轨迹

#### 上是否有建筑物、动物等障碍物。

#### 2. 使用中始终注意来自飞行器四周的物体并通过手动操作来避免事故(如碰撞)

#### 及对飞行器的遮挡。

3. 请不要在靠近建筑物、有遮挡等GPS信号弱的环境下使用此功能。

4. 在使用即使短片功能时,务必遵守当地法律法规对隐私权的规定。

•以下场景中,不建议使用即时短片功能:

1. 当被拍摄物体被长时间遮挡或位于视线外时;

- 2. 当被拍摄物体与飞行器距离超过50m时;
- 3. 当被拍摄物体与周围的环境颜色或图案非常接近时;
- 4. 当被拍摄物体位于空中时;
- 5. 当被拍摄物体以较快速度移动时;
- 6. 在特别暗(光照小于300lux)或者特别亮(光照大于10000lux)的环境。

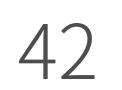

## 无人机飞行

飞行器准备就绪后,请先进行飞行学习。飞行时请选择合适的环境。飞行限高 500米,请勿尝试超过最大安全飞行高度。飞行时需严格遵守当地法律法规。飞行前 务必仔细阅读《PowerEgg X免责声明和安全操作指引》以了解安全注意事项。

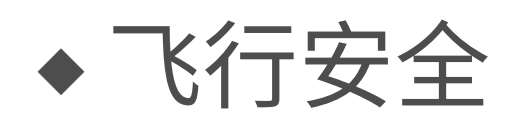

•飞行安全概要

正确使用PowerEgg X的飞行模式:

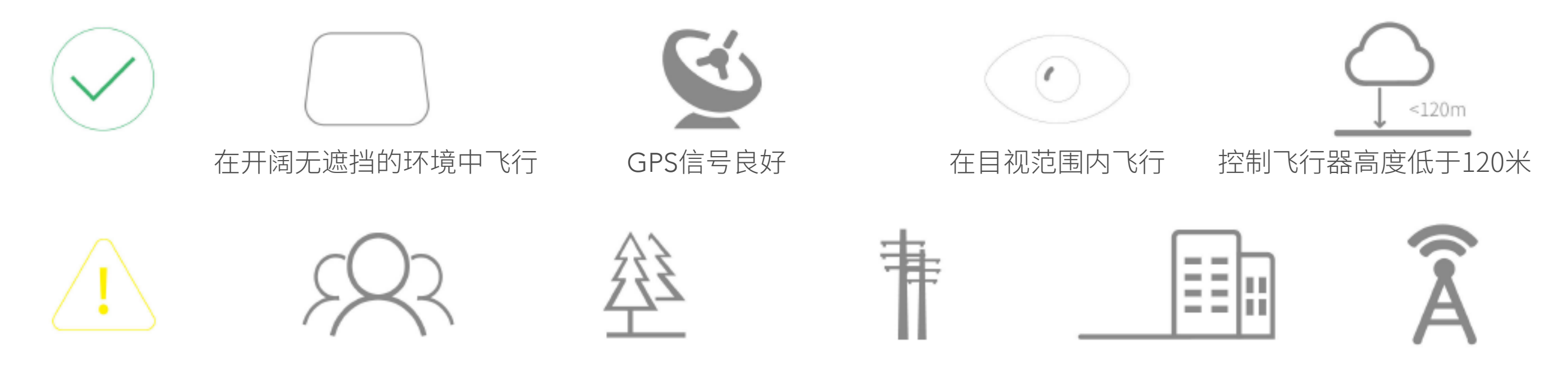

#### 飞行时注意:

1. 飞行时请远离人群、树木、电线、高大建筑、机场和信号发射塔等。

2. 无线电发射塔、高压线、变电站以及其他具有磁性的大块金属可能会对遥控信

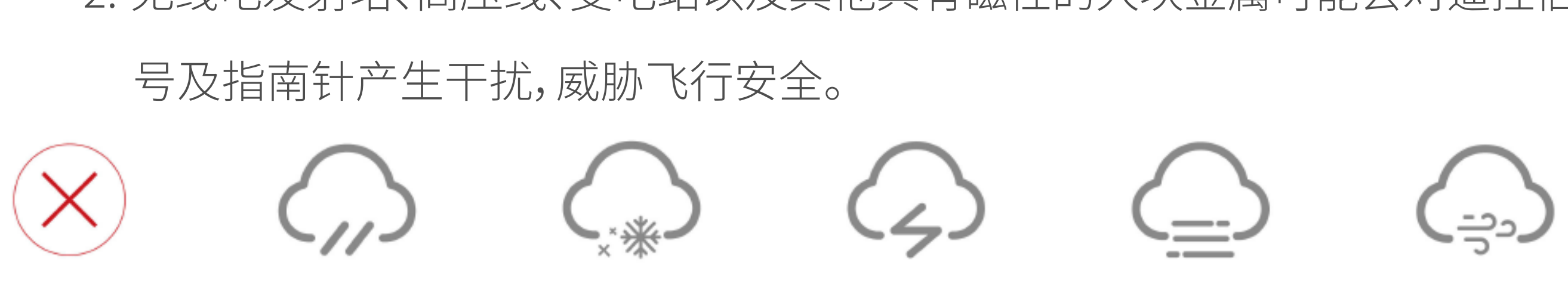

禁止飞行:

1. 下雨、大雾、下雪、雷电、大风(风速每秒10米及以上)等天气请勿飞行。

2. 下雨天飞行建议购买使用PowerEgg X专用防水保护壳,且在目视范围内飞行。

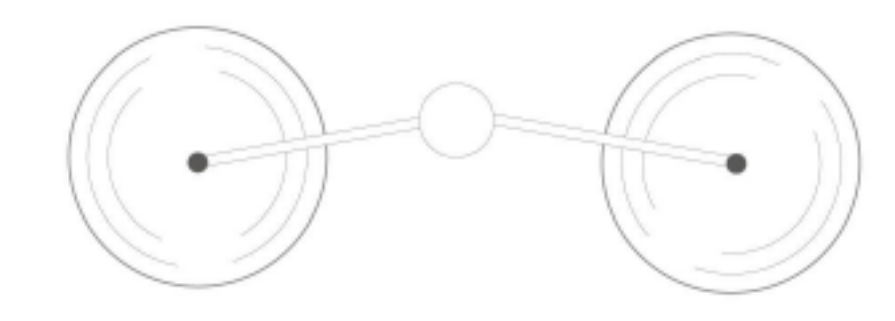

切勿接触工作旋转中的螺旋桨,否则可能受到严重人身 财产损害。

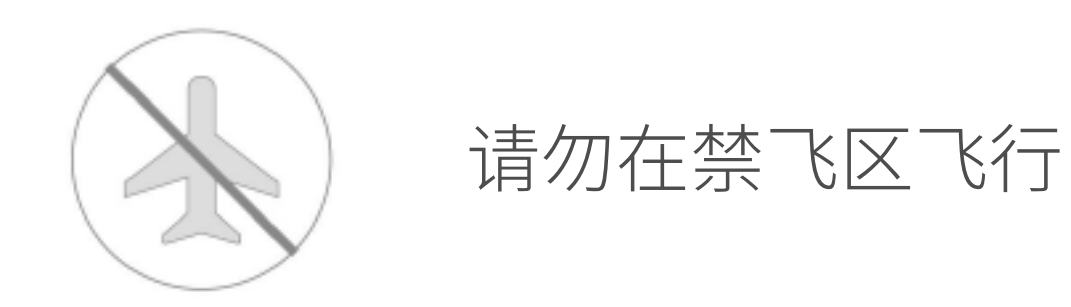

•飞行条件要求

①.天气及环境需求

🛕 注意:

1.请在天气及环境条件良好的情况下进行飞行。请勿在恶劣天气情况进行飞行,

#### 如大风(风速等级为5级及以上)、下雨、下雪、有雾、雷电等天气。

2.请勿在GPS信号不佳且地面高度落差较大的情况下飞行(如从楼层内飞到室

外),以免定位功能异常从而导致飞行器无法正常飞行。

3. 由于空气密度及环境温度影响,请勿在海拔4000米以上飞行。

43

4. 在火灾、爆炸、雷击、龙卷风、暴雨、暴雪、洪水、地震、沙暴、海啸、核污染等灾害

时不得使用本产品。

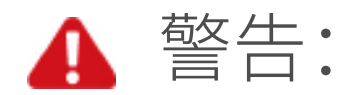

1.室内飞行因环境光照条件不足、无GPS信号、空间狭窄,部分功能使用可能受限。
 2.飞行器仅能保证10米/秒以下的风速安全飞行,当风速大于10米/秒时,请勿飞行。
 ②.无线通讯需求

▲ 警告:

 1.飞行器飞行务必选择在空旷开阔的区域进行、高大的钢筋建筑物、山体、岩石、 树木有可能对飞行器上的指南针和GPS等导航设备信号造成干扰。
 2.使用遥控器时,为避免有其他无线设备干扰,请务必关闭其他干扰设备后再使 用遥控器。

3.禁止在电磁干扰源附近飞行。电磁干扰源包括但不仅限于:WiFi热点、路由器、 蓝牙设备、高压电线、高压输电站、移动电话基站、电视广播信号塔、卫星雷达等。

③.安全飞行要求

警告:为避免遭受人身伤害和财产损失,在使用飞行功能时请务必遵守以下各项:
 1.用户不得在吸毒、饮酒、药物麻痹、头晕或其他身体不适或精神状态不佳的情况下操纵飞行。

2.用户不得使用发生事故(例如撞击或倾翻跌落)或飞行状态异常的飞行器。交由PowerVision或其推荐的售后中心进行维修后,才可以继续使用。

▲ 警告:

- 1.使用产品时,用户需确保已充分了解飞行模式的使用方法,并熟悉所有的紧急情况下的应对措施。
- 2.每次飞行前,用户应准备好飞行计划。请勿随意操控飞行。
- 3.在使用本产品拍摄前,请务必尊重他人隐私权。确保使用相机前,用户已经清楚了解当地相关隐私的法律法规。
- 4.禁止使用本产品进行任何违法或不正当行为(包括但不限于间谍、军事行动以及非法调查工作)。
- 5.禁止使用本产品侵犯他人物权。

## ◆ 飞行前检查

- 1.确保使用产品部件均为PowerVision正品,并保证所有部件工作状态良好。
- 2.确保PowerEgg X组装成了飞行器模式。确保飞行器两侧的机臂已安装到位。 确保电池及电池盖安装稳固。

#### 3.确保起飞前飞行器机臂及脚架已经完全展开且飞行器平稳放置,确保螺旋桨

#### 全部打开。飞行上空及周围无障碍物遮挡。

#### 4.确保遥控器和飞行器电池以及移动设备电量充足。

#### 5.确保相机镜头和视觉系统镜头表面洁净无异物粘附且表面无损伤(划伤、破

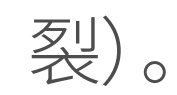

#### 6.确保移除云台保护罩,确保云台电机清洁无损,确保云台能够无阻碍运动。

#### 7.确保移除相机、视觉系统等表面的保护膜、提示贴。

#### 8.确保视觉系统镜头表面干净无污点。

9.确保所有的螺旋桨皆无破损、老化、变形,并正确牢固地安装在电机上。

10.确保飞行器动力电机清洁无损,能够正常启动。

11.根据App及飞行器提示进行指南针校准、IMU校准或视觉校准。

12.确保飞行器固件、遥控器固件以及App已经更新至最新版本。

13. 熟悉每种飞行模式, 熟悉失控返航模式下飞行器的行为。

14. 用户应当自行了解当地有关飞行器的法律法规, 根据相关法律法规向有关 部门申请授权使用飞行器。

15.确保App已正常运行。如果在飞行模式下,飞行时未运行Vision+2App,

PowerVision将无法向您提供保修等售后支持服务,亦无需向您承担相应责任。 16.使用Vision+2App前,您须同意Vision+2App使用条款及PowerVision隐私 政策。该使用条款及隐私政策限制了PowerVision的部分法律责任,请在App 内仔细阅读。

#### 自动起飞和降落

#### •自动起飞

飞行器自动起飞到1.5米高度悬停。

飞行器尾灯显示绿灯慢闪或双闪后,用户可以选择使用自动起飞功能。

1.打开Vision+2App,选择并打开PowerEggX操作界面。

2. 根据页面自检列表, 检查飞行器。

3.点击 ① 自动起飞按钮,阅读安全起飞条件,滑动解锁确认起飞。

4.飞行器解锁电机,自动起飞在离地面1.5米处悬停。

•自动降落

自动控制飞行器减速降落

飞行器尾灯显示绿灯慢闪或双闪后,用户可以选择使用自动降落功能。

1.点击 🚽 自动降落按钮,点击后向右滑动解锁确认来确认降落。

2.飞行器开始降落。下降过程中,用户可以通过点击 💋 按钮退出自动降落过程。

3.飞行器降落到地面后,螺旋桨电机自动停机。

注意:请选择合适地面降落。

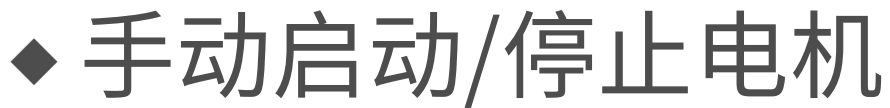

#### •启动电机

#### 执行掰杆动作可以解锁电机。电机开始转动后,松开摇杆即可。

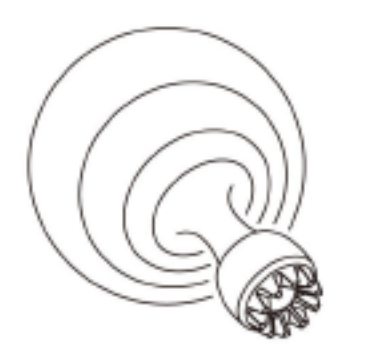

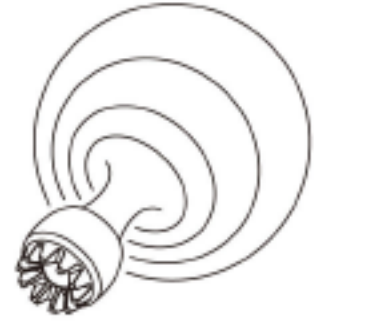

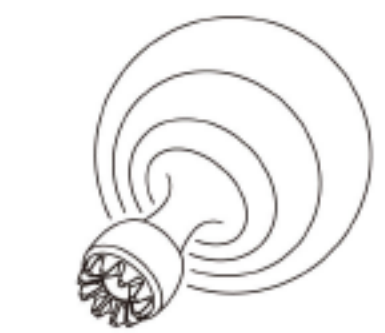

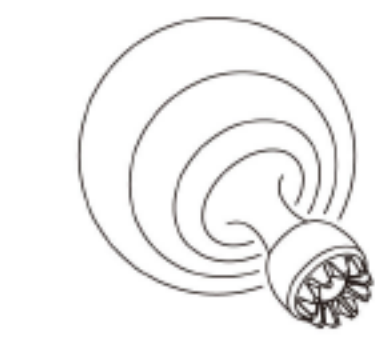

或

#### •停止电机

电机起转后,停止电机的方法如下:

方法1:飞行器着地后,将油门杆拉到最低的位置并保持3秒,电机停止。

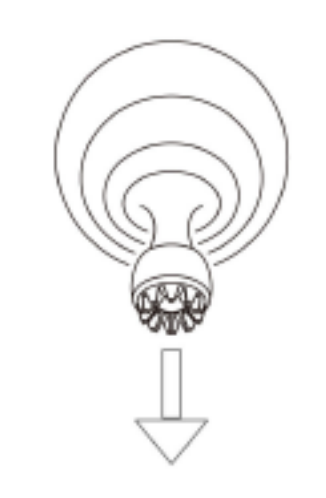

方法2:在飞行器着地后,先将油门杆拉至最低的位置。

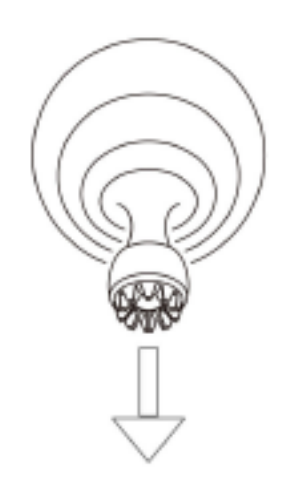

然后执行掰杆动作如图,电机将立即停止。停止后即可松开摇杆。

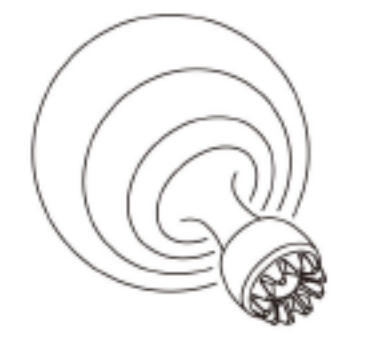

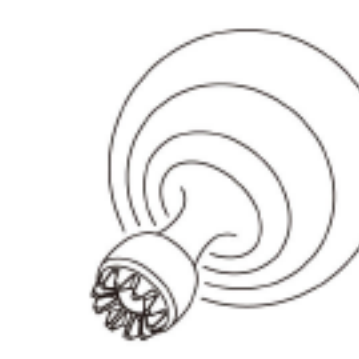

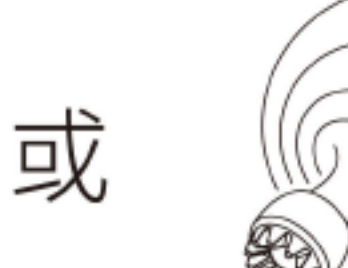

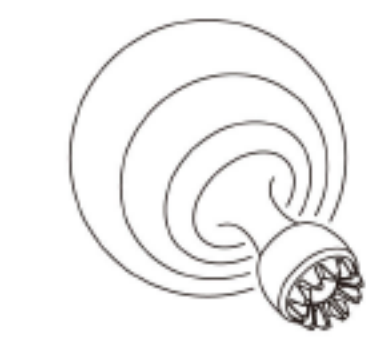

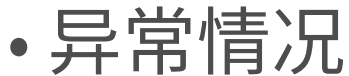

#### 1.倾翻自动停机:当飞行器倾覆超过90°时,电机自动停止转动。

- 2.断链保护:当飞行器电机启动,未起飞时。如果链路断连,30秒内没有恢复连接,则 电机自动停机。
- 3.长时间无操作保护:当飞行器电机启动,未起飞时。1分钟内用户没有任何遥控器

或App操作,则电机自动停机。

4.空中停机:可在Vision+2设置页面,查看或设置空中停止电机的打杆操作方式。

▲ 警告:空中停机将造成飞行器坠毁。

#### ◆一次基本飞行

- •基础飞行步骤
  - 1. 完成无人机模式准备和遥控器准备。
  - 2. 将飞行器放置在开阔区域的平整地面上,将尾灯朝向用户自己。
  - 3. 长按遥控器电源键3秒,开启遥控器。短按一次,再长按2秒飞行器电源开关按键,开

#### 启飞行器。

4. 等待遥控器流水灯状态转变成仅电源灯亮的状态,代表遥控器与飞行器图传链路

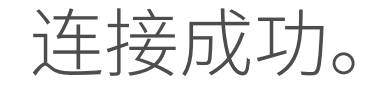

#### 5. 运行PowerVision Vision+2 App, 进入App操控界面。

#### 6. 飞行器机尾状态指示灯绿灯慢闪,即可启动电机。

#### 7. 电机启动后,缓慢向上推动油门杆,让飞行器平稳起飞。

#### 8. 下拉油门杆, 使飞行器下降。

#### 9. 落地后,将油门杆拉到最底并持续至螺旋桨电机停止。

10. 依次关闭飞行器和遥控器的电源。

• 航拍小技巧

1. 航拍前可以先试飞熟悉环境,以帮助规划航线和取景。

2. 飞行前,请确保飞行器的状态和功能都正常。确认GPS卫星颗数不少于13颗。

3. 遥控器选择合适的飞行模式档位。

4. 在晴朗、少风的天气飞行拍摄。

5. 根据摄影需求,设置相机参数,例如:分辨率、格式、曝光。

6. 飞行过程中,尽量小幅度操控遥控杆,以使飞行器飞行平稳。

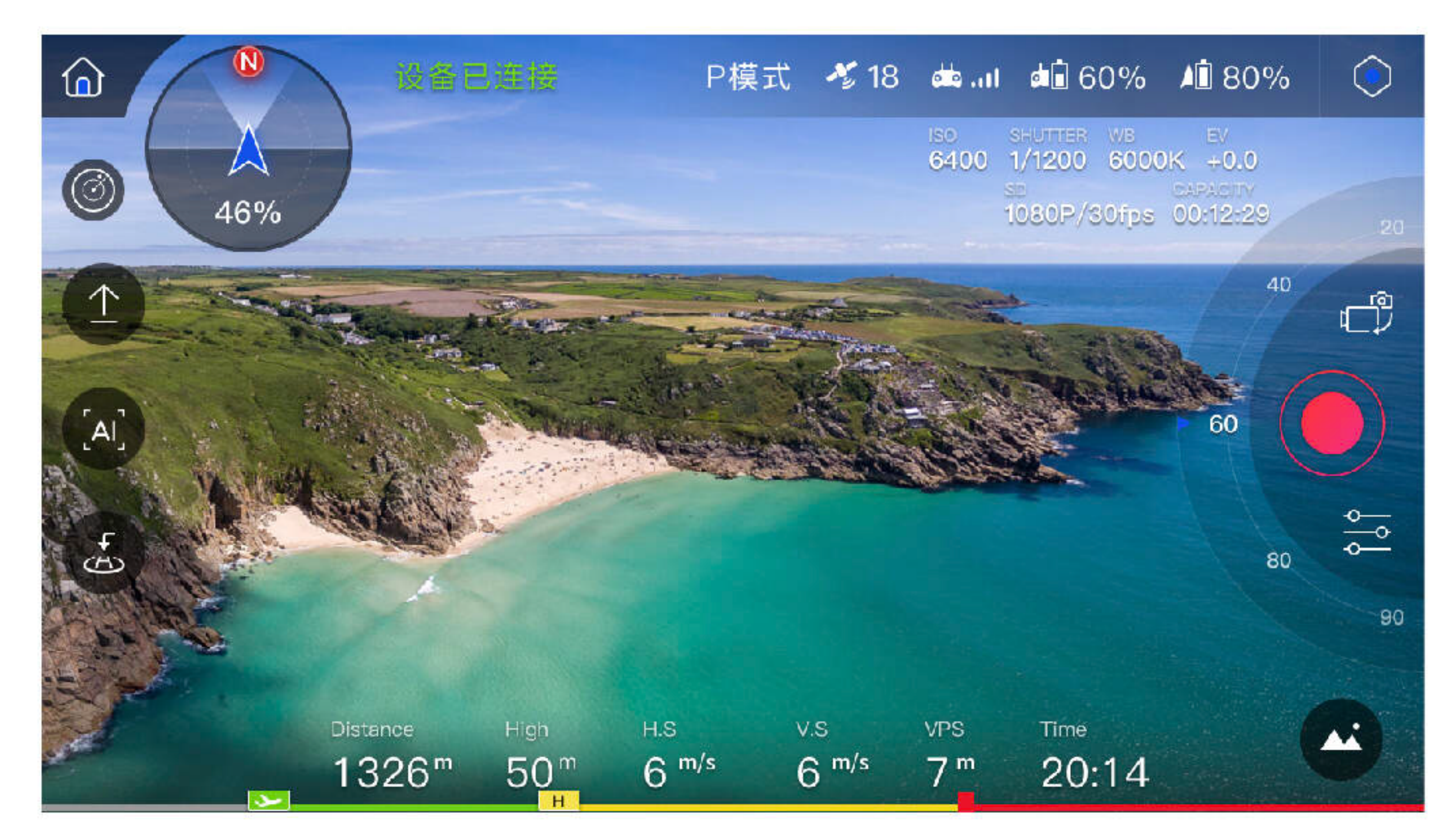

#### ▲ 注意:飞行安全非常重要,请务必仔细阅读《免责声明和安全操作指引》。

## 防雨飞行&水上起降

购买并使用PowerEgg X专用的防水配件,即可实现无人机防雨飞行及水上起降。

•防水飞行模式

使用防水保护壳或浮力配件时,请确保 Vision+2启动无人机防水模式。 在防水飞行模式下,飞行器动力降低,飞行速度受限,智能飞行功能关闭使用, 视觉感知系统关闭使用。

◆防雨无人机

• PowerEgg X防水保护壳

佩戴防水保护壳PowerEgg X无人机,可以作为防雨无人机使用。防水保护壳利用 橡胶密封条,沿机臂与防水保护壳接触面形成防水屏障,保障PowerEgg X在潮湿、雨 天环境及其他可能溅水的环境正常工作,免受机体进水损坏。

▲ 注意:防水保护壳仅对无人机模式有效,AI相机模式请勿使用防水保护壳。

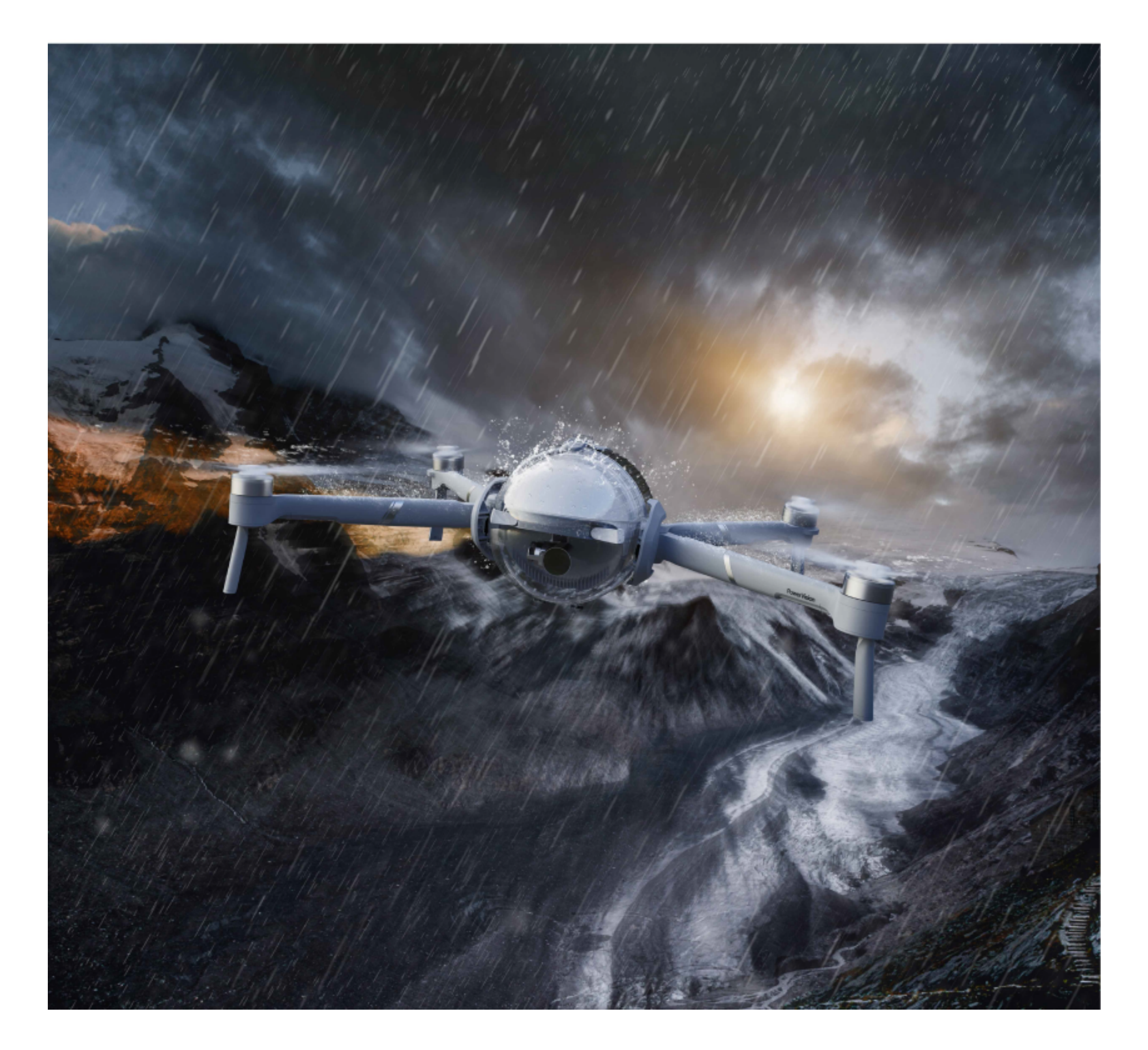

#### • 使用注意事项及保养

1.防水保护壳的的橡胶密封条应保持完好并清洁。任何脏污或异物(包括但不限于沙尘、发丝、细线)可能导致水分渗入,从而破坏飞行器。

#### 2.安装防水保护壳之前,请先确保防水保护壳内及无人机表面没有附着水滴或水雾。

3.密封条不可拆卸,如需清洗,请先用水冲洗再甩干,擦拭密封条时应避免将脏污或

#### 毛发卡在密封条中。

4.安装时注意保持机臂与防水壳结合处紧密无缝隙,保证卡扣扣紧。

5.若在使用中碰触海水或其他具有腐蚀性的液体,请用淡水冲洗防水保护壳,并且将

其擦干。否则,铰链、卡扣、散热片等金属最终会遭到腐蚀,密封圈也会结盐,从而引

#### 发故障。

6.若飞行器机臂意外接触海水,请用淡水冲洗,并将内部进水甩出,将表面擦干后晾置。 7.防水保护壳仅能防止淋雨、溅水。禁止将防水保护壳、机臂,长时间浸泡在水中。若

飞行器意外倾翻落入水中,请立即将其捞出。

- 8.防水保护壳会降低光学成像质量,产生比如炫光、反光、轻微畸变等问题,这属于正常现象。
- 9.防水壳佩戴会降低航时,降低无人机动力响应速度,请勿在大风环境下使用,使用时注意电量,预留充足电量。

10.请在目视距离内使用防水模式飞行。

警告:若未正确执行上述欧使用PowerEgg X及防水保护壳,可能会导致防水密封失效,造成产品进水,进而损坏飞行器和电池,可能引发爆炸或火灾发生的危险。因人为错误的使用方式而导致产品进水受损的,不包含在产品保修范围内。

• 如何安装防水保护壳

1. PowerEgg X组装成无人机模式。

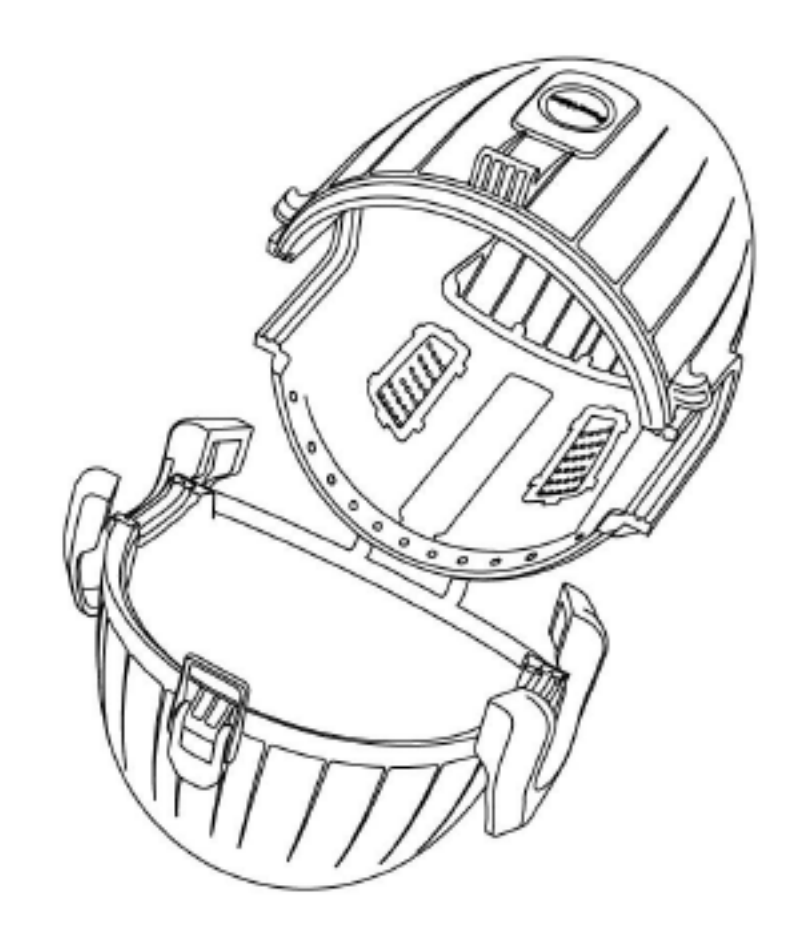

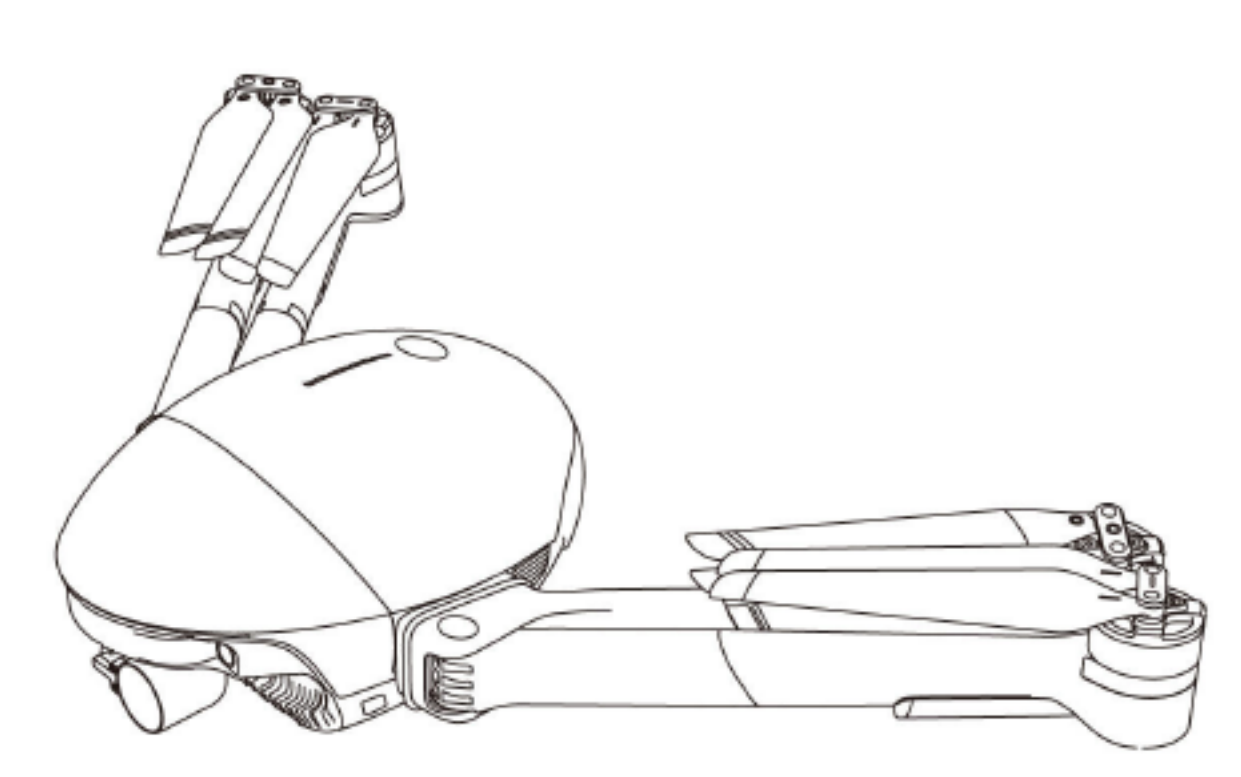

2. 打开防水保护壳,将飞行器尾端横向套入防水保护壳内。

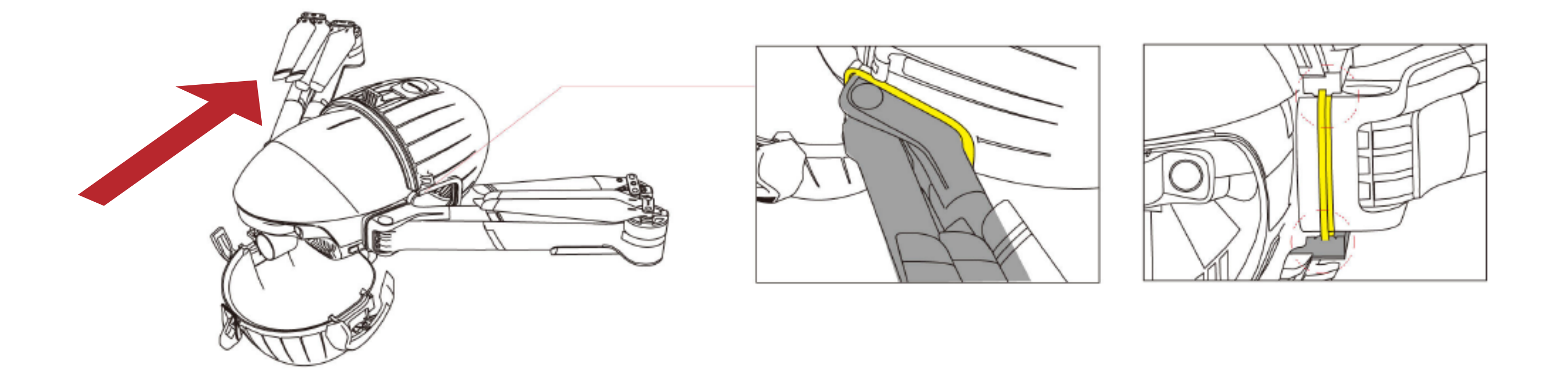

▲ 注意: 套入时, 请确保机臂根部的密封环与防水保护壳密封胶条完全接触, 且密封 环嵌入密封胶条的凹槽内部。

3. 将防水保护壳前壳与后壳合拢,将密封卡扣扣合。

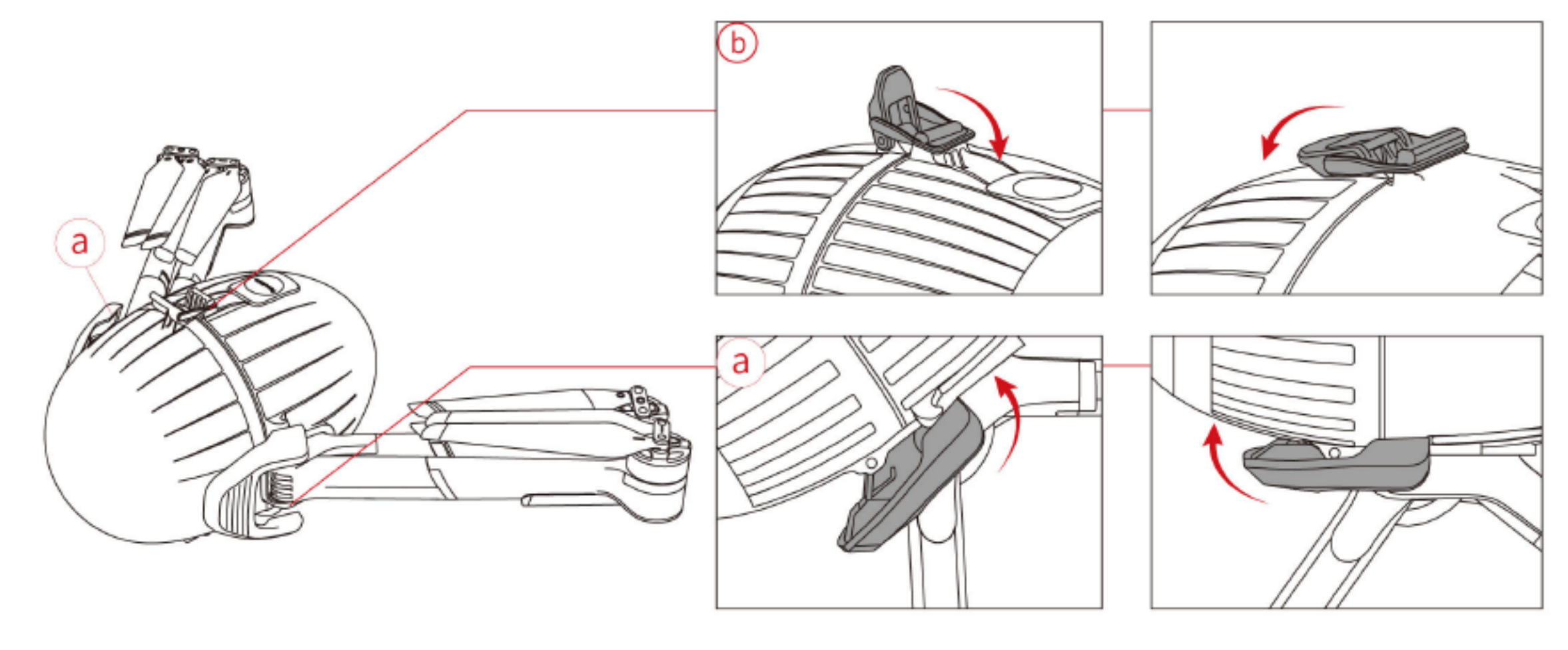

安装顺序:a→b 拆卸顺序:b→a

注意:检查锁扣是否与挂钩扣合。

4. 展开机臂,展开脚架。

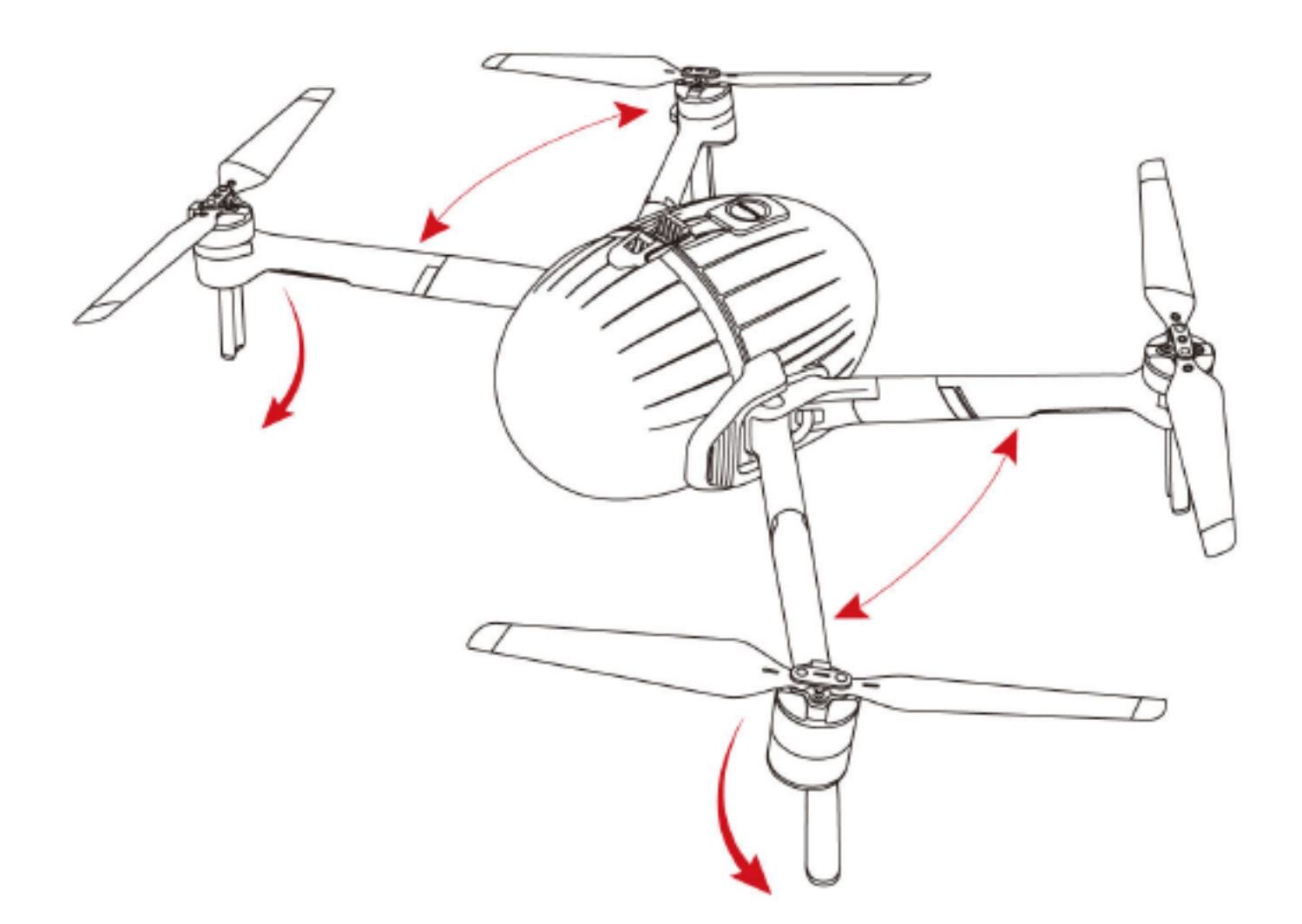

提示:防水壳起雾影响

相机起雾:

在防水保护壳的保护下,由于飞行器是完全密封的,会导致在潮湿环境飞行

时,防水保护壳内侧偶尔会有一点雾气。

#### 解决办法:

在安装防水保护壳之前,使用干燥柔软的擦拭布,将壳内部水珠擦拭干净。
 在安装防水保护壳之前,使用泳镜防雾剂均匀涂抹(或喷涂)在壳内侧表面的部分。详细使用方法参见所使用的防雾剂说明。

#### ▲ 警告:避免烫伤

飞行器开机工作后,防水保护壳尾部的金属散热片会发热升温,请勿触摸。

## ◆ 水上起降无人机

•浮力配件

在无人机模式下的PowerEgg X可以搭配防水保护壳、浮力配件实现水面起飞和降落,以及在水面上漂浮。

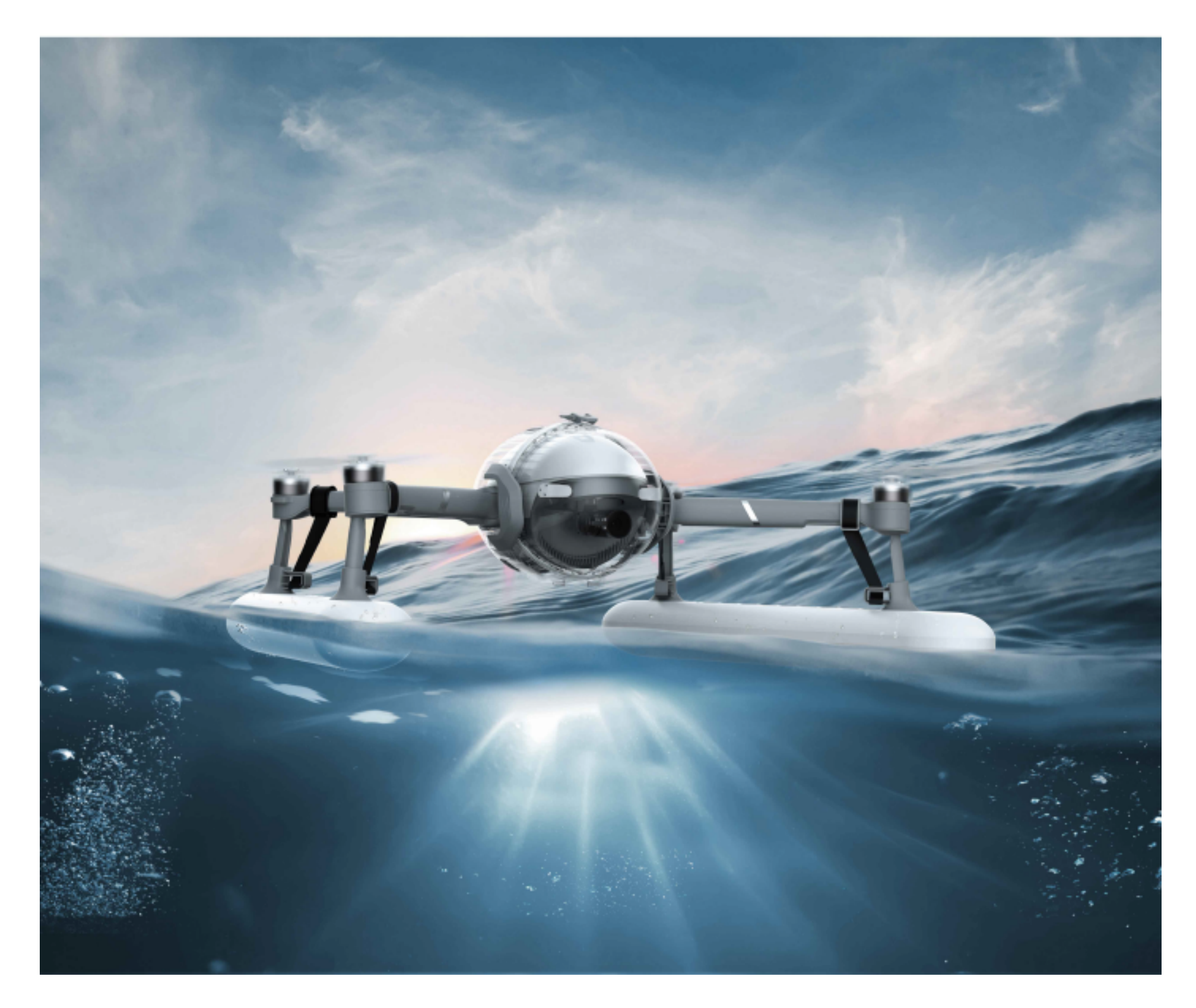

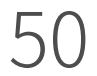

#### • 使用注意事项

1.装浮力配件后,需检查并确认浮力配件与四个脚架安装牢固。禁止在浮力配件安装 不完全或松动情况下起飞飞行器,否则将可能导致设备损坏或造成人身伤害。 2.请勿在没有安装防水保护壳的情况下,将飞行器降落在水面,以免飞行器意外溅水、 落水,导致飞行器损坏。

3.安装防水保护壳及浮力配件后,飞行器的动力性能将受到限制。请勿在大风环境使用。

▲ 请勿折叠、弯曲或破坏浮力配件。使用时,请确保浮力配件完好,以免造成空气阻力 或浮力异常,导致飞行事故。

#### •水上起飞和降落

1.在有浪的水中起飞时,应从水面迅速上升,以防止飞行器受到波浪的影响。

2.降落在水面上时,应垂直下降到水面。若降落到水面时水平速度过高,则飞行器可

能会倾翻并倒置漂浮。如果飞行器倒置,飞行器会自动关闭电机,不能再次起飞。

3.当飞行器漂浮在波涛汹涌的水面上时,可能出现不满足起飞条件的提示情况。此时 请尽快将飞行器取回。

4.禁止将飞行器抛落水中,这将有可能导致飞行器倾翻,无法起飞。

- 5.当飞行器防水保护壳长时间触水后,可能出现悬停不稳,或不易受控的现象。此时 请尽快降落收回无人机,并擦干飞行器。
- 6.遥控器的控制距离取决于遥控器和飞行器在水面上方的距离。遥控器离水面越高, 控制和图传距离越远。
- 🛕 飞行器降落在水面上时,图传控制链路将受到影响,特别是在有波浪的情况下。因此, 请勿将飞行器降落至距离遥控器超过100米之外的距离。

#### •船上起飞和降落

- 1. 请勿在摇晃或行驶的船上校准飞行器。
- 2. 在船上起飞需要有足够的空间,否则请在广阔的水面或地面起飞。
- 3. 如果船正在摇摆,飞行器可能无法解锁。

#### • 如何安装浮力配件

## 1. 将脚架插入浮力配件

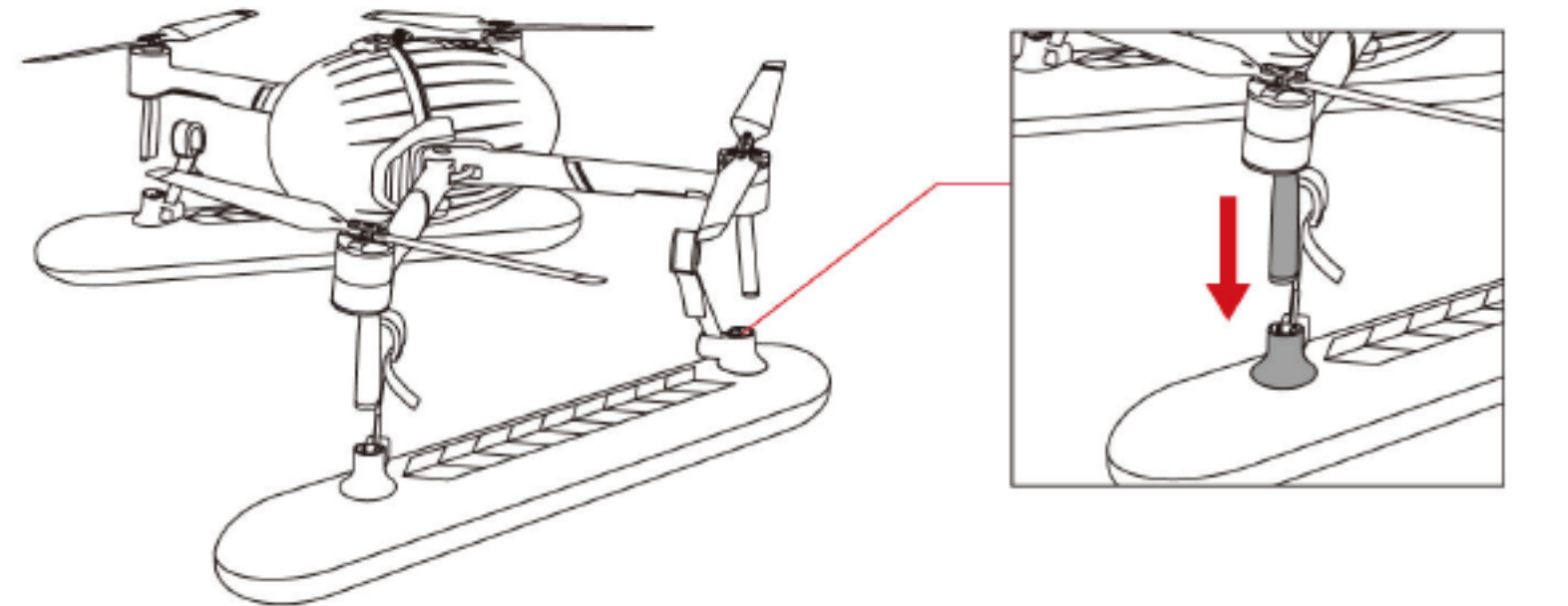

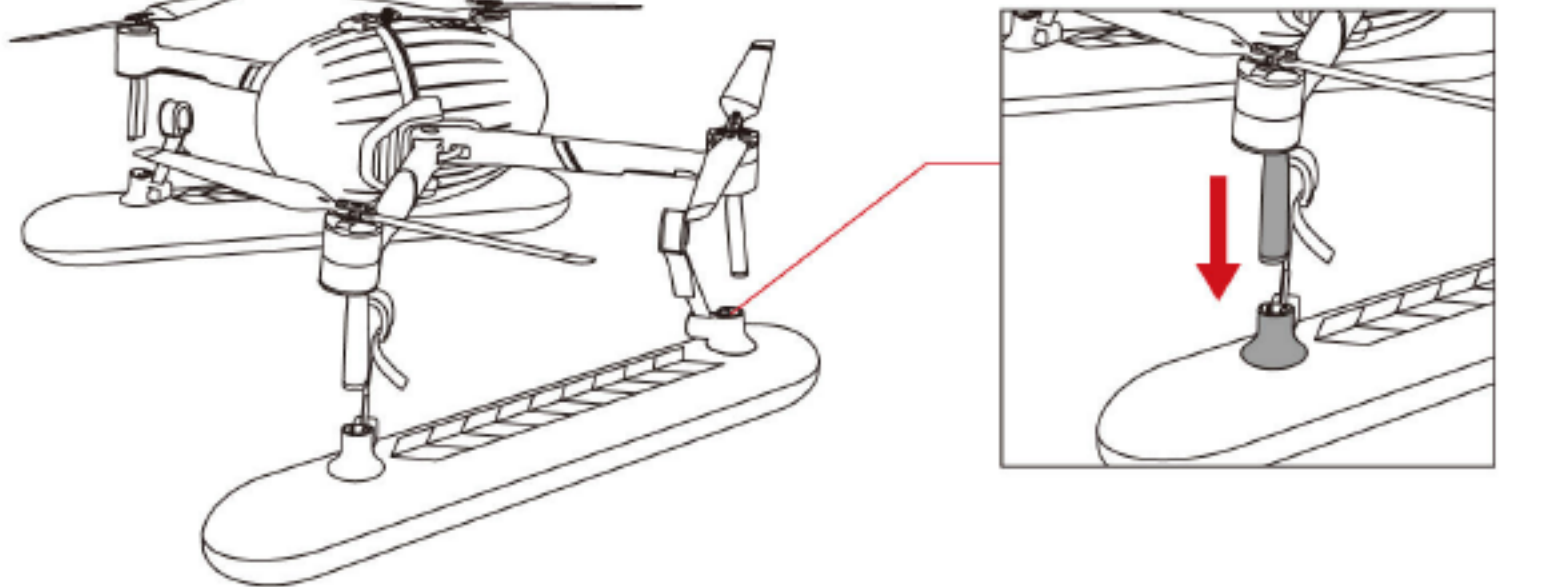

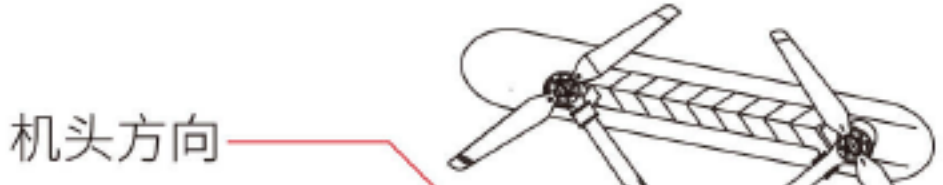

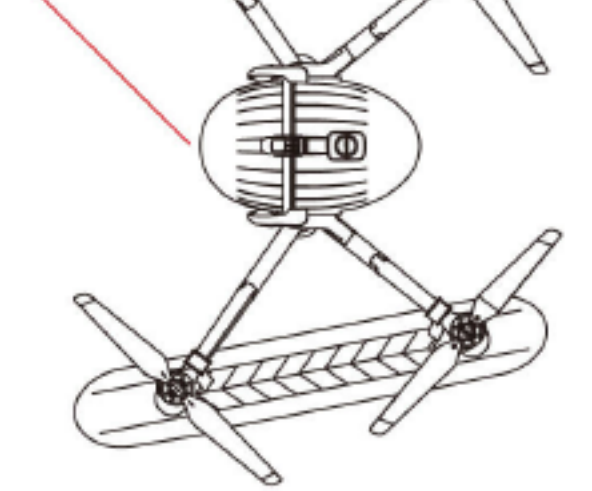

#### 所示方向为机头方向。 注意:↔

2. 将绑带绕过机臂,然后拉紧绑带上的魔术贴将浮力配件紧固在机臂脚架上。确保软

胶部分紧贴机臂,以增加摩擦力。

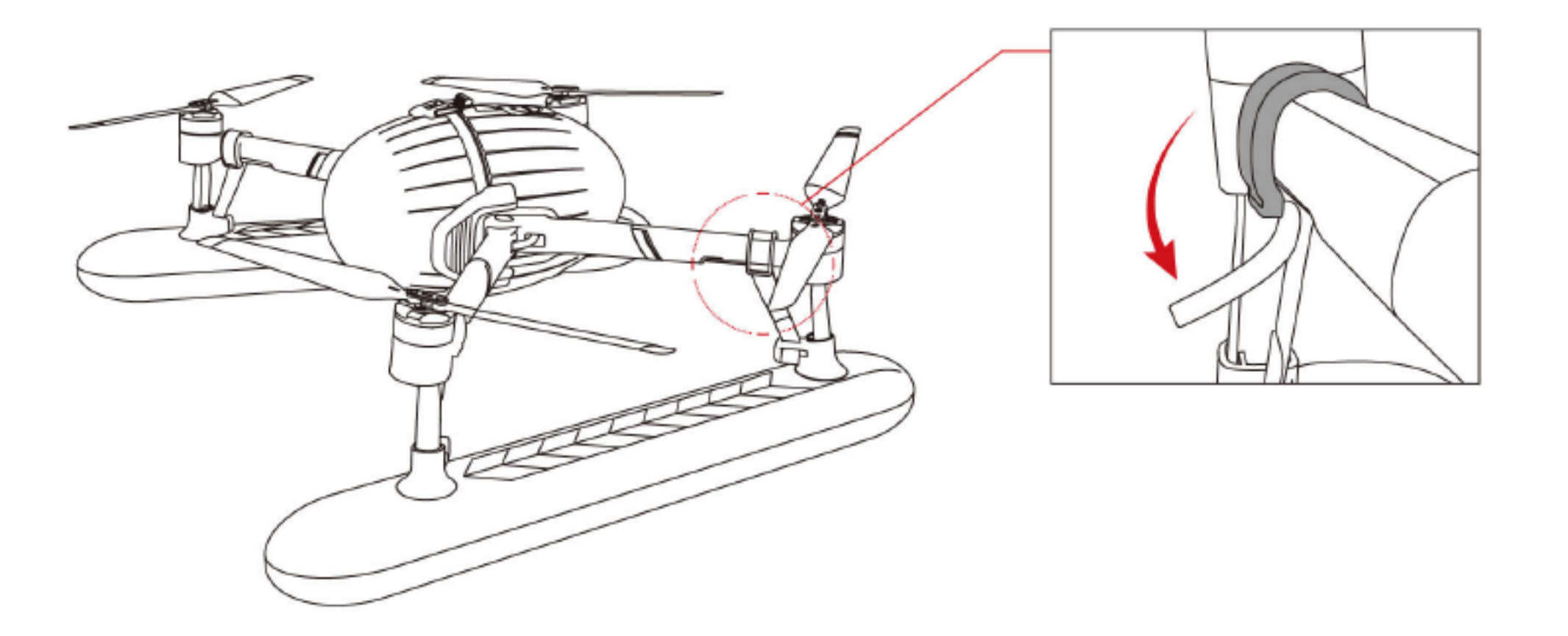

3. 安装完成,检查并确认浮力配件安装紧固,各脚架结合处没有松动。确保绑带及其胶垫不会碰触到电机。

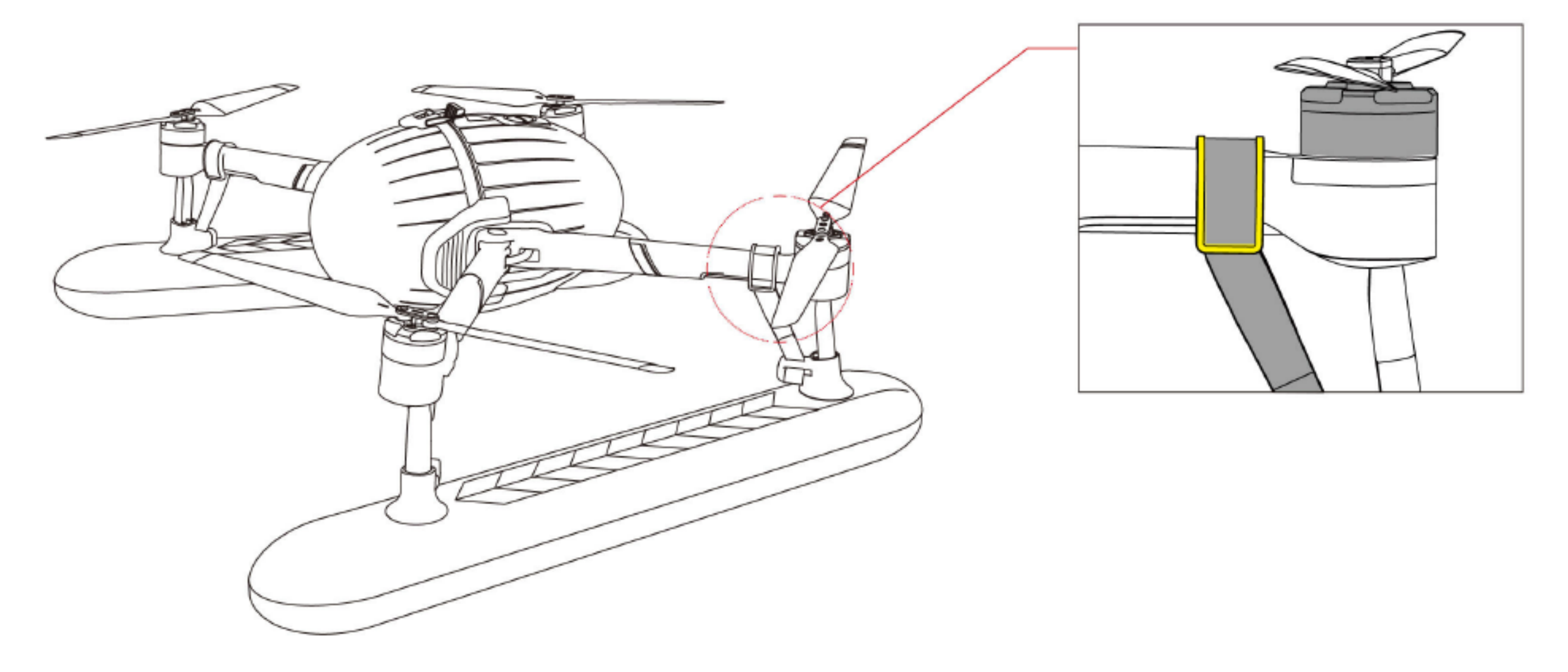

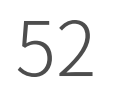

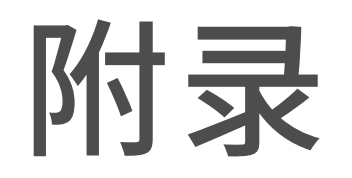

## 视觉系统校准

•视觉系统校准

出现以下任一情况,建议进行视觉系统校准:

1. 使用次数达到50次;

2. 存储环境或者使用环境超出-10~40°C的范围;

3. 剧烈碰撞;

4. Vision+2 App端提示"双目系统参数异常,请到电脑端用PV Desktop 进行标 定"。

## • 软件支持

1. 软件支持Windows 8\10及macOS 10.13以上的系统。

2. 软件支持中英文。

#### ▲ 注意:

1. 请不要在显示器上粘贴任何可导致反光的材料,比如防蓝光视力保护膜;

2. 请不要在强光下标定双目系统;

3. 请不要擅自删除安装目录下的任何文件及文件夹;

4. 请采用单显示器,不要使用双显示器进行扩展校准,尽量避免因分辨率和屏幕 尺寸不同带来的校准参数异常。

## •校准前准备

- 1. 从官方网站下载"PV Desktop"双目校准软件后到您的电脑端,双击按照提示完 成安装;
- 2. 将可插拔机臂拔掉, 使无人机只保留蛋体, 如下图:

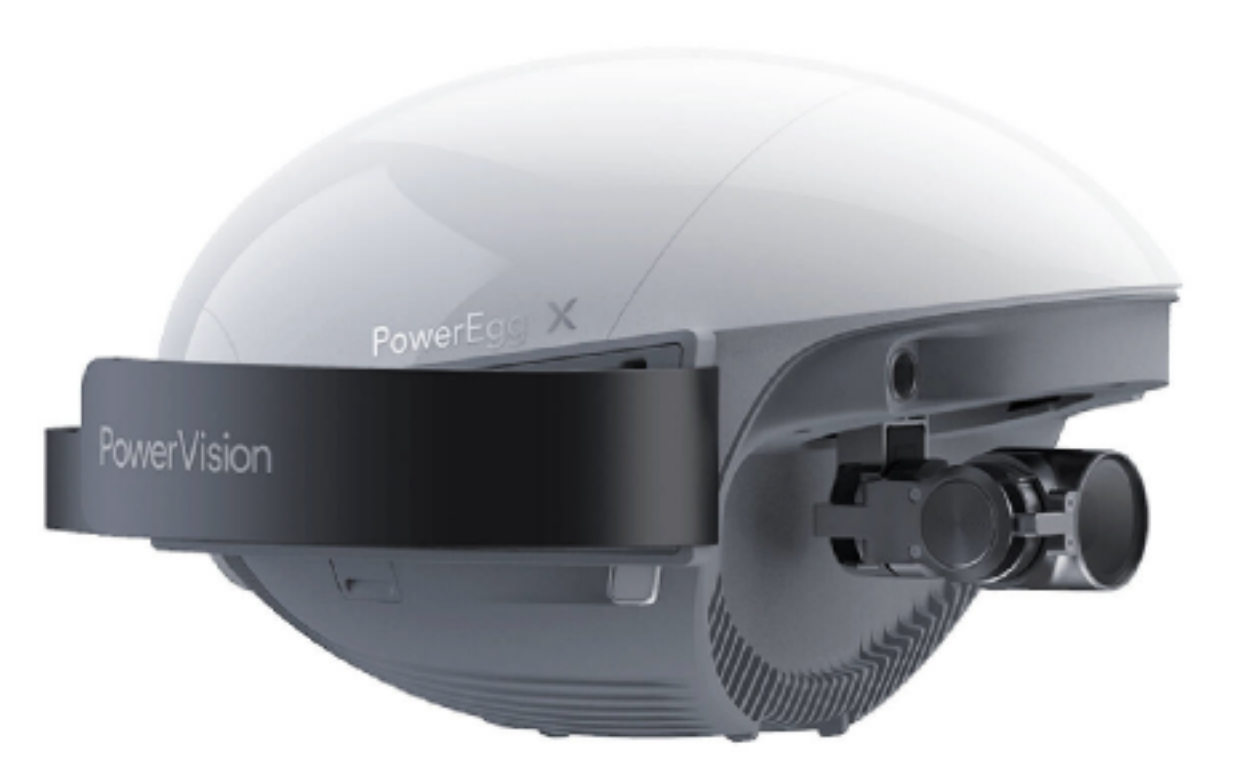

#### 3. 给无人机上电。

#### 4. 建立连接:按照机身上二维码标识的SSID,在电脑端无线网络列表中搜索同名的无

#### 线网络名,输入密码,默认为12345678,完成连接。

•开始校准

1. 开始前视标定

#### ▲ 标定前注意:

1). 请将飞行器前视双目对准屏幕上的标定靶, 如下图:

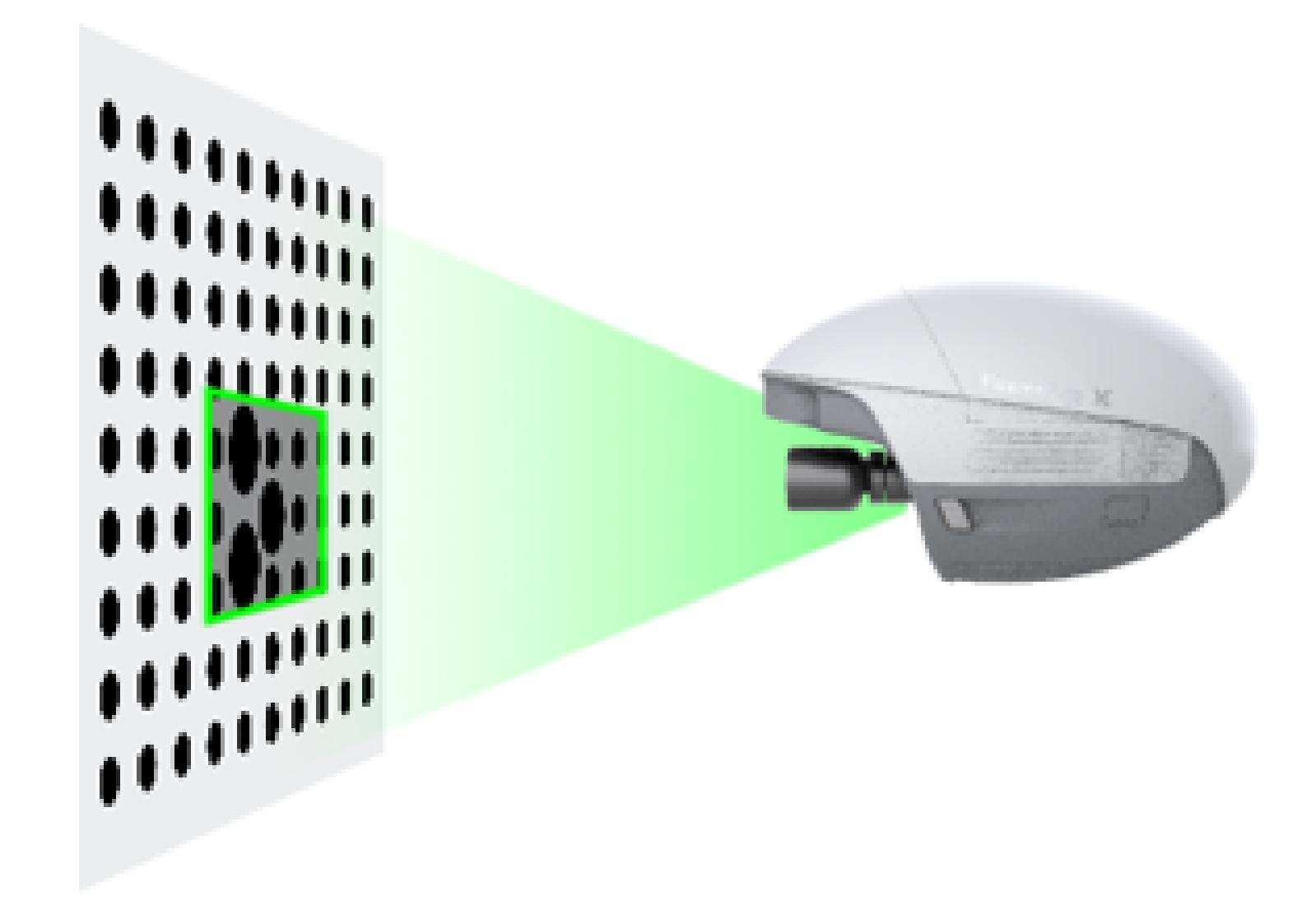

3). 避免将无人机尾部不动,调整头部位置,对准屏幕上的黑色中间标记处。

4). 选择"不再提示"点击"开始标定"直接进入标定界面。

用飞行器前视双目相机对准标定靶,调整飞行器位置,依次采集图片,如 下图,直到26步全部采集完成。

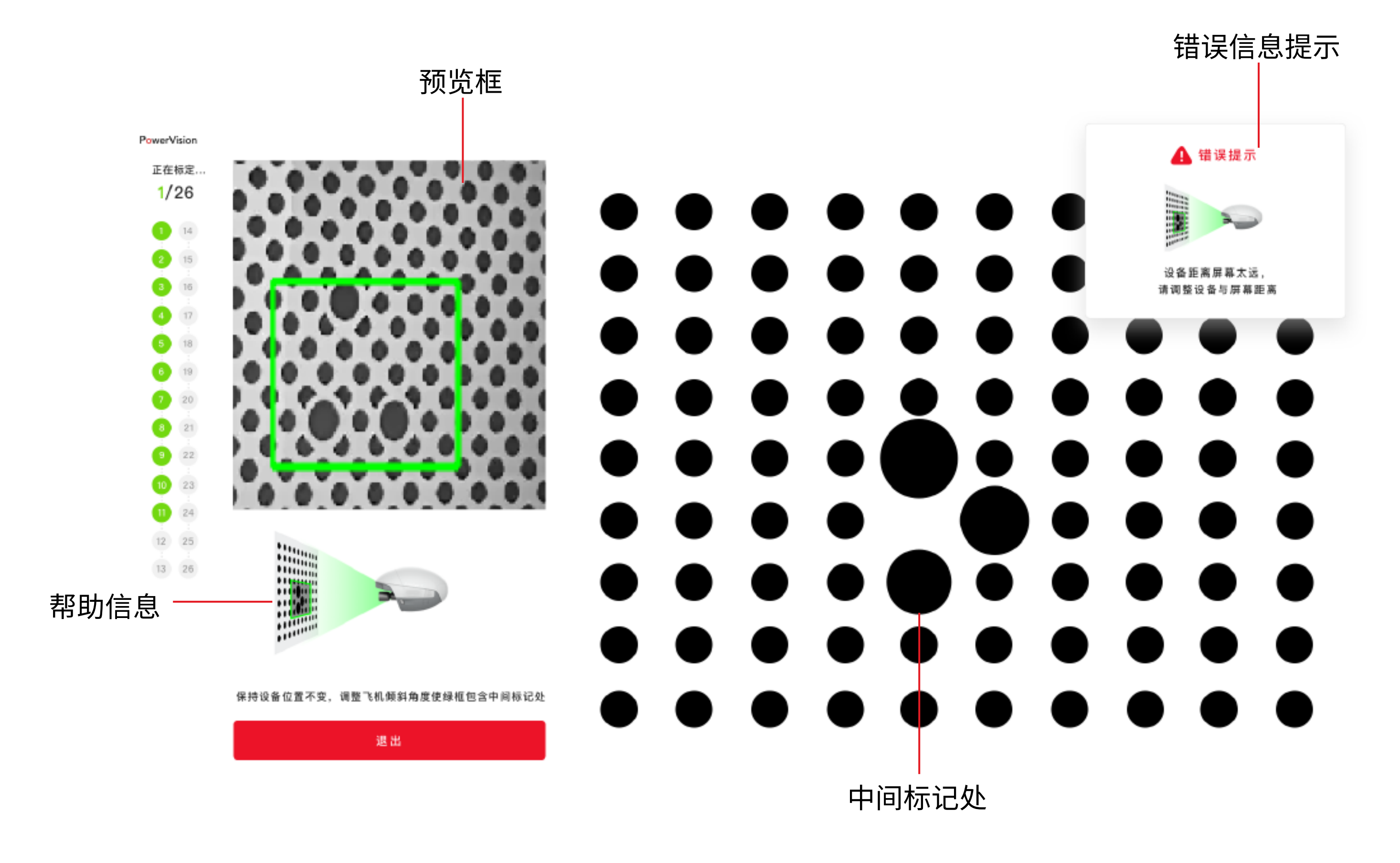

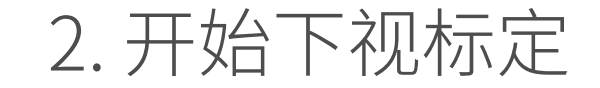

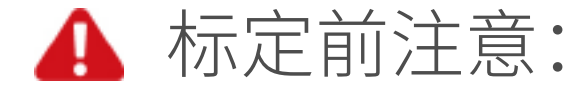

#### 1).请将飞行器下视双目对准屏幕上的标定靶,如下图:

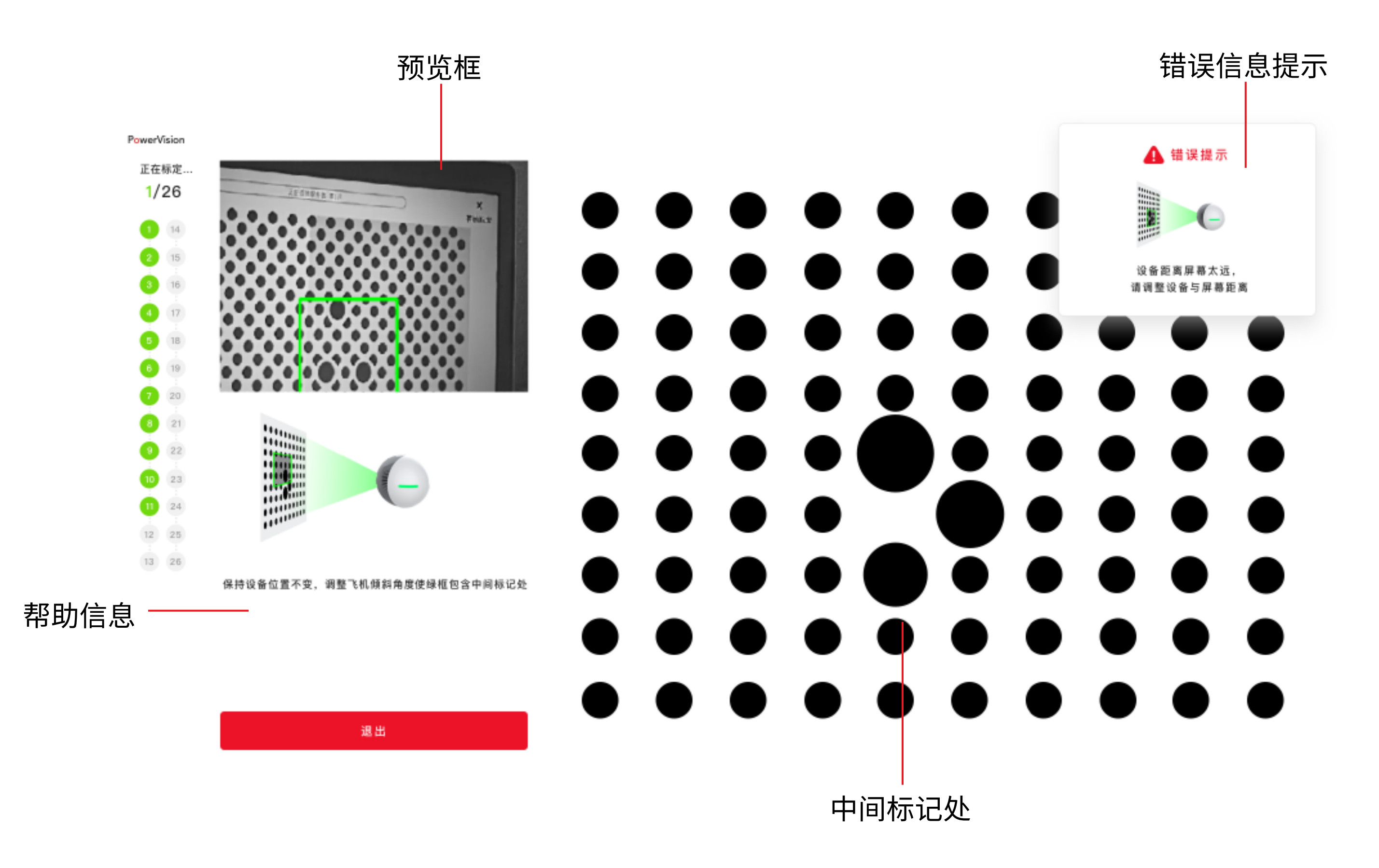

2). 请保持无人机尾部不动,调整机身位置,对准屏幕上的黑色中间标记处。

3). 避免将无人机对准标定靶整体横向和纵向平移。

4). 选择"不再提示"点击"开始标定"直接进入标定界面。

用飞行器下视双目相机对准标定靶,调整飞行器位置,依次采集图片,直

#### 到26步全部采集完成。

#### 3. 参数计算

下视标定完成后自动跳转到计算过程,此时用户不用做任何操作,若出现如下等待界面,不做任何操作,等待后台计算即可。

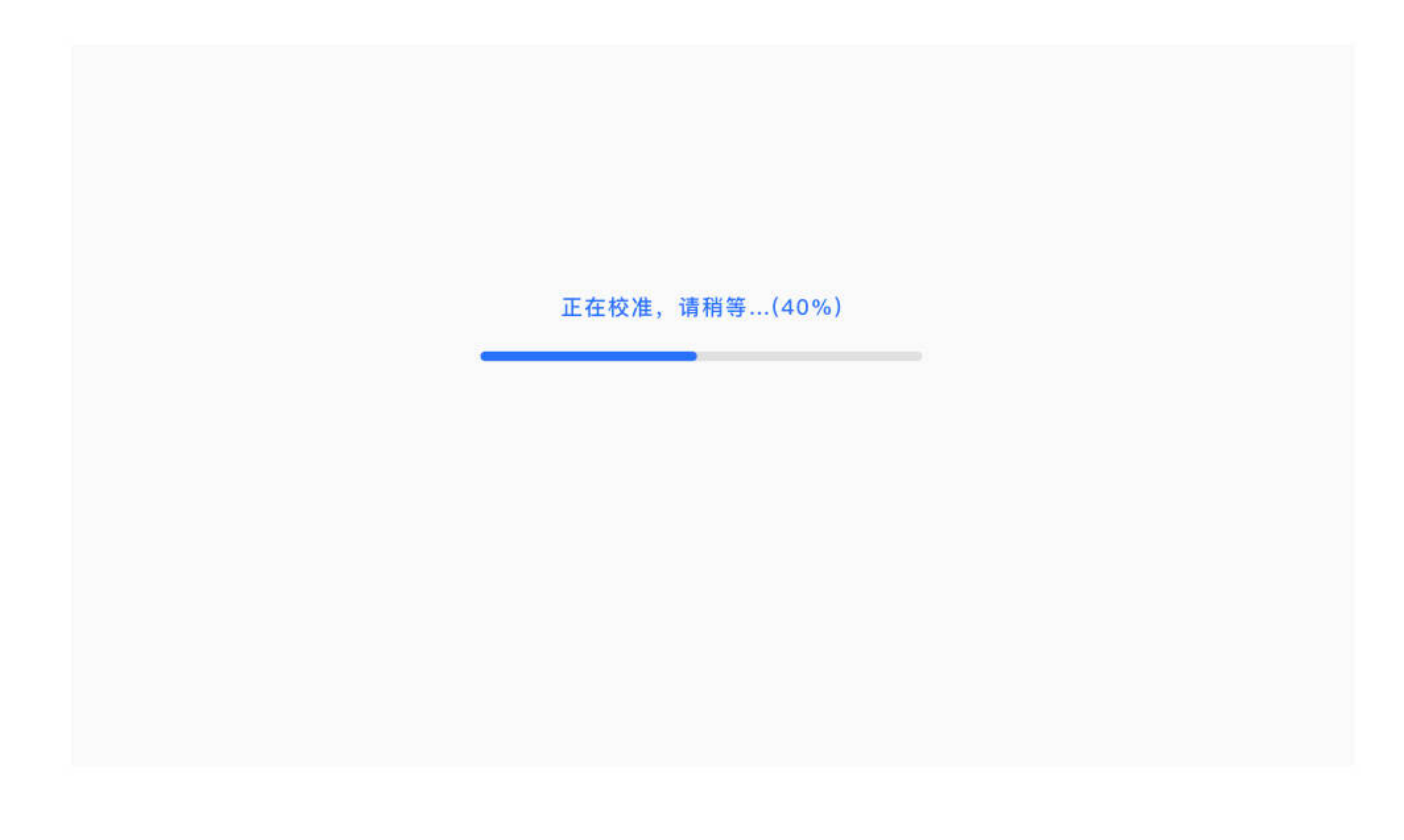

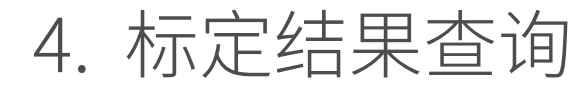

#### 标定成功后点击"确定"按钮飞行器自动重启以使参数生效,也可在软件安

#### 装目录下的log文件夹中查看。

#### • 固件读取

#### 点击软件左侧列表按钮,选择"固件",可查询当前飞机器的版本号状态,如下图:

| 0          |       |         |  |
|------------|-------|---------|--|
|            | 版本名称  | 版       |  |
|            | 飞行器固件 | v2.7.35 |  |
| $\bigcirc$ |       |         |  |
| 标定         |       |         |  |
| <b>2</b>   |       |         |  |
| る件         |       |         |  |
|            |       |         |  |
|            |       |         |  |
|            |       |         |  |
|            |       |         |  |
|            |       |         |  |
|            |       |         |  |
|            |       |         |  |

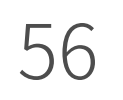

## 指南针校准

出现以下情况,请进行指南针校准:

1. 在距离上次成功校准指南针的地点超过50km的地方飞行。

2. 超过30天未使用PowerEgg X。

3. App提示指南针干扰,飞行状态指示灯为红黄色替换闪烁。

注意:请勿在强磁场区域或大块金属附近校准,如磁矿,停车场,带有钢筋的建筑区域等。 校准时,请勿随身携带磁性物质,如手机、磁铁等。

## •校准步骤

在空旷场地,根据下面步骤进行指南针(磁力计)校准:

- 1. 进入App,选择指南针校准。
- 2. 根据App界面提示水平旋转飞行器360°。
- 3. 使飞行器机头朝下,旋转360°。

4. 完成校准。校准成功后,指示灯不再黄红闪烁,App提示校准成功。若飞行器指

#### 示灯依然红黄闪烁,App提示校准失败,请更换飞行场地校准。

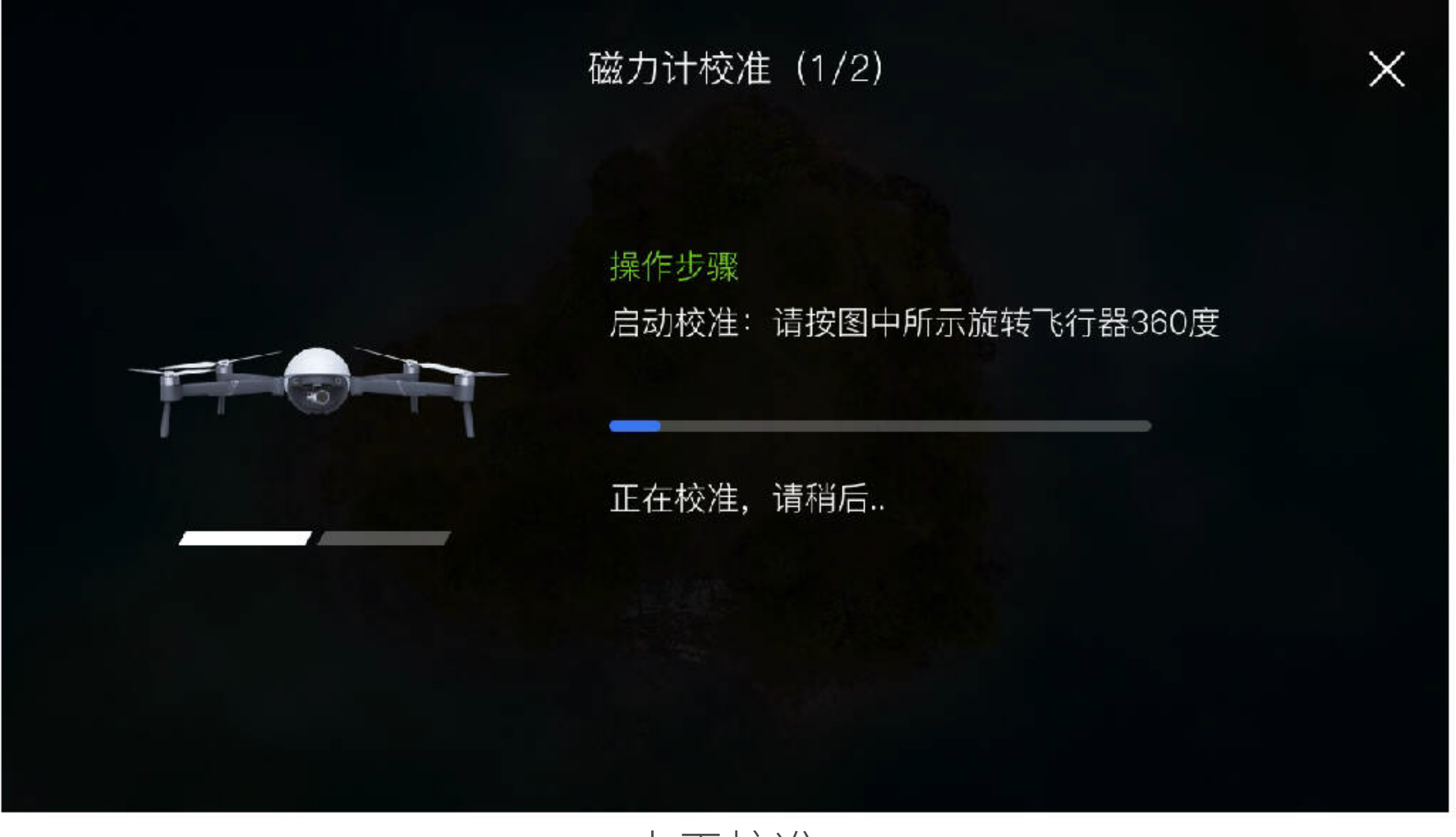

水平校准

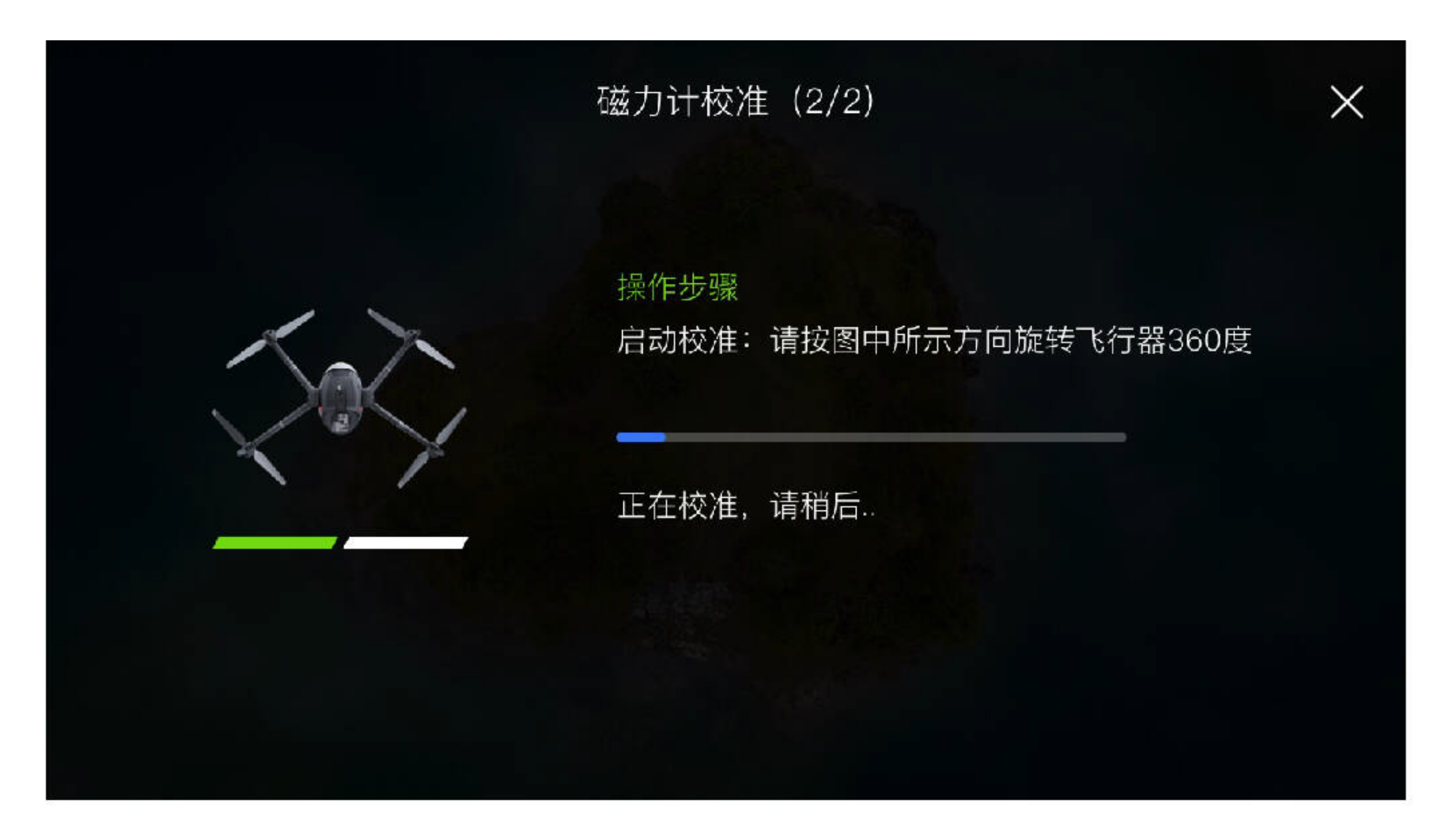

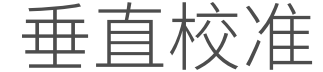

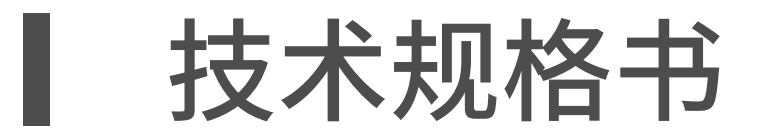

|      | 重量                                     | 522g                                                                                                    |
|------|----------------------------------------|----------------------------------------------------------------------------------------------------|
|      | 尺寸                                     | 165×100×100 mm                                                                                                    |
|      | 工作时间                                   | 4 Hours                                                                                                    |
|      | 工作环境温度                                 | 0°C~40°C                                                                                                    |
| AI相机 |                                        | FCC/IC: 2412~2462MHz                                                                                                    |
|      | 工作频率                                   | CE: 2412~2472MHz                                                                                                    |
|      |                                        | SRRC: $2412 \sim 2472$ MHz<br>MIC: $2412 \sim 2472$ MHz                                                                                                    |
|      |                                        | CF(FIRP):<18.2dBm FCC:<21dBm IC:<21dBm MIC:<10mw/MHz                                                                                                    |
|      | 发射功率(AI相机模式)                           | SRRC(EIRP):≤20dBm                                                                                                    |
|      | 起飞重量                                   | 862g                                                                                                    |
|      | 最大续航时间                                 | 30mins                                                                                                    |
|      | 对角线桨距                                  | 427.5mm                                                                                                    |
|      | 最大水平飞行速度                               | 18m/s                                                                                                    |
|      | 最大起《海抜局度<br>CNISS                      | 4000m                                                                                                    |
| 无人机  | 工作环境温度                                 | 0.00000000000000000000000000000000000                                                                                                    |
|      |                                        | FCC/IC: 2412~2462MHz                                                                                                    |
|      | 工作版家                                   | CE: 2412~2472MHz                                                                                                    |
|      |                                        | SRRC: 2412~2472MHz                                                                                                    |
|      |                                        | $MIC: 2412 \sim 24/2MHz$                                                                                                    |
|      | 发射功率(无人机模式)                            | SRRC(EIRP): $\leq 20$ dBm                                                                                                    |
|      |                                        |                                                                                                    |
|      |                                        | 俯仰操作:-90°~+20°                                                                                                    |
| 云台   | 可控转动范围                                 | AI相机模式下<br>惊惊地 你, and a management of the second second s |
|      |                                        | 1/h1仰操作:-90°~+20°;<br>水平:55°~+55°                                                                                                    |
|      |                                        |                                                                                                    |
|      |                                        | 视角:78.4°                                                                                                    |
|      |                                        | 等效焦距:27mm                                                                                                    |
|      |                                        | 光圈:f/1.8                                                                                                    |
|      |                                        | 定焦镜头 灯焦距离:1 m ~ ∞                                                                                                    |
|      | ISO范围                                  | 视频,100-3200<br>昭片:100-6400                                                                                                    |
|      |                                        | 8 - 1/8000 s                                                                                                    |
|      | 最大照片尺寸                                 | 4000×3000                                                                                                    |
|      |                                        |                                                                                                    |
|      | 昭长均珥柑犬                                 | 多张连拍(BURST):3/5/7张                                                                                                    |
| 相利し  |                                        | 自动包围曝光(AEB):3/5张 @ 0.7EV 步长                                                                                                    |
|      |                                        | 定时拍摄(间隔:3/5/7/10/15/30/60s)                                                                                                    |
|      | 一、一、一、一、一、一、一、一、一、一、一、一、一、一、一、一、一、一、一、 | 4K: 3840x2160 24/25/30/48/50/60p<br>FHD: 1920x1080 24/25/30/48/50/60/120p                                                                                                    |
|      |                                        | HD:1280x720 24/25/30/48/50/60/120/240p                                                                                                    |
|      | 视频最大码率                                 | 75 Mbps                                                                                                    |
|      | 支持文件系统                                 | FAT32 (≤32 GB); exFAT (>32 GB)                                                                                                    |
|      | 图片格式                                   |                                                                                                    |
|      |                                        | 4G                                                                                                    |
|      |                                        | Micro SD-                                                                                                    |
|      | 支持存储卡类型                                | 最大支持128GB容量, 传输速度为Class10 及以上或达到UHS-3评级的SD卡                                                                                                    |
|      |                                        | FCC/IC:2412~2462MHz                                                                                                    |
|      | 工作频率                                   | CE:2412~2472MHz                                                                                                    |
|      |                                        | SRRC:2412~24/2MHz                                                                                                    |
|      |                                        |                                                                                                    |
|      |                                        | FCC: 6km; CE: 3km; SRRC: 3km                                                                                                    |
| 谣控哭  | 工作环境温度                                 | 0°C ~ 40°C                                                                                                    |
|      | 发射功率(EIRP)                             | CE(EIRP): ≤18.3dBm_FCC: ≤27dBm IC: ≤27dBm MIC: ≤10mw/MHz                                                                                                    |
|      |                                        | $\frac{3500 \text{ mAh}}{3500 \text{ mAh}}$                                                                                                    |
|      | 工作电流/电压                                |                                                                                                    |
|      | 支持移动设备                                 | 接口类型:lightning Micro USB, USB-C                                                                                                    |
|      | 移动设备古如                                 | 设备宽度范围65mm-84mm(6寸以及以内)                                                                                                    |
|      |                                        |                                                                                                    |
|      | 制入                                     | 100-240 V, 50/60 Hz<br>                                                                                                    |
| 充电器  | 输出                                     | USB-A接口: 5V=2A                                                                                                    |
|      | 额定功率                                   | 50W                                                                                                    |
|      | 能量                                     | 43.32Wh                                                                                                    |
|      | 容量                                     | 3800 mAh                                                                                                    |
|      | 标称电压                                   | 11.4 V                                                                                                    |
| 智能电池 | 允电限制电压<br>  由油米型                       | 13.2V                                                                                                    |
|      | <u> - 电池天空</u>                         | 237g                                                                                                    |
|      | <del></del><br>充电环境温度                  | <u> </u>                                                                                                    |
|      | 最大充电功率                                 | 50W                                                                                                    |
| ۰    | iOS                                    | 需要 iOS 10.0.0 或更高版                                                                                                    |
| Арр  | Android                                | 需要 Android 5.0 或更高版本                                                                                                    |

## 售后保修信息

请浏览PowerVision官网 https://www.powervision.me以了解最新的售后保修信息。

如有内容更新,恕不另行通知。请在PowerVision官方网站www.powervision.me查询最新版本《PowerEgg X用户手册》。 PowerEgg和PowerVision是臻迪公司的商标。Copyright@PowerVision版权所有。